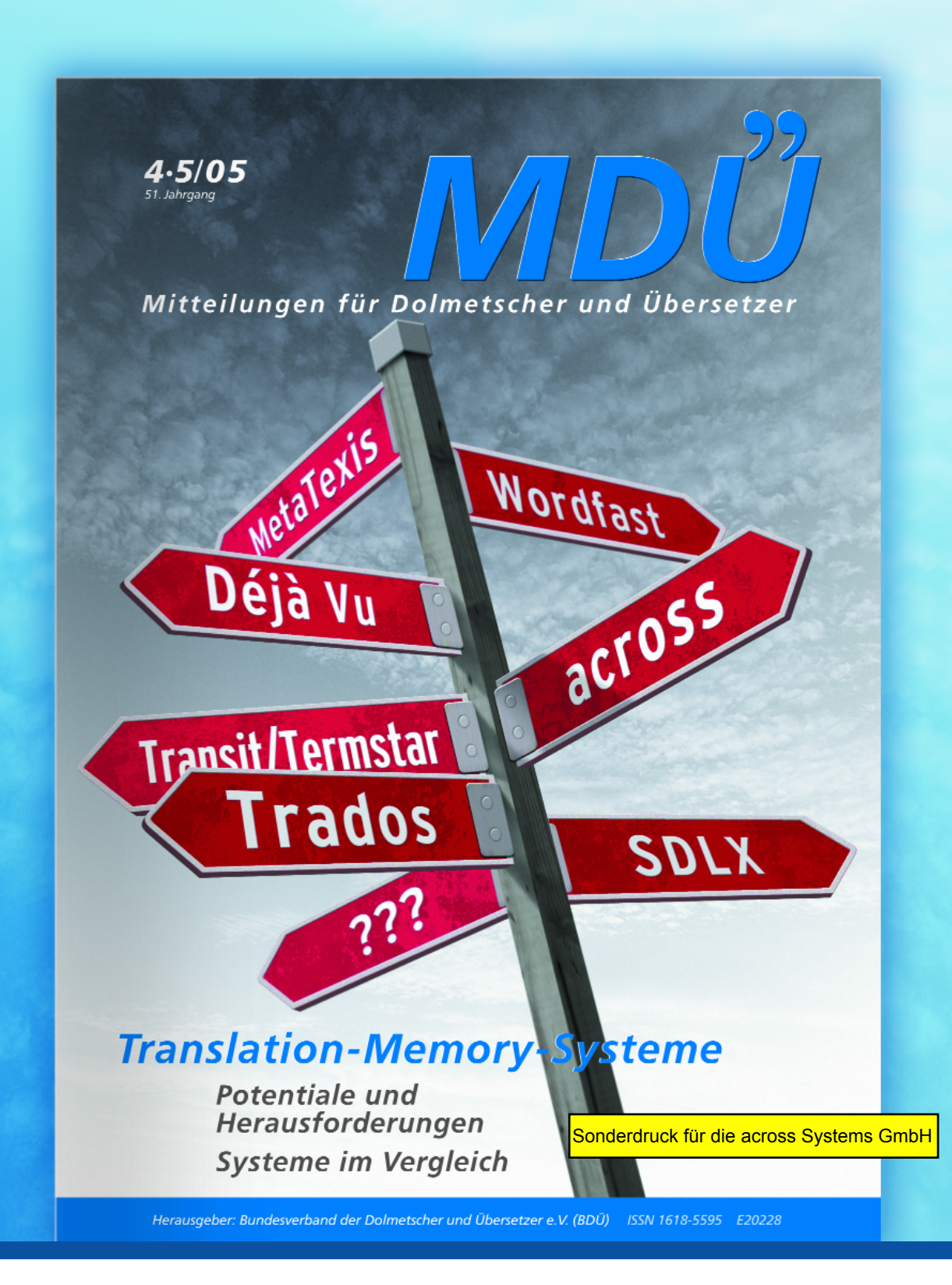

Im MDÜ Heft 4.5/05

Vergleich der Translation-Memory-Systeme

- across v3
- Déjà Vu X
- MetaTexis
- SDLX 2005
- Transit/TermStar XV
- Trados7
- Wordfast 5.0

# Der Einsatz von Translation-Memory-Systemen am Übersetzerarbeitsplatz

Aufbau, Funktionsweise und allgemeine Kaufkriterien

#### Prof. Dr. Uta Seewald-Heeg

Für viele Übersetzer sind Translation-Memory(TM)-Systeme selbstverständliche Arbeitswerkzeuge, andere probieren lediglich ein Programm aus oder haben keinerlei Erfahrungen mit dieser Technologie. In diesem Artikel gibt Prof. Dr. Uta Seewald-Heeg einen Überblick darüber, wie solche Systeme aufgebaut sind, welche Funktionen sie aufweisen und wie sie den Übersetzungsprozess verändern. Im Anschluss daran beschreibt die Autorin das Testszenarium und listet die untersuchten Systeme auf, die schließlich in einem Systemvergleich nebeneinander gestellt werden.

#### Steigerung der Effizienz

Der moderne Übersetzerarbeitsplatz hat sich in den vergangenen Jahren in weiten Bereichen zu einem elektronischen Büro gewandelt. Computer und Internet gehören inzwischen zur Standardausrüstung eines Übersetzers. Durch die Nutzung des Internets und elektronischer Wörterbücher lässt sich die terminologische Recherche heute viel effizienter gestalten, als dies noch vor 10 Jahren möglich gewesen wäre.

Der Einsatz von Übersetzungstechnologie bietet weiteres Potential, Projekt- und Übersetzungsabläufe noch effizienter zu gestalten, und ermöglicht gerade in größeren Übersetzungsdienstleistungsunternehmen zum Teil deutlich kürzere Bearbeitungszeiträume und dadurch auch eine erhebliche Kostenreduktion.

Mit Werkzeugen zur computerunterstützten Übersetzung (eng. Computer-Aided Translation Tools, kurz: CAT-Tools) stehen dem Übersetzer heute Hilfsmittel zur Verfügung, die ihn zum Teil bereits bei der Angebotserstellung unterstützen können. Die Suche nach Wörtern und Phrasen in bereits früher erstellten Übersetzungen bietet die Möglichkeit, den konsistenten Gebrauch von Terminologie sicherzustellen und einmal erstellte Übersetzungen mehrfach zu nutzen und damit unter Umständen den für eine Übersetzung erforderlichen Zeitaufwand erheblich zu reduzieren.

Kern der meisten heute auf dem Markt befindlichen CAT-Tools ist die Translation-Memory-Technologie. "Translation Memories", kurz TMs, können gleichsam als die elektronische Erweiterung des Gedächtnisses eines Übersetzers betrachtet werden, der nicht mehr selbst mühevoll in abgelegten bzw. gespeicherten Dokumenten nach Textpassagen oder Formulierungen suchen muss, sondern diese vom System automatisch angezeigt bekommt. Einige Systeme umfassen mittlerweile eine Vielzahl von Funktionen, die neben der Unterstützung des eigentlichen Übersetzungsprozesses auch die Verwaltung ganzer Übersetzungsprojekte erlauben, weshalb hier verschiedentlich auch von "Translation-Management-Systemen" gesprochen wird.

## Voraussetzungen für einen sinnvollen Einsatz

Nicht alle systemseitig vorgesehenen Möglichkeiten von TM-Systemen – die von Hersteller zu Hersteller variieren – lassen sich in jeder Übersetzungssituation mit dem gleichen Nutzen einsetzen. Um die Vorzüge eines TM maximal nutzen zu können, müssen einige Voraussetzungen gegeben sein. Hierzu gehört z.B., dass der zu übersetzende Text in elektronischer Form vorliegt, was bei guter Druckqualität und entsprechendem Umfang von in Papierform vorliegenden Texten auch durch Einscannen der Dokumente und anschließendem Einsatz einer OCR-Software erreicht werden kann. Doch unter Umständen ist das betreffende Dokument ohne den Einsatz eines CAT-Tools schneller übersetzt, als das Dokument in geeignete maschinenlesbare Form gebracht werden kann. Bei einzelnen Textsorten, wie z.B. Werbetexten, ist der nutzbringende Einsatz von TM-Technologie oft nicht gegeben, da Übersetzungen hier in hohem Maße kontextspezifisch sind, so dass sie kaum für spätere Übersetzungen wiederverwendet werden können.

#### Erleichterung der Übersetzungsarbeit

Im Bereich der Technischen Dokumentation und der Softwarelokalisierung gibt es heute aufgrund der Textvolumina und des in der Regel hohen Zeitdrucks keine Alternative zum Einsatz von TM-Systemen. Um als Unterauftragnehmer großer Übersetzungsdienste oder Lokalisierungsunternehmen arbeiten zu können, muss ein Übersetzer heute über mindestens ein TM-System verfügen. In verschiedenen Fällen ist - je nach den von den Auftraggebern geforderten Formaten - sogar die Anschaffung mehrerer Systeme erforderlich. Auch in zahlreichen anderen Übersetzungssituationen können TM-Systeme die Tätigkeit des Übersetzers sehr erleichtern. Dabei sei daran erinnert, dass TMs dem Übersetzer das Übersetzen nicht abnehmen. TM-Systeme übersetzen nicht selbst, sie verfügen lediglich über intelligente Such- und Speichermechanismen. Dies unterscheidet TM-Systeme wesentlich von maschinellen Übersetzungssystemen.

#### Zum Aufbau des Artikels

Der vorliegende Beitrag beschreibt im Folgenden die Eigenschaften und Funktionen von TM-Systemen im Allgemeinen, um im Anschluss daran einzelne derzeit auf dem Markt angebotene Systeme einer genaueren Betrachtung zu unterziehen, so dass der Leser erste Anhaltspunkte darüber erhält, welches der hier genannten Systeme seinen individuellen Anforderungen gerecht wird. Einsteigern in die TM-Technologie mag das Glossar als Verständnishilfe bei der Lektüre dieses Beitrags sowie bei der Durchsicht von Produktbeschreibungen dienen. Die tabellarische Aufstellung von Systemeigenschaften im Beileger dieses Heftes ist als Unterstützung für den eigenen Entscheidungsprozess gedacht. Die Beschreibung der nachfolgend aufgeführten Produkte konzentriert sich auf Einzelplatzsysteme, die bei freiberuflich tätigen Übersetzern oder in kleineren Agenturen zum Einsatz kommen. Die Verfügbarkeit von Netzwerkversionen und damit unter Umständen verbundenen zusätzlichen Funktionen wird jedoch auch berücksichtigt und ist im tabellarischen Überblick ebenfalls aufgeführt.

#### Veränderungen seit Herbst 2002

In Heft 4-5/2002 des MDÜ gab es bereits einen sehr breit angelegten Vergleich der damals auf dem Markt verfügbaren TM-Systeme, der von Karl-Heinz Freigang und Uwe Reinke zusammengestellt wurde. Der Markt der CAT-Tools ist ebenso wie jener der Standard-Büroapplikationen und der Computer-Hardware in ständiger Bewegung und hat sich in den vergangenen drei Jahren deutlich verändert. Während von den Produkten der Hersteller TRADOS, STAR, SDL. Atril und Champollion (Wordfast), die bereits 2002 in der Übersicht enthalten waren, inzwischen neue Versionen erhältlich sind, die zusätzliche Funktionen bieten und weitere Dateiformate unterstützen. werden andere Produkte (TRANS Suite von Cypresoft oder das an der Universität Athen entwickelte System Tr:AID) nicht mehr angeboten. Schließlich haben sich auch neue Systeme auf dem Markt etabliert, wie beispielsweise across von oder MetaTexis, das in der Zwischenzeit auf dem Markt an Sichtbarkeit gewonnen hat. Waren zum damaligen Zeitpunkt für fast alle TM-Produkte Hardware-Dongles erforderlich, was

vor allem beim Einsatz mehrerer Systeme recht unpraktisch war, so werden die heutigen Systeme in der Regel über einen Software-Schlüssel freigeschaltet.

Schon jetzt ist sicher, dass sich der TM-Markt weiterentwickeln und verändern wird. Erst im Juni wurde die Übernahme von TRADOS durch SDL bekannt. Beide Hersteller haben im Sommer 2005 neue Versionen ihrer Produkte auf den Markt gebracht, für die es auch in den kommenden Jahren Supportleistung geben soll  $(, [\ldots])$  we are offering a guarantee of support for the latest products for 5 years", so Terry Lawlor von SDL in den transline tec-News vom 24.6.2005). Doch mittel- oder längerfristig ist damit zu rechnen, dass die TM-Produkte von TRADOS und SDL zu einer Produktlinie verschmelzen werden. "TRADOS und SDLX werden erst mal als eigenständige Tools weitergeführt. Es wird ein SDLX 2006 und ein TRADOS 8 Release geben. Mittelfristig soll die Code-Basis zusammengeführt werden, um so das Beste beider Produkte in einer Anwendung anbieten zu können", so Jochen Hummel, vormals TRADOS, jetzt SDL, in transline tec-News vom 24.6.2005.

#### Aufbau von Translation-Memory-Systemen

TM-Systeme haben sich in den vergangenen Jahren zum Teil zu äußerst komplexen Systemen mit einer Vielfalt an Funktionen entwickelt. Um ihre grundlegenden Funktionsweisen darzustellen, seien zunächst die wesentlichen Programmmodule eines TM-Systems aufgeführt. Im Kern setzt sich ein solches System aus den folgenden Komponenten zusammen (vgl. auch Abb. 1):

(1) Einem Übersetzungsspeicher, dem Translation Memory selbst, welches dem beschriebenen Systemtyp ursprünglich seinen Namen gab. Der Übersetzungsspeicher bzw. das TM ist ein multilinguales Textoder Satzarchiv, in dem quellsprachige und übersetzte Textsegmente einander zugeordnet abgelegt werden. Der Inhalt eines TM dient beim Übersetzen als Referenzmaterial, das dem Übersetzer bei ähnlichen Texten zur Wiederverwendung angeboten wird.

(2) Einer Terminologiekomponente, in der Termini zwei- oder mehrsprachig aufgenommen werden können, wobei in den meisten Fällen auch die Angabe von Definitionen, Kontextbeispielen, grammatischen, projektbezogenen und administrativen Informationen möglich ist.

(3) Einem Editor, in dem der zu übersetzende Text bearbeitet wird. Einige Systeme arbeiten mit eigenen Editoren, in denen die Texte unabhängig vom Dateiformat der zu übersetzenden Dokumente übersetzt werden. Andere Hersteller nutzen für bestimmte Dateiformate vorhandene Textverarbeitungsprogramme, in der Regel Microsoft Word.

(4) Einer Filterkomponente, die es erlaubt, Dokumente, TMs und Terminologie unterschiedlicher Formate in das System zu importieren oder in für andere Arbeitsumgebungen geeignete Formate zu exportieren.

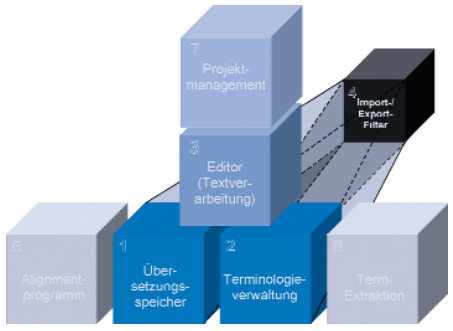

Abb. 1: Programmodule eines Translation-Memory-Systems.

Über diese Kernkomponenten hinaus können TM-Systeme über weitere Module verfügen:

(5) Ein Alignment-Programm, mit dem vorhandene quell- und zielsprachige Textbestände in ein TM überführt werden. Dabei werden die betreffenden Texte in einzelne Sätze segmentiert, die dann automatisch zu Paaren ausgangs- und zielsprachiger Segmente zusammengeführt werden. Auf diese Weise können auch Texte, die ohne den Einsatz von TM-Technologie übersetzt wurden, schon zu Beginn des Einsatzes eines TM-Systems als Referenzmaterial genutzt werden. (6) Ein Term-Extraktions-Programm, mit dem im Vorfeld einer Übersetzung automatisch Termkandidaten aus einem Dokument extrahiert werden. Für die als Termini bestätigten Kandidaten müssen schließlich manuell fremdsprachige Äquivalente recherchiert werden, auf die beim Übersetzen dann zugegriffen wird. Aus vorhandenen bilingualen Textbeständen lassen sich mit Hilfe solcher Programme auch im Nachgang einer Übersetzung ausgangs**??** 

sprachige Termini und ihre zielsprachigen Entsprechungen extrahieren, die dann, zum Teil zusammen mit automatisch extrahierten Kontextbeispielen, in eine vorhandene Terminologiekomponente übernommen werden können.

(7) Ein Projektmanagement-Werkzeug, mit dem – in Abhängigkeit vom Hersteller – Benutzergruppen und -profile sowie Zugriffsrechte verwaltet und Funktionen zur Angebotskalkulation und zur Workflow-Überwachung bereitgestellt werden.

#### **FUNKTIONSWEISE**

#### Full- und Fuzzy-Matches

Beim Übersetzen eines Textes mit einem TM wird der Text zunächst in einzelne Übersetzungseinheiten zerlegt bzw. segmentiert. Diese Segmentierung erfolgt auf der Basis eines Analyse-Algorithmus, der Satzendezeichen wie Punkt, Frage- und Ausrufezeichen oder Absatzmarken als Segmentgrenzen interpretiert. Jedes vom TM-System identifizierte Segment (Überschrift, Satz, Abbildungsunterschrift oder Listenelement etc.) bildet eine Übersetzungseinheit und wird zunächst mit dem Inhalt des Übersetzungsspeichers verglichen. Dieser Vergleich ist bei den derzeit auf dem Markt befindlichen Systemen ein reiner Zeichenkettenvergleich, der einen mathematisch errechneten Ähnlichkeitswert (Match-Wert), in den meisten Fällen in Form eines Prozentwerts, als Ergebnis liefert. Stimmt das zu übersetzende Ausgangstextsegment vollständig mit einem im TM gespeicherten Segment überein, spricht man von einem so genannten 100%- oder "Full-Match" (Abb. 2). Übersetzungen von 100%-Matches können vom TM-System automatisch in das Zieldokument übernommen werden. Bestehen zwischen dem zu übersetzenden Ausgangstextsegment und einem im Referenzmaterial enthaltenen Segment Abweichungen, so dass die beiden Zeichenketten nicht vollständig zur Deckung kommen, liegt ein so genannter "Fuzzy-Match" vor (Abb. 3). Je größer die Abweichungen zwischen Ausgangstextsegment und einem Segment des Referenzmaterials sind, desto niedriger ist der errechnete Match-Wert. Übersetzungen von Segmenten, die nur geringfügige Abweichungen aufweisen, lassen sich vom Übersetzer in der Regel schnell anpassen, so

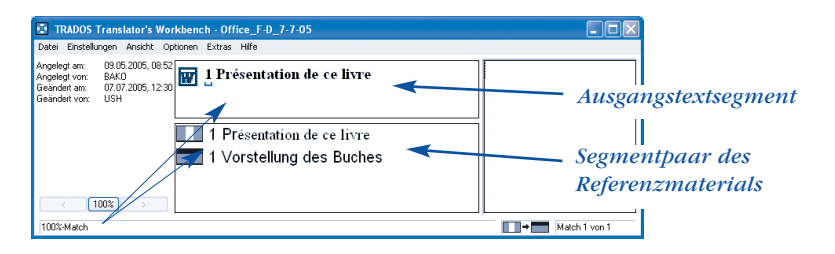

Abb. 2: Darstellung eines 100%-Match in der Translator's Workbench von TRADOS.

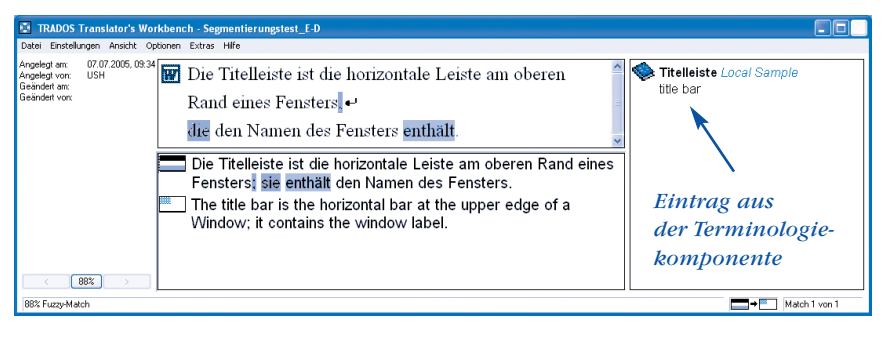

Abb. 3: Darstellung eines Fuzzy-Match in der Translator's Workbench von TRADOS.

dass die Anpassung der Übersetzung eines Fuzzy-Match-Segments in vielen Fällen mit einem deutlich geringeren Zeitaufwand möglich ist als die Neuübersetzung eines Segments, für das kein Übersetzungsvorschlag vorliegt. Da der Aufwand, eine Übersetzung an das aktuell zu übersetzende Segment anzupassen, bei einem geringen Grad an Übereinstimmung zwischen zwei Segmenten höher sein kann als die Neuübersetzung eines Segments, spezifiziert der Übersetzer einen Schwellenwert bzw. minimalen Match-Wert, unterhalb dessen als ähnlich berechnete Segmente nicht mehr als Übersetzungsvorschlag angezeigt werden, um nicht unnötig Zeit zur Durchsicht oder zur Änderung einer Übersetzung aufzuwenden.

Die in den einzelnen Systemen implementierten Fuzzy-Match-Algorithmen unterscheiden sich voneinander, so dass die zwischen zwei Segmenten berechnete Ähnlichkeit sich je nach System in einem anderen Wert ausdrücken kann. Auch bei der Festlegung der minimalen Match-Wert-Grenze durch den Benutzer unterscheiden sich die Systeme. Während sich mit der *Translator's Workbench* von *TRADOS* Matches bis zu einem Wert von 30% anzeigen lassen, sind bei *across* nur Match-Werte ab 50% einstellbar.

#### Terminologiearbeit und Wiederverwendung von Übersetzungseinheiten

Über den Abgleich zwischen Segmenten des Ausgangstextes mit dem Referenzmaterial hinaus werden die Wörter eines Segments in den meisten Fällen mit der in der Terminologiekomponente hinterlegten Terminologie verglichen. Im Falle von terminologischen Übereinstimmungen werden dem Übersetzer hinterlegte Termini in der Regel angezeigt (Abb. 3), so dass er diese ebenfalls per Mausklick oder Tastenkombination in das Zieltextsegment übernehmen kann, eine Funktionalität, die insbesondere bei der Vorgabe von Terminologie durch den Auftraggeber äußerst hilfreich ist und die terminologische Konsistenz von Texten unterstützt.

Beim Einsatz eines TM bearbeitet der Übersetzer ein Dokument segmentweise. Nach der Übersetzung eines Segments in die gewünschte Zielsprache werden Ausgangstext- und Zieltextsegment zusammen abgespeichert und im Übersetzungsspeicher als Referenzmaterial abgelegt, wo sie bereits beim Übersetzen des nachfolgenden Segments als Referenzmaterial zur Verfügung stehen. Insbesondere bei Texten mit erheblichen internen Redundanzen wirkt sich die Möglichkeit der unmittelbaren Wiederverwendung von Übersetzungseinheiten positiv auf die Übersetzungsgeschwindigkeit aus. In den meisten TM-Systemen besteht heute die Möglichkeit, für ein Ausgangstextsegment mehrere zielsprachige Übersetzungen (hier wird zum Teil auch von mehreren 100%-Matches gesprochen) abzulegen. Dies kann erforderlich sein, wenn für verschiedene Kunden derselben Branche dasselbe TM benutzt wird, firmenspezifische Vorgaben jedoch im Einzelnen andere Übersetzungen erfordern oder wenn aufgrund textsortenspezifischer Konventionen andere Übersetzungen nahe gelegt werden.

#### Zugriff auf Kontextinformationen

TM-Systeme unterscheiden sich in der Art der Speicherung von einander zugeordneten Ausgangstext- und Zieltextsegmenten. Die meisten Systeme arbeiten datenbankbasiert und speichern die Satzpaare im TM wie in einem gemeinsamen "Container". Bei den meisten Systemen geht dabei die Information verloren, aus welchen Dokumenten die jeweiligen Segmente ursprünglich entstammen. Dies kann zu Fehlern im Zieltext führen, wenn mehrere 100%-Matches vorliegen oder das Zielsegment eines vorhandenen 100%-Match aufgrund eines anderen Textzusammenhangs oder eines anderen Sachgebiets im zu bearbeitenden Dokument keine zutreffende Übersetzung darstellt. In einigen datenbankbasierten Systemen wie across werden daher auch Angaben des betreffenden Kunden und des jeweiligen Projekts als Informationen zusammen mit jedem Segmentpaar abgelegt (Abb. 4a) und im Übersetzungseditor angezeigt.

Die Alternative zu datenbankbasierten Systemen sind referenztextbasierte Systeme. Sie erzeugen TMs, indem sie jeweils auf den Ausgangs- und Zieltext der einzelnen Segmente zugreifen und die betreffende Quelle bei den einzelnen Satzpaaren als Information mit abspeichern (Abb. 4b). Auf diese Weise hat der Übersetzer die Möglichkeit, in Zweifelsfällen die Kontextinformation, d.h. den Text, in dem das betreffende Segment eingebettet war, als Information mit heranzuziehen.

Dass die aus dem Kontext herausgelöste Betrachtung einer Übersetzungseinheit und ihrer zielsprachigen Entsprechung linguistisch problematisch sein kann, verdeutlichen die Beispiele in Tab. 1, bei denen der

| Profileinstellungen                                                                                                    |                                                                                                    |
|----------------------------------------------------------------------------------------------------|----------------------------------------------------------------------------------------------------|
| Allgemein<br>Allgemein<br>Cross Board<br>Projektdefinition<br>Qualitätssicherung<br>Rechtschreibprüfung<br>Sprachen<br>WYSIWYG-Vorschau<br>CrossDesk<br>Correction Overview<br>CrossView<br>Source/Context View<br>Target Editor<br>CrossTank<br>Erweiterte Einstellungen<br>Speichern<br>CrossTerm<br>Allgemein<br>CrossDesk | Speicherung von Übersetzungseinheiten in cross Tank         Nicht aktiviert (ÜEinheiten bei Aufgabenabschluss speichern)         Halbautomatisches Speichern         Automatisches Speichern         Dialog öffnen, wenn Matching nicht automatisch möglich         Absätze mit ungleicher Satzanzahl überspringen         Erweiterte Speicherungs-Einstellungen cross Tank         Projekt-Attribut mitspeichern         Relations-Attribut mitspeichern         Fachgebiets-Attribut mitspeichern         Mehrfache Übersetzungseinheiten durch Überschreiben verhindern         Ale nicht freigegebenen Einheiten düberschreiben         Ale Einheiten überschreiben |
|                                                                                                    | OK Abbrechen Hilfe                                                                                                    |

Abb. 4a: Kontextinformation zu Segmentpaaren in across.

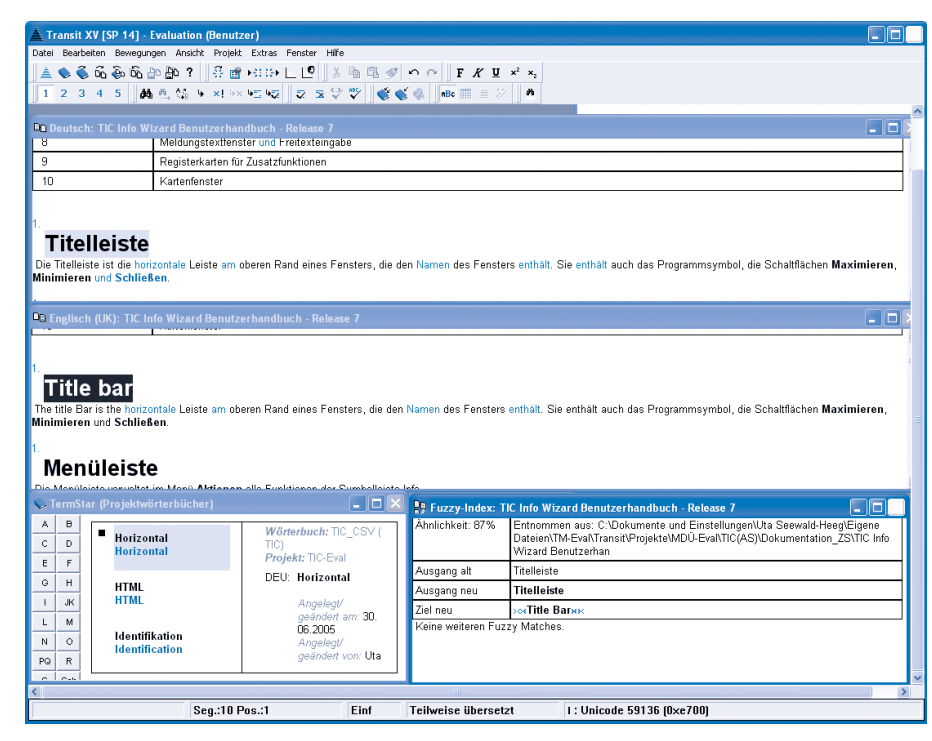

Abb. 4b: Kontextinformation des bei der Fuzzy-Match-Suche ermittelten Segments durch Angabe der Quelle, der das betreffende Segment (hier: "Ausgang alt") entstammt, im rechten unteren Teilfenster des TM **Transit XV** von **STAR**.

| Ausgang                                                                                                    | ystext                                                                                                    | Referenzmaterial                                                                                                    |                                                                                                    |  |  |  |  |  |  |
|----------------------------------------------------------------------------------------------------|----------------------------------------------------------------------------------------------------|----------------------------------------------------------------------------------------------------|----------------------------------------------------------------------------------------------------|--|--|--|--|--|--|
| AS-Text (EN) "neu"                                                                                                    | ZS-Text (DE) "neu"                                                                                                    | AS-Text (EN) "alt"                                                                                                    | ZS-Text (DE) "alt"                                                                                                    |  |  |  |  |  |  |
| Visually inspect <u>the</u><br><u>motor</u> without re-<br>moving it from the<br>housing.<br>Remove and clean it<br>only if excessive dust<br>or other contami-<br>nants are visible. | []<br>Nehmen Sie <b>ihn</b> nur<br>heraus und säubern<br>Sie <b>ihn</b> nur, wenn zu<br>viel Staub oder andere<br>Verunreinigungen<br>sichtbar sind. | Visually inspect <u>the</u><br><u>air filter</u> without<br>removing it from the<br>housing.<br>Remove and clean it<br>only if excessive dust<br>or other contami-<br>nants are visible | []<br>Nehmen Sie es nur<br>heraus und säubern<br>Sie es nur, wenn zu<br>viel Staub oder andere<br>Verunreinigungen<br>sichtbar sind. |  |  |  |  |  |  |
| AS Toyt (DE) nou"                                                                                                    | 75 Toyt (FD) nou"                                                                                                    | AS Toxt (DE) alt"                                                                                                    | 78 Toyt (FD) alt"                                                                                                    |  |  |  |  |  |  |
| Er hat den Schlüssel<br>im Schloss gelassen.<br>(Schloss = Gebäude)                                                                                                    | Il a laissé la clé au<br>château.                                                                                                    | Er hat den Schlüssel<br>im Schloss gelassen.<br>(Schloss = Schließ-<br>vorrichtung)                                                                                                    | Il a laissé la clé dans<br>la serrure.                                                                                               |  |  |  |  |  |  |
| Tab. 1: 100%-Matches zwischen                                                                                                    |                                                                                                    |                                                                                                    |                                                                                                    |  |  |  |  |  |  |

*zu übersetzendem Segment* (AS-Text "neu") und im Referenzmaterial gespeichertem Segment (AS-Text "alt"), die im vorliegenden Kontext zu Feblern bei der Übersetzung führen.

Vergleich eines zu übersetzenden ausgangssprachigen Segments (AS-Segment "neu") mit einem im Referenzmaterial enthaltenen Segment (AS-Segment "alt") einen 100%-Match liefert. Die im Referenzmaterial abgelegten Übersetzungen der betreffenden Segmente (ZS-Segment "alt") führen im vorliegenden Kontext jedoch zu Übersetzungsfehlern.

#### Segmentierungsregeln

Wie eingangs bereits erläutert, wird ein zu übersetzendes Dokument anhand von Satzendezeichen und bei getaggten Dateiformaten (HTML etc.) zusätzlich auf der Grundlage bestimmter Tags in Übersetzungseinheiten segmentiert. Die Segmentierungsalgorithmen der angebotenen Systeme unterscheiden sich hierbei aller-

dings, so dass ein gegebenes Dokument nicht in jeder TM-Umgebung in dieselben Segmente aufgespalten wird (vgl. Tab. 2). Wird das Semikolon beispielsweise von einem System nicht als Segmentende behandelt, von einem anderen aber doch, differieren Umfang und Zahl der für ein Dokument hinterlegten Segmente von TM zu TM. Die Interpretation von Satzendezeichen als Segmenttrennzeichen wirkt sich auch auf die Wiederverwendbarkeit einzelner im TM enthaltener Segmente aus. So kann ein TM-System unter Umständen für ein im Dokument enthaltenes Teilsegment eines größeren bereits im TM abgelegten Segments keinen Übersetzungsvorschlag unterbreiten, da aufgrund der unterschiedlichen Länge der Segmente kein Ähnlichkeitswert oberhalb der spezifizierten Fuzzy-Match-Grenze errechnet wird (vgl. Abb. 5a und Abb. 5b).

Die Segmentierungsregeln lassen sich bei einigen Systemen verändern und an bestimmte Eigenschaften eines gegebenen Textes anpassen (vgl. Abb. 6). Bei der *Translator's Workbench* von *TRADOS* z.B. können bei der Anpassung der Segmentierungsregeln verschiedene Zustände unterschieden werden, die in Tab. 3 am Beispiel der Segmentierungsregeln für das Semikolon dargestellt werden.

|           | Tabulator                                            | Semikolon                                                   | Doppelpunkt                            | Weiche Zeilenschaltung                          |
|-----------|------------------------------------------------------|-------------------------------------------------------------|----------------------------------------|-------------------------------------------------|
| across    | kein Segmentende                                     | kein Segmentende                                            | kein Segmentende                       | kein Segmentende                                |
| Déjà Vu   | Segmentende nach Numme-<br>rierungsfeld, sonst nicht | Segmentende                                                 | Segmentende                            | Segmentende in Word;<br>kein Segmentende in PPT |
| MetaTexis | kein Segmentende                                     | Segmentende bei<br>Standardeinstellung                      | Segmentende bei<br>Standardeinstellung | kein Segmentende                                |
| SDLX      | kein Segmentende                                     | kein Segmentende                                            | kein Segmentende                       | Segmentende in Word;<br>kein Segmentende in PPT |
| TRADOS    | Segmentende bei<br>Standardeinstellung               | kein Segmentende bei Stan-<br>dardeinstellung (vgl. Tab. 3) | Segmentende bei<br>Standardeinstellung | kein Segmentende bei<br>Standardeinstellung     |
| Transit   | kein Segmentende bei<br>Standardeinstellung          | Segmentende bei<br>Standardeinstellung                      | Segmentende bei<br>Standardeinstellung | kein Segmentende                                |
| Wordfast  | Segmentende, sofern nicht<br>nach Nummerierung       | kein Segmentende                                            | Segmentende                            | kein Segmentende                                |

Tab. 2: Unterschiedliche Behandlung von Interpunktionszeichen und von Tags bei der Segmentierung von Dokumenten in Übersetzungseinheiten (Segmente).

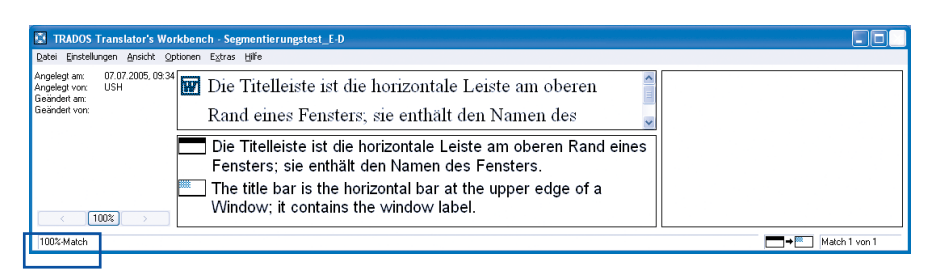

Abb. 5a: 100%-Match eines Segments mit Semikolon.

| TRADOS Translator's Wo                     | orkbench - Segmentierungstest_E-D                      |  |
|--------------------------------------------|--------------------------------------------------------|--|
| Datei Einstellungen Ansicht Q              | plionen Extras Hife                                    |  |
| Angelegtam:<br>Angelegtvon:<br>Geändertam: | 👿 Die Titelleiste ist die horizontale Leiste am oberen |  |
| Geändert von:                              | Rand eines Fensters.                                   |  |
|                                            |                                                        |  |
|                                            |                                                        |  |
| $  \langle   \rangle \rangle$              |                                                        |  |
| Kein Match!                                |                                                        |  |
|                                            |                                                        |  |

Abb. 5b: Bei einem minimalen Match-Wert von 60% wird kein Match des Teilsegments erzielt, das Bestandteil des in Abb. 5a dargestellten und im TM enthaltenen Segments ist. (Der von **TRADOS** bier errechnete Match-Wert beträgt 54%. Wird nach dem zweiten Teil des in Abb. 5a dargestellten Segments "Sie enthält den Namen des Fensters." gesucht, wird das Segment auch bei der in **TRADOS** minimalen Fuzzy-Match-Grenze von 30% nicht mehr ermittelt.)

| Seamentende-Zeichen                                                                                                    | – Folgezeichen –        |                                                                                                    | Abkürzungen                                           |                                                                      |  |  |  |
|----------------------------------------------------------------------------------------------------|-------------------------|----------------------------------------------------------------------------------------------------|-------------------------------------------------------|----------------------------------------------------------------------|--|--|--|
| Hinter die-<br>sen Zeichen<br>iegmen-<br>tieren:<br>Löschen<br>Hinzuf.                                                                 | Folgezeichen:           | Anführungsstriche: " * "<br>Hochkomma: ' \' : " * "<br>Grafik<br>Fußnote<br>Kommentar<br>Klammern: ) } ] | Bei diesen<br>Abkürzungen<br>nicht segmen-<br>tieren: | etc.<br>usw.<br>vgl.<br>bzw.<br>s.<br>z.<br>B.<br>Nr.<br>Tel.<br>Hr. |  |  |  |
| Formatvorlagen nicht segmentieren (interne)       Formatvorlagen überspringen (exl < )                                                 |                         |                                                                                                    |                                                       |                                                                      |  |  |  |
| Allgemein                                                                                                    |                         |                                                                                                    |                                                       |                                                                      |  |  |  |
| 🔽 Kein Segmentende bei Ordnu                                                                                                    | ngszahlen (z. B. "23.") | 🔽 Zahlen am Anfang                                                                                       | eines Absatzes übersprin                              | gen                                                                  |  |  |  |
| 🔽 Ausnahme bei folgenden                                                                                                    | Jahreszahlen:           | 🔽 Nur Ordnung                                                                                            | jszahlen                                              |                                                                      |  |  |  |
| Zahlenbereich: 1000                                                                                                    | - 2200                  | 🔽 Absätze, die nur eir                                                                                   | ne Zahl enthalten, übersp                             | pringen                                                              |  |  |  |
| 🔽 Kein Segmentende bei Wörtern mit Punkt am 🔽 außer wenn sie Punkt oder Komma enthalten                                                |                         |                                                                                                    |                                                       |                                                                      |  |  |  |
| <ul> <li>Hochgestellte Zahlen wie Fu ßnotenzeichen behandeln</li> <li>Absätze, die keine Buchstaben enthalten, übersnringen</li> </ul> |                         |                                                                                                    |                                                       |                                                                      |  |  |  |

Abb. 6: Dialog zur Einstellung der Segmentierung bei **MetaTexis.** 

#### Suche nach Termini im Referenzmaterial

Erinnert sich der Übersetzer während der Übersetzung daran, einen in dem aktuell zu übersetzenden Segment enthaltenen Terminus bereits an anderer Stelle übersetzt zu haben, ohne dass das System einen Match aus dem TM vorschlägt oder die Terminologiekomponente für den in der Übersetzungseinheit enthaltenen Terminus einen Treffer ausweist, kann der Übersetzer die Funktion der Konkordanzsuche nutzen, die es erlaubt, nach dem betreffenden Wort im Referenzmaterial zu suchen (Abb. 7). Alle im TM abgelegten Segmente, die die gesuchte Zeichenkette enthalten, werden daraufhin vom System als Liste zusammengestellt. Der Übersetzer kann auf die einzelnen Segmente zugreifen und ein Segment oder Teile des Segments in die Zwischenablage kopieren, um sie sodann in das Zieldokument einzusetzen.

#### Aufbau von Satzarchiven aus Paralleltextbeständen

Verfügt ein Übersetzungsdienst oder ein Übersetzer über große Mengen ausgangssprachiger Texte und deren Übersetzungen in elektronischer Form, können diese Texte dazu genutzt werden, ein Translation Memory aufzubauen. Dies kann vor allem dann von großem Nutzen sein, wenn sie Fachgebieten und Themen entstammen, die auch weiterhin Gegenstand von Übersetzungsaufträgen sind. Hierzu werden die entsprechenden Dokumentpaare in ein so genanntes Alignment-Programm geladen, das die vorliegenden Texte in Übersetzungseinheiten segmentiert und die ermittelten Segmente anschließend auf der Grundlage von Interpunktionszeichen und Formatangaben einander zuordnet. In Fällen, in denen Ausgangs- und Zieltext in der Form voneinander abweichen oder ein ausgangssprachiger Satz mit zwei Sätzen der Zielsprache wiedergegeben wird, kann es gelegentlich zu fehlerhaften Zuordnungen zwischen Segmenten des Ausgangs- und des Zieltextes kommen, die vom Benutzer allerdings manuell bereinigt werden können. Steht für eine manuelle Kontrolle und Korrektur nicht ausreichend Zeit zur Verfügung, so dass die automatisch erstellte Zuordnung, das "Alignment", unbearbeitet in das TM importiert werden muss, emp-

| Semikolon                    | Standardeinstellung<br>(kein Segmentende<br>nach Semikolon) | Semikolon zur Liste<br>Regel ohne Ein-<br>schränkung aktiviert<br>(Kontrollkästchen für<br>Kleinschreibung nach<br>dem Semikolon <u>grün</u> ) | der Segmentende-Zeich<br>Regel wird nur bei<br>Großschreibung nach<br>dem Semikolon<br>aktiviert (Kontroll-<br>kästchen für Klein-<br>schreibung nach dem<br>Semikolon <u>weiß</u> ) | een hinzugefügt<br>Regel wird nur bei<br>Kleinschreibung nach<br>dem Semikolon<br>aktiviert (Kontroll-<br>kästchen für Klein-<br>schreibung nach dem<br>Semikolon durch ein<br><u>Häkchen</u> aktiviert) |
|------------------------------|-------------------------------------------------------------|----------------------------------------------------------------------------------------------------|----------------------------------------------------------------------------------------------------|----------------------------------------------------------------------------------------------------|
| [] eines Fensters;<br>sie [] | kein Segmentende                                            | Segmentende                                                                                                    | kein Segmentende                                                                                                    | Segmentende                                                                                                    |
| [] eines Fensters;<br>Sie [] | kein Segmentende                                            | Segmentende                                                                                                    | Segmentende                                                                                                    | kein Segmentende                                                                                                    |

Tab. 3: Parametrisierung der Segmentierungsregeln in der Translator's Workbench von TRADOS.

fiehlt es sich, den berechneten Ähnlichkeitswert zwischen einem Ausgangssegment und einem durch Alignment gewonnenen Segment des Referenzmaterials mit einem Strafpunkt (Penalty) zu versehen. Der Benutzer kann in Abhängigkeit von seiner Einschätzung der Güte eines Alignments festlegen, wie hoch der Abzug vom errechneten Ähnlichkeitswert sein soll. Wird für ein automatisch aligniertes Segment ein Abzug von 5% bestimmt, wird ein 100%-Match beispielsweise als Fuzzy-Match von 95% angezeigt, über dessen unveränderte Übernahme in das Zieldokument der Übersetzer dann zu entscheiden hat, so dass diese Segmente nicht ungeprüft automatisch in den Zieltext eingesetzt werden.

Abzüge können vom Benutzer eines TM je nach Hersteller auch für andere Segmenteigenschaften vorgenommen werden, so z.B. für unterschiedliche Formatierung oder für eine andere Regionalvariante einer Sprache (z.B. amerikanisches statt britisches Englisch).

#### Terminologieerfassung und -recherche

Im Idealfall erfolgt vor Beginn der Bearbeitung eines Übersetzungsauftrags eine Terminologierecherche. Unter Umständen liefert der Auftraggeber die Terminologie

Abb. 7: Ergebnis der Konkordanzsuche in der **Translator's** Workbench von TRADOS. Das Suchwort wird in den Segmenten, in denen es auftritt, jeweils farbig markiert.

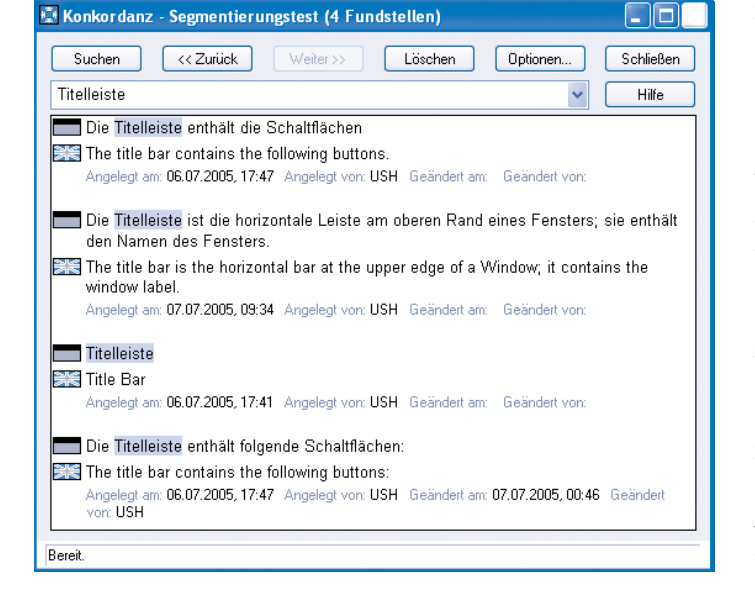

bereits. Häufig stößt man aber auch während des Übersetzens noch auf Termini, die hinsichtlich ihrer Bedeutung und des gebräuchlichen zielsprachigen Äquivalents recherchiert werden müssen. Um solche Termini während des Übersetzens erfassen zu können, ohne den Übersetzungseditor zu verlassen, verfügen TM-Systeme mit umfangreichen Terminologieverwaltungsfunktionen zusätzlich über so genannte Schnelleingabemodi, mit denen ausgangsund zielsprachige Termini, gegebenenfalls mit einigen zusätzlichen Angaben, in die Terminologiekomponente aufgenommen werden können (Abb. 8a und 8b).

Zur Unterstützung beim Aufbau neuer Terminologie bieten einige Hersteller auch Programmmodule zur Terminologieextraktion an. Dabei können Termkandidaten auf der Grundlage eines einsprachigen Textes ermittelt werden. Für die so ermittelten Termini müssen anschließend manuell zielsprachige Äquivalente recherchiert werden. Darüber hinaus besteht in der Regel auch die Möglichkeit, aus alignierten Texten bilinguale Termpaare, gegebenenfalls mit Kontextbeispielen, automatisch ermitteln zu lassen. Dieses Verfahren kann als Unterstützung für den Aufbau neuer Terminologie herangezogen werden, verlangt aber immer noch erheblichen manuellen Aufwand bei der Bereinigung der Termkandidaten und der Erfassung der Terminologie.

| 7 |  |
|---|--|
|   |  |

| Term hinzufügen zu: Lo | cal Sample                     |
|------------------------|--------------------------------|
| Quellindex:            | Zielindex:                     |
| German                 | ▼ English ▼                    |
| Titelleiste            | Title bar                      |
|                        | Erweitern Hinzufügen Abbrechen |
| chnelleingabe          | X                              |
|                        |                                |
|                        | nnung Menüleiste Abbrechen     |
| DEU - Bene             |                                |

Abb. 8a: Schnelleingabemodus bei TRADOS und Transit.

| B&egriffspaar    | hinzufüg    | en       |            |   |                  |           |                  |                  | ×  |
|------------------|-------------|----------|------------|---|------------------|-----------|------------------|------------------|----|
| Lemma:           | Titelleiste |          |            |   | Lemma:           | title bar |                  |                  |    |
| Sprache:         | Deut        | sch      |            | • | Sprache:         | Engli     | isch (Großbritan | nien)            | •  |
| Attribute        |             |          |            |   | Attribute        |           |                  |                  |    |
| Note             |             |          |            | - | Note             |           |                  |                  |    |
| ID               |             |          |            |   | ID               |           |                  |                  |    |
| Term Type        |             |          |            |   | Term Type        |           |                  |                  |    |
| Part of Speech   |             |          |            |   | Part of Speech   |           |                  |                  |    |
| Grammatical Gen  | der         | Feminine | -          |   | Grammatical Gen  | der       |                  |                  |    |
| Grammatical Num  | ber         |          |            |   | Grammatical Num  | ber       |                  |                  |    |
| Animacy          |             |          |            |   | Animacy          |           |                  |                  |    |
| Grammatical Vale | ncy         |          |            |   | Grammatical Vale | ncy       |                  |                  |    |
| Usage Note       |             |          |            | - | Usage Note       |           |                  |                  | -  |
|                  |             |          | Kopieren > | > |                  | F         |                  |                  |    |
|                  |             |          |            |   |                  |           | Hinzulfügen      | <u>S</u> chließe | en |

Abb. 8b: (Schnell-)Eingabemodus bei Déjà Vu.

#### Unterstützung für Projektmanagementaufgaben

Viele Übersetzungswerkzeuge bieten Unterstützung bei der Projektkalkulation und bei Managementaufgaben. Die von den meisten Systemen zur Verfügung gestellten Funktionen erlauben es, die zu übersetzenden Dokumente zu analysieren und mit dem vorhandenen Referenzmaterial und gegebenenfalls auch mit der Terminologie abzugleichen. Eine so durchgeführte Analyse listet neben der in einem Dokument enthaltenen Zahl der Wörter auch die Zahl der auftretenden Segmente nach verschiedenen Match-Typen auf (vgl. z.B. *across* in Abb. 9), so dass der Projektverantwortliche auf dieser Grundlage den Zeitaufwand sowie die Kosten der Übersetzung für die Angebotserstellung ermitteln kann. Einige Systeme bieten hier sogar die Möglichkeit, konkrete Preise für die verschiedenen Match-Typen einzusetzen, so dass die Kalkulation bereits vom System übernommen wird und nicht in einer separaten Anwendung durchgeführt werden muss.

Ebenso wie bei der Errechnung von Match-Werten, wo je nach System für dasselbe Segment beim Vergleich mit dem Referenzmaterial verschiedene Match-Werte ermittelt werden können, variieren auch bei der Berechnung der Wortzahl eines Dokuments die Angaben zwischen den Systemen, wie aus Tab. 4 ersichtlich ist, so dass Kalkulationen auf Wortbasis hier durchaus zu unterschiedlichen Ergebnissen führen können.

Neben Funktionen zur Dokumentenanalyse bieten vor allem Netzwerk-Versionen von TM-Systemen heute eine zum Teil sehr umfangreiche Workflow-Unterstützung, ermöglichen die Verwaltung von Benutzer-

| Master Data Report -            | Microsoft      | Internet Ex                | plorer       |                  |                                         |         |             |             |             |                   |               | _ 2          |
|---------------------------------|----------------|----------------------------|--------------|------------------|-----------------------------------------|---------|-------------|-------------|-------------|-------------------|---------------|--------------|
| jatei Bearbeiten Ansichl        | Eavoriter      | n E <u>x</u> tras <u>?</u> |              |                  |                                         |         |             |             |             |                   |               | ,            |
| 3 zurusk - 🕥 - [                |                | ý ,© 2                     | achen 🔬      | Favoriten 🧭 🖌    | 3. 👌 🖬                                  | • 🗏 🛍 4 | \$          |             |             |                   |               |              |
| resse 🛃 F:\TMs\across\M         | aster Data R   | lepart über Pro            | (ekt 'Nero F | Handbuch'.htm    |                                         |         |             |             |             |                   |               | 👻 🔁 Wechseln |
|                                 | _              |                            |              |                  |                                         |         |             |             |             |                   |               |              |
| Master Data                     | a Repo         | ort                        |              |                  |                                         |         |             |             |             |                   |               |              |
| Projektname:                    | Nero Har       | ndbuch                     |              |                  |                                         |         |             |             | p           | rojekt-ID:        | 2             |              |
| Ausdruck am / von:              | 22.07.200      | 05 / Hans M                | leister      |                  |                                         |         |             |             | 0           | hrzeit:           | 12:50:06      |              |
| Zählung                         |                |                            |              |                  |                                         |         |             |             |             |                   |               |              |
| Einstellung Normzeile           |                |                            |              |                  |                                         | 50      | inklusive L | eerzeichen: |             |                   |               | Ja           |
|                                 |                |                            |              |                  |                                         |         |             |             |             |                   |               |              |
| Relation: Nero                  | AG             |                            |              |                  |                                         |         |             |             |             | e urbe lab. No.   |               |              |
| Adresse:                        |                |                            |              | 4<br>Im S        | tockmädle 18                            |         |             |             | K E         | ontakt 1:<br>mail |               |              |
|                                 |                |                            |              | 1111 0           | 000000000000000000000000000000000000000 |         |             |             | T           | elefon            |               |              |
| PLZ / Ort:                      |                |                            |              | 7630             | 07, Karlsbad                            |         |             |             | K           | ontakt 2:         |               |              |
| Land:                           |                |                            |              |                  |                                         |         |             |             | E           | mail              |               |              |
| W80.                            |                |                            |              |                  |                                         |         |             |             |             | eleion.           |               |              |
| Projekt: Nero H                 | landbud        | ch                         |              |                  |                                         |         |             |             |             |                   |               |              |
| 1. Allgemein                    |                |                            |              |                  |                                         |         |             |             |             |                   |               |              |
| Projekt-ID:                     |                | 2                          |              |                  |                                         |         |             |             |             |                   |               |              |
| Beschreibung:                   |                |                            |              |                  |                                         |         |             |             |             |                   |               |              |
| Projektmanager:                 |                | Hans Meis                  | ster         |                  |                                         |         |             |             |             |                   |               |              |
| Dokumente:<br>Erstollungsdatum: |                | 28.06.200                  | 15           |                  |                                         |         |             |             |             |                   |               |              |
| Startdatum:                     |                | 29.06.200                  | )5<br>)5     |                  |                                         |         |             |             |             |                   |               |              |
| Deadline:                       |                | 09.08.200                  | 15           |                  |                                         |         |             |             |             |                   |               |              |
| 2. Projekt-Team                 |                |                            |              |                  |                                         |         |             |             |             |                   |               |              |
| Name                            |                |                            |              | Telefon          |                                         | En      | nail        | Aufgaber    | 1           |                   |               |              |
| Hans Meister                    |                |                            |              |                  |                                         |         |             | Projekt M   | anagement   |                   |               |              |
| 3. Gesamtprojekt-Ar             | nalyse         |                            |              |                  |                                         |         |             |             |             |                   |               |              |
| Analyse                         | Absa           | itze S                     | Sátze        | Normzeilen       | Wörter                                  | Zeichen | Buchstaben  | Ziffern     | Satzzeichen | Trennz.           | Asiatische Z. | Andere Z.    |
| a) Details (Brutto)             | 107            | 1                          | 197          | 361              | 3329                                    | 18063   | 14500       | 56          | 242         | 3022              | 0             | 243          |
| c) Versteckt                    | 0              |                            | ,            | 0                | 0                                       | 0       | 0           | 0           | 0           | 0                 | 0             | 0            |
| d) Wiederholungen               | 8              | 1                          | 11           | 10               | 100                                     | 525     | 424         | 0           | 9           | 89                | 0             | 3            |
| e) Vor-Übersetzung              | -0             |                            |              |                  |                                         |         |             |             |             |                   |               |              |
| Deutsch (Deutschlah<br>100%     | a)             | 1                          | 66           | 200              | 2959                                    | 15400   | 19471       | 30          | 105         | 2590              | 0             | 214          |
| 90 - 99%                        | -              |                            | 3            | 20               | 184                                     | 1006    | 796         | 14          | 195         | 172               | 0             | 6            |
| 80 - 89%                        | -              | 1                          |              | 1                | 13                                      | 65      | 52          | 0           | 1           | 12                | 0             | 0            |
| 70 - 79%                        |                | 1                          |              | 1                | 11                                      | 58      | 47          | 0           | 1           | 10                | 0             | 0            |
| 60 - 69%                        | -              | 1                          | 1            | 1                | 10                                      | 57      | 47          | 0           | 1           | 9                 | 0             | 0            |
| Kein Match                      | -              |                            | ,<br>1       | 19               | 153                                     | 853     | 663         | 12          | 17          | 141               | 0             | 20           |
| f) Details (Netto)              |                |                            |              |                  |                                         |         |             |             |             |                   |               |              |
| Deutsch (Deutschlan             | <i>d</i> ] 107 | 2                          | 20           | 40               | 371                                     | 2039    | 1605        | 26          | 38          | 344               | 0             | 26           |
| Delument #1                     | Noro F         | inglight d                 | 00/00        | oll-Coroche - Fr | alicab (UC)                             | 11      |             |             |             |                   |               |              |
| Dokument #1:                    | wero_E         | ngiischid                  | oc (Qu       | en oprachet Er   | igliseri (USA                           | 11      |             |             |             |                   |               |              |
| 1. Allgemein                    |                |                            |              |                  |                                         |         |             |             |             |                   |               |              |
| Beschreibung:                   |                | Allaama                    | les.         |                  |                                         |         |             |             |             |                   |               |              |
| Format:                         |                | Word-D                     | nkument      | •                |                                         |         |             |             |             |                   |               |              |
| Erstellungsdatum:               |                | 28.06.2                    | 005          | •                |                                         |         |             |             |             |                   |               |              |
| Wörter                          |                | 3.329 (8                   | Partition    | 1: 3.329 Wörter) |                                         |         |             |             |             |                   |               |              |
| 2. Dokumenten-Anal              | yse            |                            |              |                  |                                         |         |             |             |             |                   |               |              |
| Fertig                          |                |                            |              |                  |                                         |         |             |             |             |                   | 👰 Arb         | eitsplatz    |
|                                 |                |                            |              |                  |                                         |         |             |             |             |                   |               |              |

Abb. 9: Bericht einer Dokumentenanalyse mit der **Team Edition** von across.

| Anzahl Wörter |    |  |  |  |  |  |
|---------------|----|--|--|--|--|--|
| Word          | 32 |  |  |  |  |  |
| across        | 29 |  |  |  |  |  |
| Déjà Vu       | 28 |  |  |  |  |  |
| MetaTexis     | 28 |  |  |  |  |  |
| SDLX          | 30 |  |  |  |  |  |
| TRADOS        | 28 |  |  |  |  |  |
| Transit       | 31 |  |  |  |  |  |
| Wordfast      | 28 |  |  |  |  |  |

Tab. 4: Von verschiedenen Svstemen ermittelte Wortzahl für ein Dokument mit folgenden Eigenschaften: 2 Ordnungszahlen als Kapitelzählung, davon 1 mit Feldfunktion, 2 Nummerierungen in einer Aufzählungsliste, 1 Kompositum mit Trennzeichenschreibung, 1 Akronym, 1 Abkürzung. Vom Textverarbeitungsprogramm MS Word werden alle bier aufgefübrten Zeicben als Wörter gezählt.

gruppen und -profilen und gestatten, wie etwa im Fall der *Team Edition* von *across*, von derselben Arbeitsumgebung aus Aufgaben an Team-Mitarbeiter zu übergeben, Projektberichte zu erstellen sowie den Fortschritt eines Übersetzungsprojekts zu überwachen.

#### Qualitätssicherung

Auch zur Qualitätskontrolle während und nach Abschluss der eigentlichen Übersetzung bieten die TM-Systeme eine Reihe von Programmmodulen an, die vor der Übergabe einer Übersetzung an den Auftraggeber in jedem Fall genutzt werden sollten. Zur Überprüfung der sprachlichen, d.h. in erster Linie orthografischen Korrektheit eines Textes werden Rechtschreibprogramme eingesetzt. Die Rechtschreibprüfung wird entweder durch TM-eigene Rechtschreibprogramme oder die Nutzung der Rechtschreibprüfung von Microsoft Word durchgeführt.

Zur Kontrolle der terminologischen Konsistenz dient bereits während des Übersetzens die Terminologieerkennung, durch die Termini und deren zielsprachige Äquivalente dem Übersetzer visuell dargeboten werden. Bei einigen TM-Systemen kann auch im Anschluss an die Übersetzung überprüft werden, ob die vom Auftraggeber vorgeschriebene Terminologie - sofern sie als Terminologiedatenbank geliefert oder in die Terminologiekomponente importiert wurde – auch tatsächlich bei der Übersetzung berücksichtigt wurde. Da diese Prüfroutinen aber in der Regel mit den in der Terminologieliste als Lemmata enthaltenen Zeichenketten einen exakten Zeichenkettenvergleich vornehmen, steht der Nutzen bei Sprachen mit ausgeprägter Flexion häufig nicht im Verhältnis zu den Benutzerinteraktionen, die erforderlich sind, um Meldungen zu verwerfen, in denen verwendete Termini aufgrund hinzugefügter Flexionssuffixe vom System nicht erkannt werden.

Auch die Funktion zur Dokumentenanalyse kann zur Qualitätskontrolle eingesetzt werden. Mit ihr lässt sich die Vollständigkeit eines übersetzten Dokuments prüfen, die vorliegt, wenn nach Abschluss einer Übersetzung beim Vergleich des Referenzmaterials mit dem quellsprachigen Dokument nur noch 100%-Matches identifiziert werden.

Vor allem bei getaggten Dateiformaten wie HTML oder XML, die explizite Auszeichnungselemente, so genannte Tags, mit Informationen zum Layout oder zur Struktur eines Dokuments enthalten, besteht bei einigen TM-Systemen die Möglichkeit, die Formatierung bzw. die in der Übersetzung vorhandenen Tags auf ihre Übereinstimmung mit den im Original enthaltenen Auszeichnungselementen hin zu überprüfen bzw. festzustellen, ob keines der Tags beim Übersetzen beschädigt wurde.

#### Erzeugen einer auslieferbaren Zieltextdatei

Bevor ein übersetzter Text an den Auftraggeber ausgeliefert werden kann, sind in der Regel einige abschließende Schritte notwendig, die aus der Übersetzung im TM-Editor einen dem Ausgangstext in Layout und Dateiformat analogen Zieltext erzeugen. Hierbei lassen sich im Wesentlichen zwei verschiedene Fälle unterscheiden.

Wird ein Editor zur Übersetzung verwendet, in dem der Zieltext in dasselbe Dokument, das den Ausgangstext enthält, eingefügt wird (z.B. Microsoft Word), wobei ein bilinguales Dokument entsteht, so muss dieses bilinguale Dokument nach Abschluss der Übersetzung vom Ausgangstext "gesäubert" werden (Clean-up).

TM-Systeme, die für alle Dateiformate denselben Editor verwenden, trennen beim Import der zu übersetzenden Dokumente die Formatinformationen von dem zu übersetzenden Text. Ausgangs- und Zieltext werden bei Systemen dieser Art in der Regel in zwei verschiedenen Teilfenstern dargestellt. Nach Abschluss einer Übersetzung muss der übersetzte Text exportiert werden, wobei Layout und Formatinformationen wieder mit dem Text zusammengefügt werden.

#### Datenaustausch

Der Austausch von TM-Daten zwischen verschiedenen Systemen und Anwendungen spielt heute eine immer entscheidendere Rolle, insbesondere in der Lokalisierungsbranche, wo der Datentransfer zwischen Lokalisierungswerkzeugen, TM- und Terminologieverwaltungssystemen inzwischen

in den Lokalisierungs-Workflow integriert ist. Aber auch die Nutzung eines TM oder die Verwendung von Terminologie, die mit dem System eines anderen Herstellers angelegt wurden, kann für den Freiberufler von Bedeutung sein, wenn ein Kunde die Bearbeitung von Dokumenten mit einem bestimmten System vorschreibt. Umgekehrt stellen TM- und Terminologieressourcen auch für ein Unternehmen einen wertvollen Wissensbestand dar, der seinen Wert allerdings erst zur eigentlichen Entfaltung bringt, wenn er sowohl unabhängig von einem einzelnen System als auch unabhängig von einem bestimmten Dienstleister einsetzbar ist, eine Bedingung, die nur durch standardisierte Austauschformate erreichbar ist.

In den vergangenen Jahren sind Standards entwickelt worden, die den Austausch von TMs und Terminologie ermöglichen. Federführend hierbei war und ist die Arbeitsgruppe OSCAR der Localization Industry Standards Organization (LISA). Sie entwickelte einen inzwischen von fast allen TM-Systemen unterstützten Standard zum Austausch von TM-Daten, das TMX-Format (Translation Memory Exchange Format). TMX basiert auf der Auszeichnungssprache XML und liegt seit Oktober 2004 in der Version 1.4b vor. Wenngleich alle Hersteller inzwischen TMX als Exportformat anbieten, so steht dieser Standard in der Version 1.4b nur bei den TM-Produkten SDLX 2005, TRADOS 7 und Transit XV zur Verfügung. SDLX 2005 und TRADOS 7 sind außerdem beide LISA-zertifiziert, womit sie nachweisen, dass das von ihnen unterstützte TMX-Format vollständig der LISA-Spezifikation entspricht. Beide Systeme unterstützen darüber hinaus auch die TMX-Erweiterung (Level 2), die es erlaubt, Angaben zu Segmentierungsregeln (Segmentation Rule Exchange, SRX) des exportierenden Systems zu kodieren. Déjà Vu und Meta-Texis unterstützen ebenfalls die Version 1.4 von TMX. Wordfast und across unterstützen zurzeit das TMX-Format in der Version 1.1, das zusätzlich zur Version 1.4 von TRADOS und MetaTexis und als Importformat auch von Déjà Vu, SDLX und Transit unterstützt wird.

Aus einem TM im TMX-Format exportierte Satzpaare werden wie folgt dargestellt: Der Beginn eines Segments mit seinen zielsprachigen Äquivalenten wird in TMX mit dem Tag <tu> (translation unit) gekennzeichnet. Dem XML-Standard entsprechend wird die betreffende Einheit mit </tu> abgeschlossen. Innerhalb der aus dem Anfangsund End-Tag bestehenden Klammer befinden sich ausgangs- und zielsprachige Segmente, jeweils mit Angabe der Sprache des jeweiligen Segments, die seit Version 1.3 als Wert des Attributs xml:lang (<tuv xml:lang>), das in Version 1.1 lediglich die Bezeichnung "lang" trägt, angegeben wird. Ein konkretes Segment wird innerhalb der Tags <seg> und </seg> aufgeführt (vgl. Abb. 10).

Für den Austausch terminologischer Daten wurden weitere Standards entwickelt. Die Arbeitsgruppe OSCAR der LISA veröffentlichte im April 2002 das TermBase eXchange Format (TBX), ein ebenfalls auf XML basierendes Austauschformat. Bislang wird es allerdings nur von wenigen Produkten, wie *across*, unterstützt. Verbreitet ist hingegen die Unterstützung des Im- und Exports von Termini aus mit Trennzeichen (Tabulator, Komma, Semikolon) voneinander getrennten Einträgen, die mit Excel oder Word erzeugt werden können, d.h. mit Programmen, die von zahlreichen Übersetzern für die Erfassung der eigenen Terminologie verwendet werden, jedoch weder effiziente Suchmöglichkeiten, noch flexible Beschreibungsmöglichkeiten für Termini bieten.

#### Testszenarium

Die Beschreibung der nachfolgend aufgeführten Systeme erfolgt anhand eines Beispielszenariums, das die wesentlichen Vorbereitungs- und Bearbeitungsschritte mit einem TM-System enthält und damit Aufschluss über verschiedene Nutzungsmöglichkeiten der einzelnen Systeme geben soll: - Einrichten eines Übersetzungsprojekts

- a. Unterstützte Dokumentenformate
- b. Unterstützte Sprachen
- Bereitstellen von Terminologie
- Bereitstellen vorhandenen Referenzmaterials
- Aufwands- und Kostenkalkulation
- Übersetzen
  - a. Editor
  - b. Terminologieerkennung c. Konkordanzsuche
- Zieldokument erzeugen
- Pflege der TM-Daten
- Einarbeitungsaufwand
- Kriterien für den Kauf eines TM-Systems

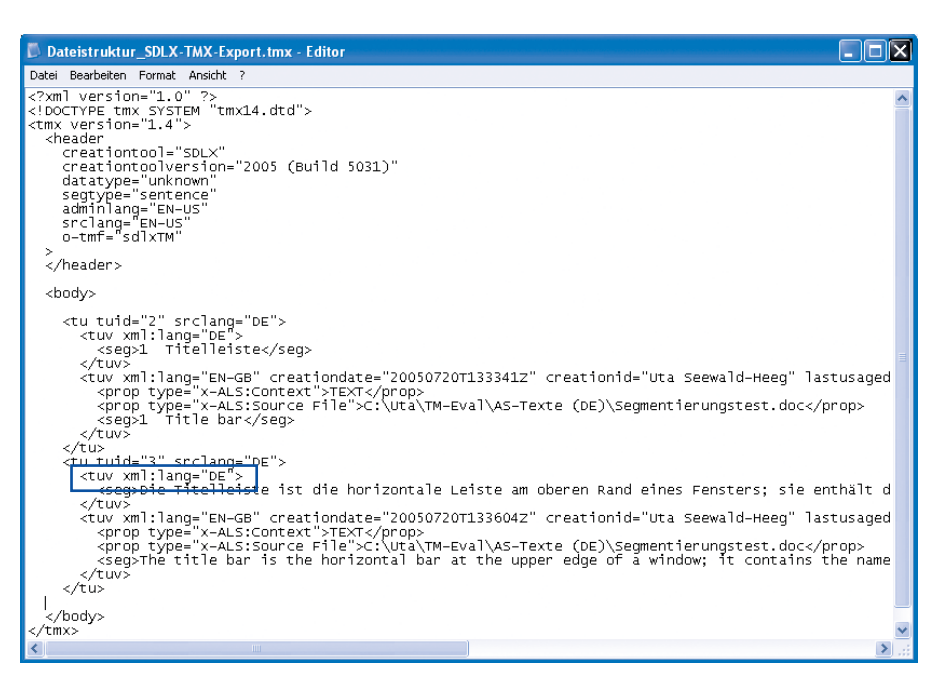

*Abb. 10: Gerüst einer aus SDLX 2005 exportierten TMX-Datei in der Version 1.4.* 

### Die Systeme im Vergleich

#### Die hier untersuchten Systeme sind:

- across Personal Edition, Version 3.00.43, von aross Systems GmbH, das jüngste der auf dem TM-Markt angebotenen Systeme
- Déjà Vu X Professional, Version 7.0.273, von Atril
- MetaTexis, Version 2.692, von Hermann Bruns, MetaTexis Software and Services
- SDLX 2005, Build 5031, von SDL
- *Transit* und *TermStar XV Professional*, Version XV SP 14 Build 518, von STAR
- TRADOS 7 Freelance (Translator's Workbench 7.0.0.615 und MultiTerm 7.0.0.315 von TRADOS)
- Wordfast, Version 5.0, von Champollion

#### Einrichten eines Übersetzungsprojekts

Beim Anlegen eines Übersetzungsprojekts bieten alle Systeme einen Benutzerdialog, anhand dessen die verschiedenen Schritte der Projekterstellung unterstützt werden. Beim Start von *across* gelangt man ebenso wie beim Start von *SDLX* zunächst in eine Auswahloberfläche, die den Zugriff auf alle Komponenten des Systems ermöglicht und einen Project Wizard anbietet (Abb. 11a und 11b).

*Transit* startet mit dem Programmfenster, in dem der Projektauswahldialog angezeigt wird (Abb. 12a). *Déjà Vu* startet ebenfalls mit dem Programmfenster, von wo aus über das Dateimenü die Optionen zum Anlegen eines neuen Projekts aufgerufen werden können (Abb. 12b).

## Vergleich: Translation-Memory-Tools

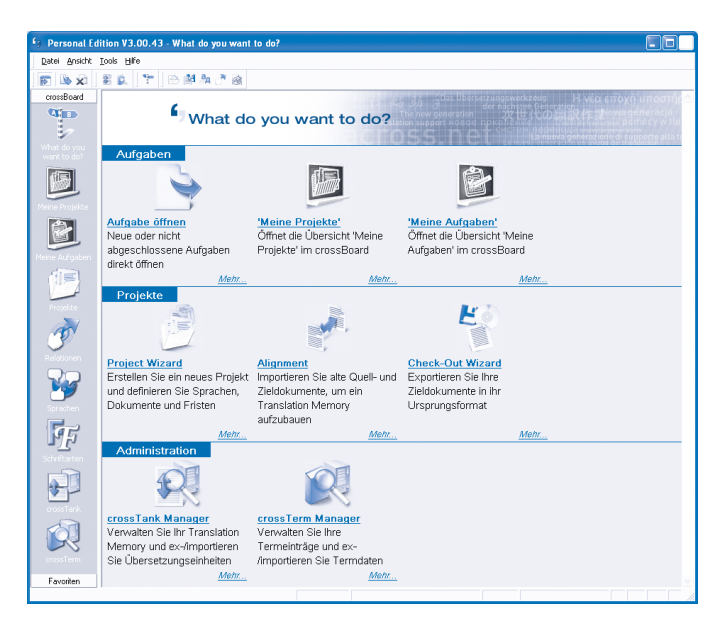

Abb. 11a: Startfenster von across.

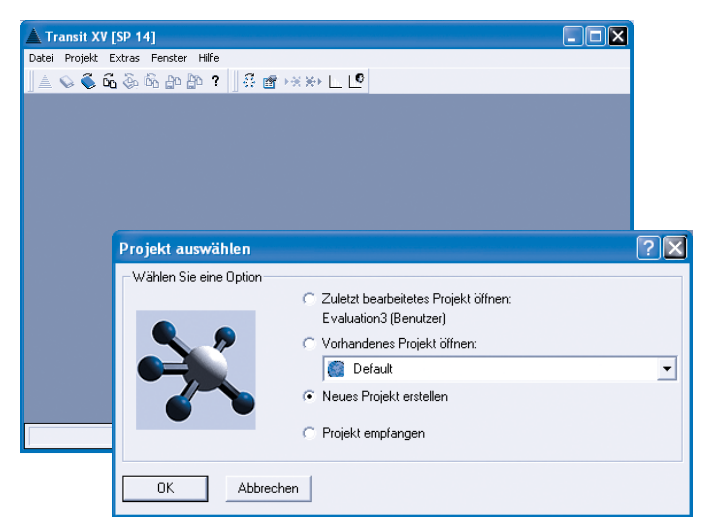

Abb. 12a: Startfenster von Transit.

Um ein Übersetzungsprojekt mit *TRADOS* 7 *Freelance* einzurichten, muss zunächst die TM-Komponente, *Translator's Workbench*, gestartet werden. Von hier aus kann über das Menü "Optionen" sowohl ein neues Translation Memory angelegt als auch alle auf das TM-Projekt bezogenen Einstellungen, wie Ersetzungen, Match-Wert-Grenzen für die Suche im TM, für die Konkordanzsuche sowie die Suche nach Termini in der Terminologiedatenbank, Abzüge (Penalties) etc., vorgenommen werden (Abb. 13).

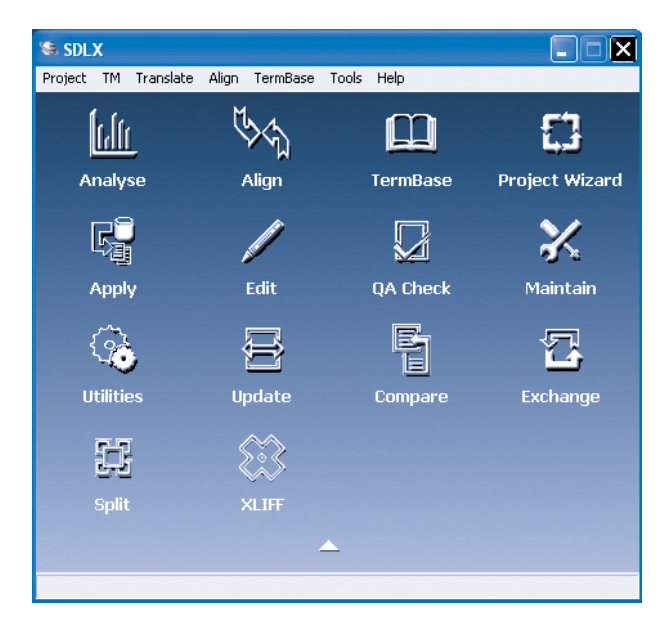

Abb. 11b: Startfenster von SDLX.

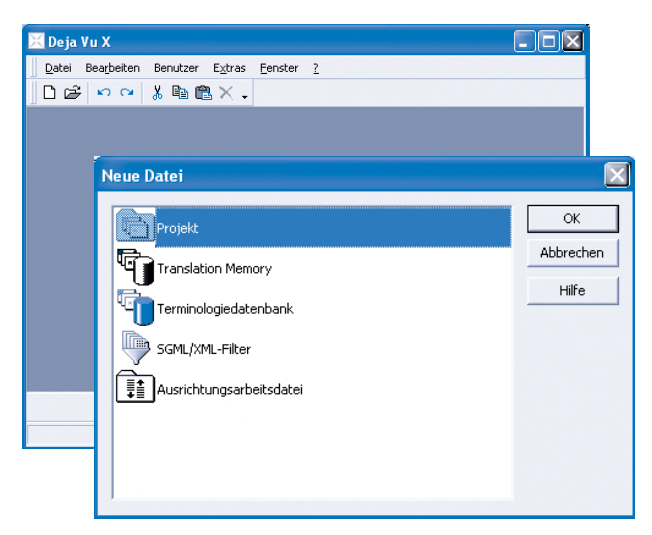

Abb. 12b: Startfenster von Déjà Vu.

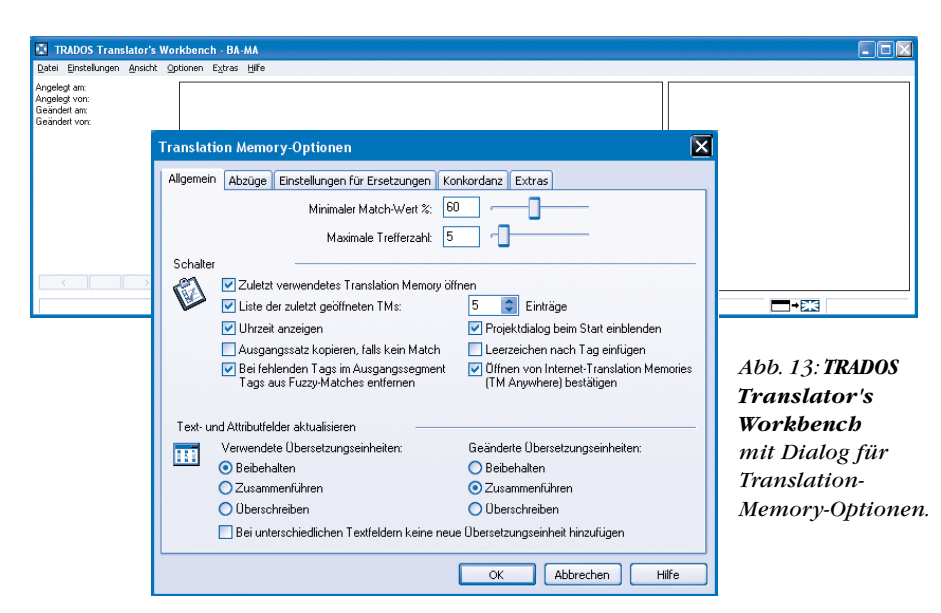

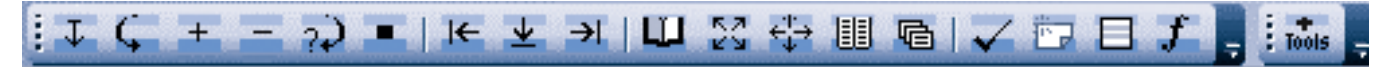

Abb. 14a: **Wordfast**-Symbolleiste in Word und Symbol für die Zusatzkomponente **+Tools**.

🗁 | 🖓 · & | 💠 | 🖨 | 🐺 🕑 | 😁 💷 📼 | C | 🗄 😰 💀 | 🏘 | 🗁 | 🌮 | 🗑 😸 | 🦉

Abb. 14b: MetaTexis-Symbolleiste in Word.

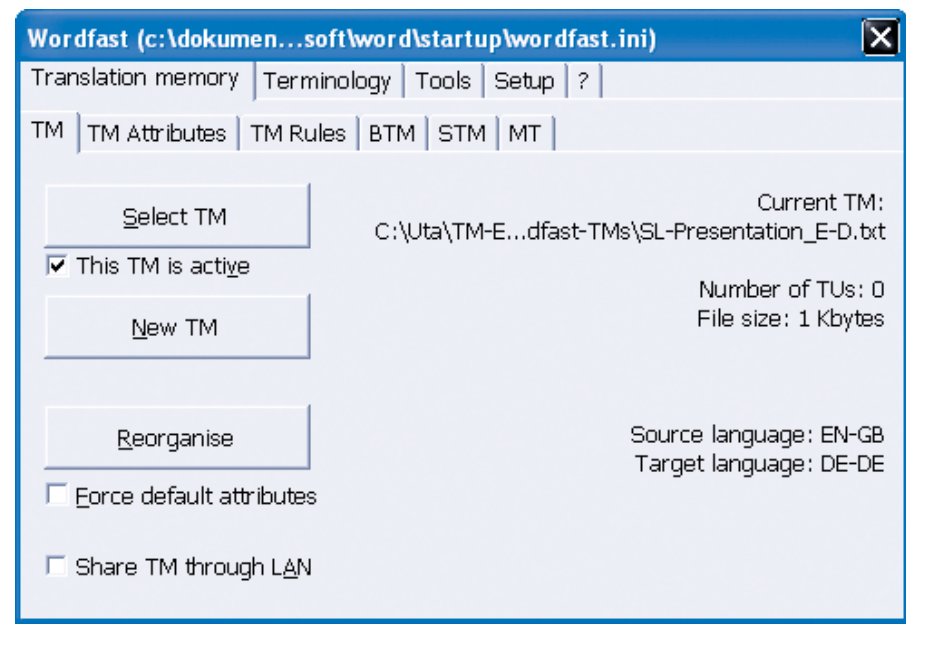

Abb. 15: Einrichten eines Übersetzungsprojekts in Wordfast.

| MetaTexis - Start-Assistent                                                                                                    |                                                                                                    |
|----------------------------------------------------------------------------------------------------|----------------------------------------------------------------------------------------------------|
| 1. Schritt: Dokument-Typ definieren                                                                                                    | Dokument-Typ                                                                                                    |
| Bitte legen Sie den Dokument-Typ fest.                                                                                                    | Dokument-Typ: "Normales" Dokument ohne Tags 💌                                                                                                    |
| In den meisten Fällen arbeitet die automatische<br>Typerkennung korrekt. Einige Dokumenttypen (2.8.<br>HTML) können über die Schaltfläche "Dokument-Typ-<br>Optionen" detailliert konfiguriert werden.<br>Um Einstellungen zu laden, die Sie zuvor über den<br>Dialog "Dokument-Optionen" gespeichert haben,<br>klicken Sie auf "Standard laden".<br>Um die Einstellungen eines anderen MetaTexis-<br>Dokuments zu übernehmen, klicken Sie auf<br>"Einstellungen von anderem Dokument übernehmen". | "Normales" Dokument ohne Tags           HTML           PageMaker           FrameMaker           Interleaf           Ventura           Quark Express           MetaTexis-Sprachdatei           XLIFF           Einstellungen v           Vertura           Quark Express           MetaTexis-PowerPoint-Importdatei           MetaTexis-PowerPoint-Importdatei           Benutzerdefiniert           Benutzerdefiniert           Benutzerdefiniert           Benutzerdefiniert |
| Hilfe << Zurück                                                                                                    | Weiter >>                                                                                                    |

Abb. 16: Angabe des Dokumenttyps im Start-Assistenten von MetaTexis.

Zum Anlegen von Übersetzungsprojekten mit MetaTexis oder Wordfast wird zunächst Word gestartet und das entsprechende Add-In geladen (Abb. 14a und 14b). Bei Wordfast werden die Projekteinstellungen, d.h. Erstellen oder Laden eines TM sowie gegebenenfalls vorhandener Terminologie (Abb. 15), über das Wordfast-Symbol ( *J*) vorgenommen. *MetaTexis* verfügt über einen Start-Assistenten, der über die Unteroption "Start-Assistent starten..." der Option "Datei" im MetaTexis-Menü aufgerufen werden kann, aber auch nach Öffnen einer zu übersetzenden Datei in Word und Ausführen einer Navigationsfunktion (z.B. Öffnen eines Segments) automatisch gestartet wird. Mit Hilfe des Start-Assistenten wird man in sechs Schritten angeleitet, die erforderlichen Einstellungen eines Projekts vorzunehmen (vgl. Abb. 16).

#### Arbeit mit verschiedenen Dateiformaten

Bei den als Add-In von Word konzipierten TM-Systemen sind die unterstützten Dokumentenformate im Wesentlichen auf jene Dateiformate beschränkt, die in Word geöffnet werden können. Mit MetaTexis lassen sich ferner über die Option "Office" im MetaTexis-Menü auch PowerPoint- und Excel-Dateien direkt importieren. Daneben sind alle getaggten Formate mit MetaTexis bearbeitbar. Ist Wordfast um die so genannten + Tools (Abb. 14) ergänzt, ein zusätzliches kostenfrei erhältliches Add-In. das in Word installiert werden muss, lassen sich hiermit ebenfalls Excel-, PowerPoint-, Access-, HTML- und andere getaggte Dokumentenformate übersetzen. Zur Übersetzung bei Excel, PowerPoint und Access muss allerdings jeweils die Anwendung der Ausgangsdatei mit dem betreffenden Dokument und gleichzeitig ein leeres Word-Dokument geöffnet werden.

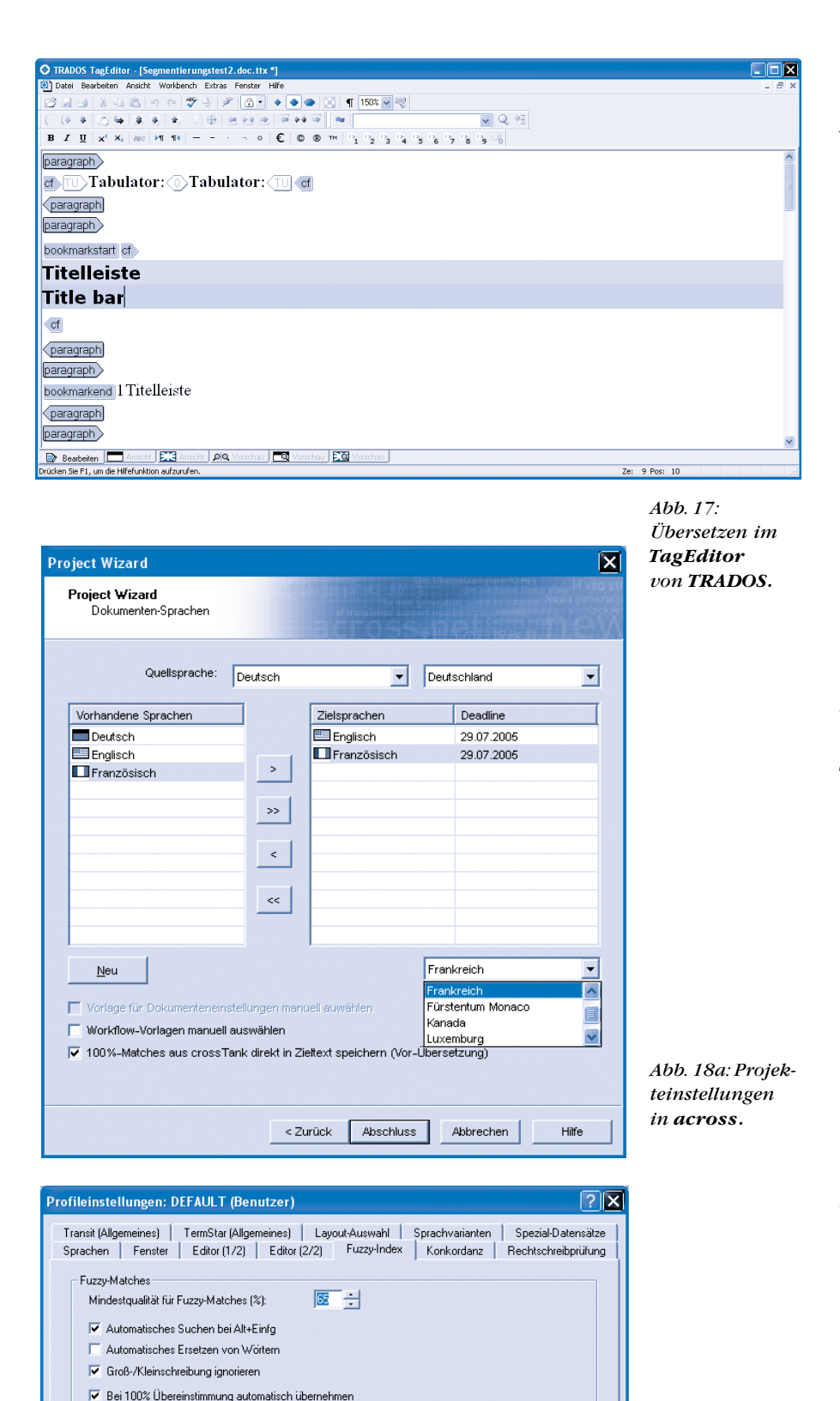

Keine automatische Übernahme, wenn mehrere Varianten vorhanden sind

Die für einen Vorschlag erforderliche Mindestähnlichkeit mit dem zu übersetzende

Text Nachdem Sie ein Segment als übersetzt markieren, wird automatisch nach einem Fuzzy-Match für das nächste Segment gesucht. Fügt in TermStar gefunderne Entsprechungen in den Fuzzy-Index-Vorschlag ein. Fuzzy-Matches mit 100% Ahnlichkeit werden ohne Rückfrage übernommen. Schränkt die Basis für den Fuzzy-Index durch Definition eines min. Segmentstatus ein.

OK

Abbrechen

Minimalen Segmentstatus berücksichtiger

Mindestgualität

Automatische Suche

utomatisches Ersetzen

Automatisches Erseizen 100% Übereinstimmung: Min. Segmentstatus:

Die übrigen Programme unterstützen eine Vielzahl von Formaten. Während across, Déjà Vu, SDLX und Transit unabhängig vom Dokumenttyp stets den in der Programmumgebung integrierten produkteigenen Übersetzungseditor verwenden, besteht bei der Nutzung von TRADOS die Möglichkeit. Word-Dokumente mittels eines Add-In in Word selbst zu bearbeiten. Während dies in früheren Versionen von TRADOS sogar die einzige Möglichkeit der Übersetzung von Word-Dokumenten war, besteht inzwischen die Möglichkeit, Word-Dokumente ebenso wie HTML-, PowerPointund andere Dateiformate im TagEditor, dem TRADOS-eigenen Editor, zu übersetzen (Abb. 17), der nun auch mit AutoText-Funktionen sowie einer Such- und Schnelleingabefunktion für Termini in der Terminologiedatenbank ausgestattet ist. Für Dateiformate, die von den Systemen nicht direkt unterstützt werden, bieten sowohl across mit der crossBox als auch TRADOS mit T-Window for Clipboard und SDLX mit SDL Clipboard die Möglichkeit, Text aus der Zwischenablage zu übersetzen.

#### Festlegung der Projekteinstellungen

Zur Konfigurierung eines Übersetzungsprojekts gehören neben der Angabe der Dokumente und der Sprachen (Abb. 18a), in die ein Dokument übersetzt werden soll, auch die Einstellungen der Match-Wert-Grenzen für den Abgleich der zu übersetzenden Segmente mit dem Referenzmaterial (Abb. 18b) und die Suche nach einzelnen Wörtern oder Wortgruppen im TM (in den meisten Fällen als Konkordanzsuche bezeichnet). Auch die Abzüge für bestimmte Attribute (Format, Kontext etc.) des Referenzmaterials, Einstellungen für automatische Ersetzungen, wie z.B. die automatische Anpassung von sprach- und kulturspezifischen Formaten für Datum und Zeit, nicht zu übersetzende Produktbezeichnungen etc. müssen an dieser Stelle spezifiziert werden. Insbesondere die Möglichkeit der automatischen Anpassung von Zahlenformaten kann beim Übersetzen äußerst hilfreich sein, wenn neben dem Format auch noch Umrechnungen erforderlich sind, wie dies im Fall der Lokalisierung von Inch-Angaben in amerikanischen Texten notwendig ist. Können, wie im Fall von TRADOS oder

Übernehmen

Abb. 18b: Ein-

stellungen der

TM-Optionen

in Transit.

*SDLX*, entsprechende Einstellungen vorgenommen werden, übernimmt das TM auch die Umrechnung bei der Anpassung des amerikanischen an das metrische System.

Sollen abweichend von den Standardeinstellungen Anpassungen der Segmentierungsregeln oder die Verwendung bestimmter Farben zur Darstellung von Vorschlägen aus dem Referenzmaterial vorgenommen werden, werden diese ebenfalls im Rahmen der Projekteinstellungen und zum Teil in zusätzlichen Profileinstellungen, die nicht projektabhängig geändert werden, festgelegt.

#### Ein TM oder verschiedene TMs

Für bestimmte Dokumenttypen oder Kunden werden häufig neue Translation Memories angelegt, so dass für ein zu bearbeitendes Projekt gegebenenfalls Referenzmaterial in verschiedenen TMs vorliegen kann. Bei einigen Produkten können daher auch mehrere TMs im Lese-Modus geöffnet werden. Lediglich across verfolgt hier eine andere Philosophie. Es werden grundsätzlich alle Segmentpaare in demselben TM, crossTank, abgespeichert. Ein Zugriff auf eine bestimmte kunden- oder sachgebietsspezifische Teilmenge des TM ist durch Definition von Filterkriterien möglich. Laut Angaben des Herstellers soll es auch bei sehr großen TMs mit mehreren Zehn- oder Hunderttausend Segmentpaaren keine Einbußen in der Performanz des Systems geben.

#### Definition von Verwaltungsaufgaben

Nicht nur hinsichtlich der Datenhaltung von TM-Daten, auch bei der Verwaltung projektbezogener Daten gibt es wesentliche Unterschiede zwischen den Systemen. An dieser Stelle unterscheidet sich across von den übrigen Systemen dadurch, dass hier bereits im Rahmen des Projektdialogs administrative Angaben, die das Projektmanagement betreffen, festgehalten werden. So lassen sich mit across unter anderem kundenspezifische Daten verwalten und der Abgabetermin für einen Auftrag erfassen (Abb. 19). Darüber hinaus kann auch zwischen bestimmten Workflow-Szenarien ausgewählt werden. Hier stehen neben einem vordefinierten Übersetzungs-Workflow auch weitere mit "Terminologiearbeit und Übersetzen" sowie "Extern EdiAbb. 19: Erfassen administrativer Angaben beim Einrichten eines Projekts in **across.** 

| Grundlegende Pro                                                                              | ojekt-Eigenschaften                                                                                                    |
|-----------------------------------------------------------------------------------------------|----------------------------------------------------------------------------------------------------|
|                                                                                               | の「「「「「「「」」」」「「「「」」」」で、「「」」」で、「「」」」」                                                                                                    |
| Projektname:                                                                                  | UNO                                                                                                    |
| Projekt-ID:                                                                                   | 4                                                                                                    |
| Balation:                                                                                     |                                                                                                    |
| Pelauon.                                                                                      | MDU <u>Neu</u>                                                                                                    |
| Fachgebiet:                                                                                   | Allgemein                                                                                                    |
| Projekt-Deadline:                                                                             | 10.08.2005                                                                                                    |
| Bitte wählen Sie Ihre C                                                                       | juel-Dokumente aus:                                                                                                    |
| Bitte wählen Sie Ihre C                                                                       | Juel-Dokumente aus:                                                                                                    |
| Bitte wählen Sie Ihre C<br>Name<br>C:\uta\TM-Evai\AS-T                                        | Ruell-Dokumente aus:                                                                                                    |
| Bitte wählen Sie Ihre C<br>Name<br>C:Utta\TM-Eval\AS-T<br>C:Utta\TM-Eval\AS-T                 | ivell-Dokumente aus:                                                                                                    |
| Bitte wählen Sie Ihre C<br>Name<br>C:\Uta\TM-Eval\AS-T<br>C:\Uta\TM-Eval\AS-T                 | Quell-Dokumente aus:<br>Texte (ENG)HTML (UN)UN Publications Order Form 1004 Htm<br>Texte (ENG)HTML (UN)Basic Facts Home Page Htm            |
| Bite wählen Sie Ihre C<br>Name<br>C:Uta\TM-Eval\AS-T<br>C:\Uta\TM-Eval\AS-T                   | Quell-Dokumente aus:<br>Fexte (EING)HTML (UN)IUN Publications Order Form 1004 htm<br>Fexte (EING)HTML (UN)IBasic Facts Home Page htm        |
| Bitte wählen Sie Ihre C<br>Name<br>C:Uta\TM-EvalvAS-T<br>C:Uta\TM-EvalvAS-T                   | 2uell-Dokumente aus:<br>Texte (ENG)(HTML (UN)(UN Publications Order Form 1004 htm<br>Texte (ENG)(HTML (UN)(Basic Facts Home Page htm        |
| Bitte wählen Sie Ihre G<br>Name<br>C :\Uta\TM-Eval\AS-T<br>C :\Uta\TM-Eval\AS-T               | Aveil-Dokumente aus:                                                                                                    |
| Bitte wählen Sie Ihre C<br>Name<br>C:ULIa\TM-Eval\AS-T<br>C:ULIa\TM-Eval\AS-T<br>Hinzufügen > | Auel-Dokumente aus:<br>Texte (ENG)HTML (UN)UN Publications Order Form 1004 Hm<br>Texte (ENG)HTML (UN)Basic Facts Home Page Hm<br>Sochen     |
| Bitte wählen Sie Ihre C<br>Name<br>C:ULIAYTM-EvalvAS-T<br>C:ULIAYTM-EvalvAS-T<br>Hinzufügen > | Auel-Dokumente aus:<br>Texte (ENG)HTML (UN)UN Publications Order Form 1004 Htm<br>Texte (ENG)HTML (UN)Basic Facts Home Page Htm<br>Goschen  |
| Bitte wählen Sie Ihre G<br>Name<br>C:UUa1TM-EvalvAS-T<br>C:UUa1TM-EvalvAS-T<br>Hinzufügen >   | exeel-Dokumente aus:<br>Texte (ENG)HTML (UN)UN Publications Order Form 1004 Htm<br>fexte (ENG)HTML (UN)Basic Facts Home Page Htm<br>Geschen |

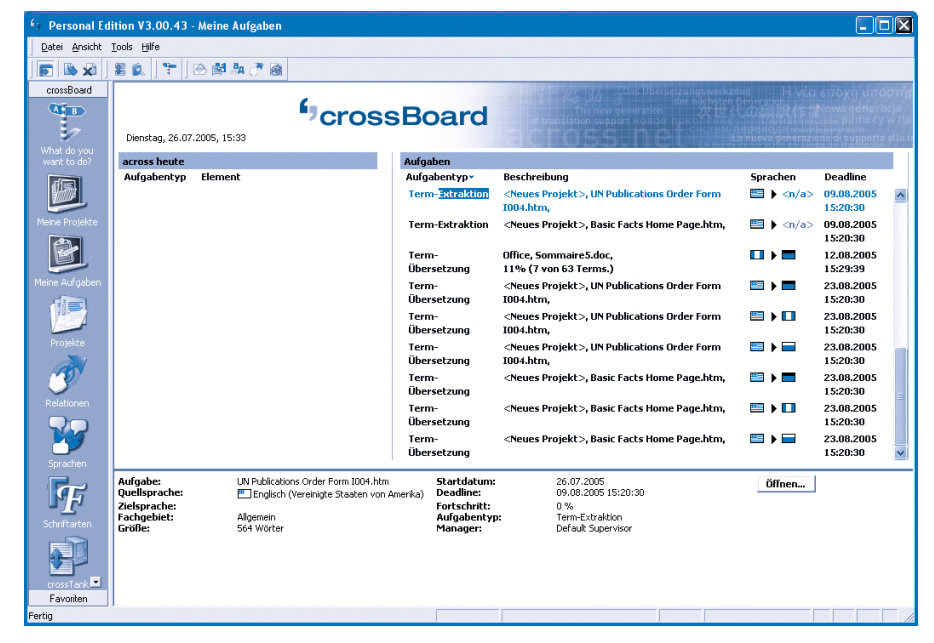

Abb. 20: Projektübersicht im crossBoard von across.

| Datei Ansicht Tools Hilfe             |                                                                                                    |                         |              |           |                         |       |                               |
|---------------------------------------|----------------------------------------------------------------------------------------------------|-------------------------|--------------|-----------|-------------------------|-------|-------------------------------|
| s s s s s s s s s s s s s s s s s s s |                                                                                                    |                         |              | 0 🖙 🖙     |                         | 3 🗷 🛙 | <b>R</b> 22.                  |
| rossView ×                            |                                                                                                    | 同志見た                    |              |           |                         |       | crossTerm                     |
| ₽ 1 ♥ 0 ₽ €                           | UN Publics                                                                                                    | tions Order Form: 1004  |              |           |                         |       | <keine ergebnisse=""></keine> |
| UN Publications Order Form 1004.ht    | Stringer*Call toll free to order: 1820-233.9646 (USA/Canada only) ** var timer=0 function Scrollon () (document hox ercollext value = ScrollString ScrollString robotismg           () document hox ercollext value = ScrollString ScrollString*ScrollString substring (), ScrollString.ength)*ScrollString.charA(0) timer* estTimeout(*Scrollon()*.200) ) // |                         |              |           |                         | 3     |                               |
|                                       | X                                                                                                    |                         |              |           |                         | 19    |                               |
|                                       | T                                                                                                    |                         |              |           |                         |       | <u> </u>                      |
|                                       | <b>b b b</b>                                                                                                    | 80                      |              |           |                         |       |                               |
|                                       | Termkandid                                                                                                    | aten-Liste              |              |           |                         |       |                               |
|                                       | Terms                                                                                                    | Termkandidat            | ▼ Häufigkeit | Stoppwort |                         | ^     |                               |
|                                       |                                                                                                    | Form                    | 3            |           |                         |       |                               |
|                                       |                                                                                                    | United Nations          | 3            |           |                         |       |                               |
|                                       |                                                                                                    | to order                | 3            |           |                         | _     |                               |
|                                       |                                                                                                    | mailto publications     | 3            |           |                         |       |                               |
|                                       |                                                                                                    | Order Form              | 3            |           |                         |       |                               |
|                                       |                                                                                                    | Pubs whatsnew           | 3            |           |                         |       |                               |
|                                       |                                                                                                    | B BR                    | 3            |           |                         |       |                               |
|                                       |                                                                                                    | BR Fax                  | 3            |           |                         |       |                               |
|                                       |                                                                                                    | org Pubs whatsnew       | 3            |           |                         |       |                               |
|                                       |                                                                                                    | mailto publications un  | 3            |           |                         | ~     |                               |
|                                       | Aus Liste                                                                                                    | entfernen:              |              |           |                         |       |                               |
|                                       | Terms                                                                                                    |                         |              | Γe        | nzelwörter              |       |                               |
|                                       | Nicht-1                                                                                                    | Terms                   |              |           | wei-Wort-Kombinationen  |       | 🗎 🔿 🗟 🖉 🗡 🗙                   |
|                                       |                                                                                                    |                         | 2.4          |           |                         |       | Quellsprache:                 |
|                                       | Viorter                                                                                                    | mit Frequenz unter      |              |           | rei-Iwort-Kombinationen |       | Englisch                      |
| <                                     | Viorter                                                                                                    | mit Zeichenanzahl unter | 4            | ÷ 🔽 S     | toppwörter              |       | н                             |
|                                       | J                                                                                                    |                         |              |           |                         |       |                               |

Abb. 21: Arbeitsumgebung zur Termextraktion in across.

| Layout der Importdatei                                                                                                    |
|----------------------------------------------------------------------------------------------------|
| Festlegung des Import-Layouts            • Tabellarisches Layout mit eindeutiger Feldtrennung<br>[1 Zeile -> 1 Datensat2] Beispiel: Microsoft-Excel®       Feldtrennung: Tabellarisches Layout mit eindeutigen Feldpositionen (Koordinaten)<br>[1 Zeile -> 1 Datensat2]            • Tabellarisches Layout mit eindeutigen Feldpositionen (Koordinaten)<br>[1 Zeile -> 1 Datensat2]       Informationen sind immer durch Tags (Zeichenfolgen) getrennt.<br>Beispiel: MultiTerm®             • Informationen sind durch Tags, durch Trennzeichen oder durch ihre<br>Positionen bestimmt.        Informationen sind durch Tags, durch Trennzeichen oder durch ihre |
| Monitor: (20,30)         German (Standard) 0407       English (Europe) 2409       English (United States) 0409         < keine Angabe > < none >        Istunde 1 hour       1 hour         1 Stunde 1 hour       1 hour       Ablage       Tray         Ablage       Tray       Tray         Stellen Sie anhand des Monitorfensters fest, wie die Importdatei strukturiert ist.       Die meistgebrauchten Strukturen sind:         -       Ein Datensatz pro Zeile mit eindeutiger Feldtrennung (Auswahl 1)         -       Mehrzeilige Datensätze (oft mit einer Zeile pro Sprache) mit eindeutigen Tags (Auswahl 3)                                          |
| <zuriick weiter=""> Abbrechen</zuriick>                                                                                                    |

Abb. 22: Unterstützung beim Import von so genannten benutzerdefinierten Formaten in **TermStar**, der Terminologiekomponente von **Transit**; bier: Import einer Terminologieliste im tabulatorgetrennten Textformat, das von Excel aus erzeugt werden kann.

| zrossTerm Import<br>Zu importierend                                                                                                    | t Wizard<br>es Dateiformat auswählen                                                                                                    | e.v.                                                                                                    |
|----------------------------------------------------------------------------------------------------|----------------------------------------------------------------------------------------------------|----------------------------------------------------------------------------------------------------|
| Plug-in                                                                                                    | Beschreibung                                                                                                    |                                                                                                    |
| 111 CSV                                                                                                    | Importiert Terminologie aus einer "kommaseparierten" Datei (csw)                                                                                                    |                                                                                                    |
| Lex Langenscheidt                                                                                                    | Importiert Terminologie aus einer "Langenscheidt/Lexterm"-Datei                                                                                                    |                                                                                                    |
| MultiTerm                                                                                                    | Importiert Terminologie aus einer "Trados MultiTerm"-Datei                                                                                                    |                                                                                                    |
| 🛆 Star Martif                                                                                                    | Importiert Terminologie aus einer "Star Martif"-Datei                                                                                                    |                                                                                                    |
| TBX TBX                                                                                                    | Importiert Terminologie aus einer "TermBase eXchange"-Datei (TBX)                                                                                                    |                                                                                                    |
|                                                                                                    |                                                                                                    | Abb. 23a:<br>Unterstützu<br>beim Impor<br>von Termino<br>logie in cros<br>Term, der<br>Terminologi<br>komponenta<br>von across.                         |
|                                                                                                    | < Zurück Weiter > Abbrechen Hilt                                                                                                    | e                                                                                                    |
| TRADOS MultiTern                                                                                                    | < Zurück Weter > Abbrechen Hilt<br>n Convert - Conversion Options (3/7)<br>available options to convert your terminology data.                                                                           | •                                                                                                    |
| RADOS MultiTern<br>act from the list of<br>lable conversion optio                                                                                                    | < Zurück Weiter > Abbrechen Hill n Convert - Conversion Options (3/7) available options to convert your terminology data. ns:                                                                            | Abb. 23b:<br>Unterstüt-                                                                                                    |
| RADOS MultiTern<br>act from the list of<br>lable conversion optio<br>Conversion to N                                                                                                    | Abbrechen Hill       n Convert - Conversion Options (3/7)       available options to convert your terminology data.       ns:       fultiTerm XML format                                                 | Abb. 23b:<br>Unterstüt-<br>zung beim                                                                                                    |
| RADOS MultiTern<br>act from the list of<br>lable conversion optio<br>Conversion to N<br>MultiTerm 5 fo                                                                                             |                                                                                                    | Abb. 23b:<br>Unterstüt-<br>zung beim<br>Imbort von                                                                                                    |
| RADOS MultiTern<br>act from the list of<br>ilable conversion optio<br>Conversion to N<br>MultiTerm 5 ft<br>O Spreadsheet C<br>Microsoft Excr                                                       | Abbrechen Hill       Convert - Conversion Options (3/7)       available options to convert your terminology data.       ns:       vlutiTerm XML format       or database exchange format       of format | Abb. 23b:<br>Unterstüt-<br>zung beim<br>Import von                                                                                                    |
| RADOS MultiTern<br>act from the list of<br>lable conversion to bi<br>Conversion to D<br>Ø MultiTern 5 fr<br>Ø Spreadsheet c<br>Ø Microsoft Exce                                                    |                                                                                                    | Abb. 23b:<br>Unterstüt-<br>zung beim<br>Import von<br>Terminologi                                                                                       |
| RADOS MultiTern<br>act from the list of<br>lable conversion optio<br>Conversion to N                                                                                                    |                                                                                                    | Abb. 23b:<br>Unterstüt-<br>zung beim<br>Import von<br>Terminologi<br>in MultiTern                                                                       |
| RADOS MultiTerr<br>act from the list of<br>lable conversion optio<br>Conversion to N<br>MultiTerrn 5 fr<br>O Spreadsheet c<br>O Microsoft Exce                                                     | < Zurück     Weiter >     Abbrechen     Hill       n Convert - Conversion Options (3/7)                                                                                                    | Abb. 23b:<br>Unterstüt-<br>zung beim<br>Import von<br>Terminologi<br>in MultiTerm                                                                       |
| RADOS MultiTerr<br>act from the list of<br>lable conversion optio<br>Donversion to N<br>MultiTerr 5 ft<br>O Spreadsheet c<br>O Microsoft Exce                                                      | < Zurück     Weiter >     Abbrechen     Hill       n Convert - Conversion Options (3/7)                                                                                                    | Abb. 23b:<br>Unterstüt-<br>zung beim<br>Import von<br>Terminologi<br>in MultiTerm<br>der Termino                                                        |
| IRADOS MultiTerr<br>act from the list of<br>lable conversion optio<br>Conversion to N<br>MultiTerrn 5 ft<br>O Spreadstate<br>O Spreadstate                                                         | < Zurück     Weiter >     Abbrechen     Hill       n Convert - Conversion Options (3/7)                                                                                                    | Abb. 23b:<br>Unterstüt-<br>zung beim<br>Import von<br>Terminologi<br>in <b>MultiTern</b><br>der Termino<br>logiekompo-                                  |
| IRADOS MultiTerr<br>act from the list of<br>lable conversion optio<br>Conversion to N<br>MultiTerrn 5 to<br>O SpreadultTerrn 5<br>O Microsoft Exce                                                 |                                                                                                    | Abb. 23b:<br>Unterstüt-<br>zung beim<br>Import von<br>Terminologi<br>in MultiTerm<br>der Termino<br>logiekompo-<br>nente von                            |
| IRADOS MultiTerr<br>act from the list of<br>lable conversion optio<br>Conversion to N<br>MultiTerrn 5 fr<br>O Spreadsheet c<br>O Microsoft Exce                                                    | < Zurück     Weiter >     Abbrechen     Hill       In Convert - Conversion Options (3/7)                                                                                                    | Abb. 23b:<br>Unterstüt-<br>zung beim<br>Import von<br>Terminologi<br>in <b>MultiTerm</b><br>der Termino<br>logiekompo-<br>nente von                     |
| IRADOS MultiTerr<br>act from the list of<br>liable conversion optio<br>Conversion to N<br>MultiTerm 5 ft<br>O Spreadsheet c<br>O Microsoft Exce                                                    | < Zurück                                                                                                    | Abb. 23b:<br>Unterstüt-<br>zung beim<br>Import von<br>Terminologi<br>in MultiTerm<br>der Termino<br>logiekompo-<br>nente von<br>TRADOS mit              |
| IRADOS MultiTerr<br>ect from the list of<br>iable conversion optio<br>Conversion to N<br>MultiTerrn 5 fi<br>O Spreadstruct<br>O Spreadstruct<br>O Microsoft Exce<br>ose this option to corre<br>at | < Zurück     Weiter >     Abbrechen     Hill       In Convert - Conversion Options (3/7)                                                                                                    | Abb. 23b:<br>Unterstüt-<br>zung beim<br>Import von<br>Terminologi<br>in MultiTerm<br>der Termino<br>logiekompo-<br>nente von<br>TRADOS mit<br>MultiTerm |

Workflow werden auf dem so genannten *crossBoard* unterschiedliche Aufgaben zur Bearbeitung aufgelistet (Abb. 20), und die Arbeitsumgebung wird bei der Auswahl einer entsprechenden Aufgabe automatisch entsprechend der Aufgabenstellung eingerichtet.

tieren" bezeichnete Workflows zur Verfügung. In Abhängigkeit vom gewählten

#### Bereitstellen von Terminologie

Im Zuge der Vorbereitung der Terminologie für ein Projekt kann das von einigen Systemen bereitgestellte Modul zur Termextraktion genutzt werden. In across ist dieses Modul Bestandteil der Einzelplatzversion, von TRADOS steht hierzu das Programm MultiTerm Extract zur Verfügung, und von SDL wird neuerdings mit SDL PhraseFinder ein zusätzliches Tool angeboten, das diese Aufgabe ebenfalls unterstützt. Während man für die Termextraktion bei TRADOS und SDL separate Anwendungen aufruft, wählt man bei across in den Projekteinstellungen lediglich den Workflow "Terminologiearbeit und Übersetzen" und gelangt so automatisch in die Termextraktionskomponente (Abb. 21). In Wordfast kann man über das Wordfast-Menü ebenfalls Termkandidaten extrahieren, die entsprechend des in Wordfast unterstützten Formats als Liste im Text-Format gespeichert werden.

Bei den Optionen zur Bereitstellung von Terminologie gibt es zwischen den hier betrachteten Systemen erhebliche Unterschiede. Während die auf Word aufbauenden TM-Systeme MetaTexis und Wordfast in erster Linie bilinguale Textdateien mit Äquivalentpaaren, gegebenenfalls auch mit einigen zusätzlichen Attributen, als Terminologielisten unterstützen und Wordfast hier auch nur einen Datenimport aus Textdateien per Kopieren und Einfügen ermöglicht, sind die übrigen Systeme mit zum Teil sehr umfangreichen Funktionen zum Import von externen Terminologiedaten im Excel- oder Textformat bzw. dem Terminologieformat eines anderen Systems ausgestattet (Abb. 22 und 23a). Bei TRADOS übernimmt diese Funktion das Programmmodul MultiTerm Convert (Abb. 23b), das allerdings vorab gesondert aufgerufen werden muss.

| The second as a for the second as a second as a s | 8        |                 | 11 Set Trucker der  12 Set Trucker der  12 Set Trucker der  13 Set Trucker der  14 Anderer  14 Anderer  14 Anderer  14 Anderer  15 Anderer  15 Anderer 15 Anderer 15 Anderer 15 Anderer 15 Anderer 15 Anderer 15 Anderer 15 Anderer 15 Ander 15 Anderer 15 Ander 15 Anderer 15 Ander 15 A |    |
|----------------------------------------------------------------------------------------------------|----------|-----------------|----------------------------------------------------------------------------------------------------|----|
|                                                                                                    | <u>×</u> |                 | S                                                                                                    | 2  |
| ¥Aa⇔ro®,©,<br>Title-Bar                                                                                                    | Ō        |                 | Titelleiste                                                                                                    | ō  |
| l Title Bar                                                                                                    |          | m m             | 1 Titelleiste                                                                                                    | 0  |
| The title for withe homental box at the upper edge of a window, it contains the name of the window.                                                                                                    | 0        |                 | Die Bieffente ARC ist die bersontale Leiste zwi oberein Rond enter Feinters, we entlich den<br>Feinter Namen                                                                                                    | 0  |
| The tifle har contains the battons                                                                                                    | $\odot$  |                 | Die Bieflente enthalt die Schältlachen                                                                                                    | () |
| Maximise                                                                                                    |          | <b>n</b>        | Maximieren                                                                                                    |    |
| Minimise                                                                                                    | $\odot$  |                 | Minimieren                                                                                                    | () |
| Close                                                                                                    |          |                 | Schließen                                                                                                    |    |
| uta                                                                                                    | 0        | UU              | uw                                                                                                    |    |
| The for                                                                                                    |          | Sulee coordners | Theorem                                                                                                    |    |

Ausrichtungsassiste

Die Terminologiekomponenten von across, Déjà Vu, SDLX, STAR und TRADOS erlauben sowohl eine multilinguale als auch eine begriffsorientierte Datenhaltung, bei der synonyme Benennungen eines Begriffs in einem Eintrag abgelegt werden können, was die Nutzung der terminologischen Daten auch zu Zwecken der fachlichen Informationsrecherche sowie für Übersetzungsprojekte mit ganz unterschiedlichen Sprachpaaren möglich macht. Die Terminologiekomponenten MultiTerm von TRA-DOS und TermStar von STAR sind darüber hinaus auch als separate Produkte erhältlich und stehen somit auch für terminologische Arbeiten außerhalb des Übersetzungskontextes zur Verfügung.

Abb. 24:Alignment-Oberfläche bei **across.** 

> Abb. 25: Alignment-Oberfläche bei **Déjà Vu.**

| Ausrichtung korrigieren<br>Sie müssen sicherstellen, dass die Ausgangstext- und Zieltextsätze korrekt ausgerichtet sind. |                                                                    |  |  |  |  |  |
|----------------------------------------------------------------------------------------------------|--------------------------------------------------------------------|--|--|--|--|--|
| Wortzahl.doc                                                                                                    | Wortzahl.doc                                                       |  |  |  |  |  |
| 1.1                                                                                                    | 1.1                                                                |  |  |  |  |  |
| Titelleiste                                                                                                    | Title Bar                                                          |  |  |  |  |  |
| {1}1{2}Titelleiste                                                                                                    | {1}1{2}Title Bar{3}                                                |  |  |  |  |  |
| Die Tittelleiste {3}ABC ist die horizontale Leiste am oberen Rand<br>eines Fensters;                                     | The title bar is the horizontal bar at the upper edge of a window; |  |  |  |  |  |
| sie enthält den Fenster-Namen.                                                                                           | it contains the name of the window.                                |  |  |  |  |  |
| Die Titelleiste enthält die Schaltflächen                                                                                | The title bar contains the buttons                                 |  |  |  |  |  |
| 1.                                                                                                    | 1.                                                                 |  |  |  |  |  |
| Maximieren                                                                                                    | Maximise                                                           |  |  |  |  |  |
| {4}2.{5}Minimieren                                                                                                    | {4}2.{5}Minimise{6}                                                |  |  |  |  |  |
| Schließen                                                                                                    | Close                                                              |  |  |  |  |  |
| usw.                                                                                                    | etc.                                                               |  |  |  |  |  |
|                                                                                                    |                                                                    |  |  |  |  |  |
| Zusammenf. Nach <u>o</u> ben <u>L</u> öschen<br>Irennen Nach <u>u</u> nten                                               | Zusammenf.     Nach oben     Löschen       Trennen     Nach unten  |  |  |  |  |  |
|                                                                                                    | < Zurück Weiter > Abbrechen                                        |  |  |  |  |  |

Abb. 26:Alignment-Oberfläche bei **SDL** Align.

| 🛰 Wortzahl - SDL Align                                                |                                                                         |
|-----------------------------------------------------------------------|-------------------------------------------------------------------------|
| File Edit View Alignment Tools Translation Memory Help                |                                                                         |
| │ D ☎ ■   ❹ Q   ४ ʰ €   ≫ ≫ ≫   ∾   ♂ ٩   ५ ≫ ≫   ∞                   | Q 77 ∩ 8 K?                                                             |
| <none></none>                                                         | F 0                                                                     |
| 1.1 Titelleiste                                                       | 1.1 Title Bar                                                           |
| 2 1 Titelleiste                                                       | 2 1 Title Bar                                                           |
| <sup>3</sup> Die Titelleiste ABC ist die horizontale Leiste am oberen | <sup>3</sup> The title bar is the horizontal bar at the upper edge of a |
| <sup>4</sup> Die Titelleiste enthält die Schaltflächen                | 4 The title bar contains the buttons                                    |
| <sup>5</sup> Maximieren                                               | <sup>5</sup> Maximise                                                   |
| <sup>6</sup> Minimieren                                               | <sup>6</sup> Minimise                                                   |
| <sup>7</sup> Schließen                                                | <sup>1</sup> Close                                                      |
|                                                                       |                                                                         |
| 1.1  Titelleiste                                                      | 1.1 Trite Bar                                                           |
| For Help, press F1                                                    | English (United States) -> French (France)                              |

#### Bereitstellen vorhandenen Referenzmaterials

Liegen elektronische Fassungen von Ausgangs- und Zieldateien früherer Übersetzungsprojekte zur Verfügung, die nicht mit TM-Technologie bearbeitet wurden, kann durch Alignment ein TM erstellt werden. Die Produkte *across* (Abb. 24), *Déjà Vu* (Ausrichtungsbearbeitung, Abb. 25), *SDLX* (*SDL Align*, Abb. 26), *TRADOS* (*WinAlign*, Abb. 27) und *Transit* (Alignment-Projekt, Abb. 28a und Abb. 28b) stellen hierzu entsprechende Programmmodule zur Verfügung, die synchronisierte Segmentpaare in das entsprechende TM-Format konvertieren oder in ein angegebenes TM importieren

| ) 🖆 🔲 🕼 🛤 → Р 🍳 🎘 🖇 🤻                             | ?                                 |                                                          |
|---------------------------------------------------|-----------------------------------|----------------------------------------------------------|
| Project : Wortzahl (Microsoft Word Document File  |                                   |                                                          |
| German (Germany)                                  |                                   | English (United Kingdom)                                 |
|                                                   | c (Microsoft Word Document Files) |                                                          |
| S B C, \Wortzahl(D).doc                           | n <u>n</u>                        |                                                          |
| Titelleiste                                       | <b>bb</b>                         | Title Bar                                                |
| Titelleiste                                       | <b>bb</b>                         | Title Bar                                                |
| Die Titelleiste ABC ist die horizontale Leiste am |                                   | The title bar is the horizontal bar at the upper edge of |
| oberen Rand eines Fensters; sie enthält den       | <b>BB</b>                         | a window; it contains the name of the window.            |
| Fenster-Namen.                                    |                                   |                                                          |
| Die Titelleiste enthält die Schaltflächen         | <b>b b</b> .                      | The title bar contains the buttons                       |
| Maximieren                                        | ₽₽                                | Maximise                                                 |
| Minimieren                                        | <b>b b</b>                        | Minimise                                                 |
| Schließen                                         | <b>bb</b>                         | Close                                                    |
| usw.                                              | <b>bb</b>                         | etc.                                                     |
|                                                   |                                   |                                                          |

Abb. 27: Alignment-Oberfläche bei **TRADOS WinAlign**.

können. *Wordfast*, das ein Alignment über die +*Tools* erstellen kann, und *MetaTexis* verwenden für das Alignment zwei sich parallel öffnende Word-Fenster bzw. eine Tabelle, in der die synchronisierten Segmente nummeriert untereinander angezeigt werden. Da sich Übersetzungen in der Struktur oder Zahl der Segmente vom betreffenden Ausgangstext unterscheiden können, lassen sich bestimmte Faktoren, die bei der Analyse der Dateien berücksichtigt werden, in Abhängigkeit von den zu synchronisierenden Dokumenten vom Benutzer festlegen. Besonders detailreiche Gewichtungsoptionen bietet hier z.B. *Transit v*on **STAR** (Abb. 28a).

| Alignment               | ?                    | <u>' ×</u> |
|-------------------------|----------------------|------------|
| Einstellungen Koeffizie | nten                 |            |
| Tags                    |                      | 7          |
| Strukturinformationen   | 100% • •             |            |
| Schriftinformationen    | 90% • •              |            |
| Löschbare Tags          | 50% 💽 🗾 🕨            |            |
| Nicht löschbare Tags    | 100% 🔹 🗾 🕨           |            |
| Indexeinträge, Platzha  | alter 100% 🕢 🗾 🕨     |            |
| Felder, Variablen       | 100% 🔹 🗾 🕨           |            |
| Sonderzeichen           | 50% 💽 🗾 🕨            |            |
| Andere Koeffizienten    |                      | -          |
| Unveränderte Wörter     | 100% • •             |            |
| Übersetzte Wörter       | 50% • •              |            |
| Zahlen                  | 100% 🔹 🗾 🕨           |            |
| Wortanzahl              | 20% • _              |            |
| Zeichenanzahl           | 10% • •              |            |
|                         |                      |            |
| (                       | IK Abbrechen Überneh | men        |

Abb. 28a: Gewichtungsfaktoren für die automatische Zuordnung von Segmenten beim Alignment mit **Transit**.

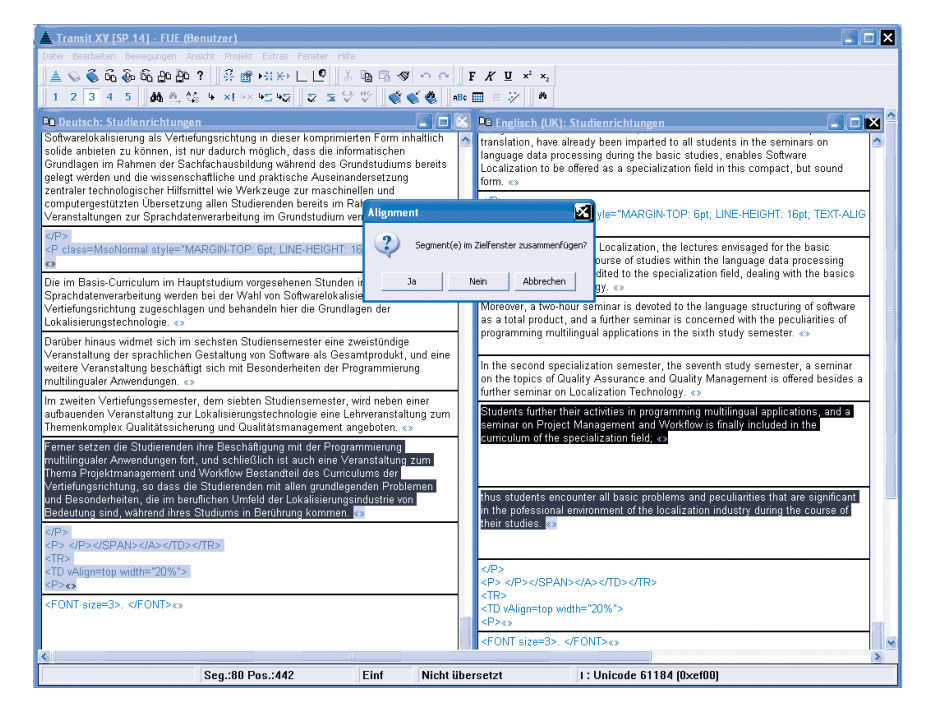

Abb. 28b: Alignment-Oberfläche bei **Transit** mit Dialog zum Zusammenfügen von Segmenten.

| MetaTexis - Dokument-Analyse       |         |  |  |  |  |  |
|------------------------------------|---------|--|--|--|--|--|
| Aktives Dokument                   | -       |  |  |  |  |  |
| Dokument Übersetzer Preise         |         |  |  |  |  |  |
| Dokumentbereich: Gesamtes Dokument | •       |  |  |  |  |  |
| Übersicht 1 Übersicht 2 Wörter     | Zeichen |  |  |  |  |  |
| Segmente Zeit                      | Kosten  |  |  |  |  |  |
| Segmente insgesamt:                | 9       |  |  |  |  |  |
| übersetzt:                         | 2       |  |  |  |  |  |
| Neuübersetzungen:                  | 0       |  |  |  |  |  |
| Datenbanksegmente 100%:            | 2       |  |  |  |  |  |
| unverändert:                       | 2       |  |  |  |  |  |
| Datenbanksegmente <100%:           | 0       |  |  |  |  |  |
| unverändert:                       | 0       |  |  |  |  |  |
| Maschinelle Übersetzung:           | 0       |  |  |  |  |  |
| unverändert:                       | 0       |  |  |  |  |  |
| zu bearbeiten:                     | 3       |  |  |  |  |  |
| Datenbanksegmente 100%:            | 0       |  |  |  |  |  |
| Datenbanksegmente <100%:           | 3       |  |  |  |  |  |
| nicht übersetzt:                   | 4       |  |  |  |  |  |
| Hilfe Statistik speichern          | ОК      |  |  |  |  |  |

#### Aufwands- und Kostenkalkulation

Ist ein Übersetzungsprojekt eingerichtet worden, bei dem auf bereits vorhandenes Referenzmaterial zugegriffen werden kann, lassen sich durch die Analyse und den Abgleich der zu übersetzenden Dokumente mit dem Referenzmaterial Aufwand und Kosten des Auftrags kalkulieren. Hierzu stellen alle Systeme Analysefunktionen bereit, mit denen neben der Wort-, Segment- oder Zeilenzahl der Dokumente zum Teil auch bereits Preise berechnet werden können (vgl. Abb. 9, Abb. 29a und 29b). Die Ergebnisse lassen sich in der Regel als Excel-, RTF- oder HTML-Datei exportieren, um die Daten für die Angebotserstellung weiterverwenden zu können (Abb. 30a, 30b).

Abb. 29a: Dokumentenanalyse mit Angaben über die Zabl und den Matcb-Wert-Status der zu bearbeitenden Segmente in **MetaTexis**.

> Abb. 29b: Einstellungsmöglichkeiten für die Preiskalkulation in MetaTexis.

| MetaTexis - Dokument-Analyse      |           |  |  |
|-----------------------------------|-----------|--|--|
| Aktives Dokument                  | •         |  |  |
| Dokument Übersetzer Preise        |           |  |  |
| Währung:                          | €         |  |  |
| Wortpreise                        |           |  |  |
| je Wort des Ausgangstextes:       | 0 15      |  |  |
| je Wort der Übersetzung:          | 0 15      |  |  |
| Zeichenpreise                     |           |  |  |
| je Zeichen des Ausgangstextes:    | 0 002     |  |  |
| je Zeichen der Übersetzung:       | 0 002     |  |  |
| Überarbeitungspreise              |           |  |  |
| je zu bearbeitendem Segment:      | 1 00      |  |  |
| je zu bearbeitendem Wort:         | 0 05      |  |  |
| Preis je Arbeitsstunde:           | 50 00     |  |  |
| Standard speichern Standard laden | Voreinst. |  |  |
| Hilfe Statistik speichern         | ОК        |  |  |

| 🖬 Microsoft Excel - Dokumentanalyse.xls |                                  |                                  |                                  |                       |                  |                 |                 |                  |                  |      |
|-----------------------------------------|----------------------------------|----------------------------------|----------------------------------|-----------------------|------------------|-----------------|-----------------|------------------|------------------|------|
| 迥                                       | <u>D</u> atei <u>B</u> earbeiten | <u>A</u> nsicht <u>E</u> infüger | n Forma <u>t</u> E <u>x</u> tras | Date <u>n</u> Eenster | 2                |                 |                 | Frage hier eir   | ngeben 🔽 🗕 5     | ×    |
| En                                      |                                  | (B, •   ≠) -   <b>G</b>          | Σ • 🕜 💾 4                        | vial                  | • 10 • F K       | UEEE            | aa 🥶 % 000      | € 28 28 1 1 1    | =   📖 - 🗞 - A    |      |
| -                                       | 128 👻                            | fx.                              |                                  |                       |                  |                 |                 |                  |                  | _    |
|                                         | A                                | В                                | С                                | D                     | E                | F               | G               | Н                | 1                |      |
|                                         |                                  |                                  |                                  |                       | Source           |                 | Source          |                  | Target character |      |
|                                         |                                  |                                  |                                  | Source word           | alternative word | Source          | character count | Target character | count (no        |      |
| 1                                       | Document                         | Segment type                     | Segment count                    | count                 | count            | character count | (no spaces)     | count            | spaces)          | -11  |
| 2                                       | C:\Uta\TM-Eval\A                 | S-Texte (DE)\Wor                 | tzahl_doc_EN-GB                  | td                    |                  |                 |                 |                  |                  | - 1  |
| 3                                       |                                  | Confirmed (transl                | U                                | 0                     | U                | U               | U               | 0                | U                | - 1  |
| 4                                       |                                  | 100% matched                     | 2                                | 5                     | 4                | 28              | 20              | 24               | 20               |      |
| 5                                       |                                  | 95% to 99%                       | 0                                | U                     | 0                | 0               | 0               | 0                | 0                | -    |
| 7                                       |                                  | 00 % 10 94 %                     | 1                                | 16                    | 16               | 109             | 0               | 103              | 0                | - 1  |
| á                                       |                                  | 60% to 74%                       | 1                                | 10                    | 10               | 100             | 35              | 102              | 02               | - 1  |
| 9                                       |                                  | Less than 50%                    | 0                                | 0                     | 0                | 0               | 0               | 0                | 0                | - 1  |
| 10                                      |                                  | Machine translate                | 0                                | 0                     | 0                | 0               | 0               | 0                | 0                | -    |
| 11                                      |                                  | Untranslated                     | 5                                | 9                     | 9                | 74              | 70              | 74               | 70               | - 3  |
| 12                                      |                                  | Total                            | 8                                | 30                    | 29               | 210             | 189             | 200              | 172              |      |
| 13                                      |                                  |                                  |                                  |                       |                  |                 |                 |                  |                  |      |
| 14                                      | Total                            |                                  |                                  |                       |                  |                 |                 |                  |                  |      |
| 15                                      |                                  | Confirmed (transl                | 0                                | 0                     | 0                | 0               | 0               | 0                | 0                |      |
| 16                                      |                                  | 100% matched                     | 2                                | 5                     | 4                | 28              | 26              | 24               | 20               |      |
| 17                                      |                                  | 95% to 99%                       | 0                                | 0                     | 0                | 0               | 0               | 0                | 0                | -11  |
| 18                                      |                                  | 85% to 94%                       | 0                                | 0                     | 0                | 0               | 0               | 0                | 0                | -11  |
| 19                                      |                                  | 75% to 84%                       | 1                                | 16                    | 16               | 108             | 93              | 102              | 82               | - 1  |
| 20                                      |                                  | 5U% to 74%                       | U                                | U                     | U                | U               | U               | U                | U                | - 11 |
| 21                                      |                                  | Less than 50%                    | 0                                | 0                     | 0                | 0               | 0               | 0                | 0                | -1   |
| 22                                      |                                  | wachine translate                | 0                                | U                     | U                | 74              | 70              | 74               | 70               | _    |
| 23                                      |                                  | Total                            | 0                                | 9                     | 9                | 210             | 70              | 200              | 170              |      |
| 24                                      |                                  | TOLAT                            | 0                                | 50                    | 23               | 210             | 109             | 200              | 172              | ~    |
| 14 4                                    | → N \ Tabelle1                   | Tabelle2 / Tabel                 | e3 /                             |                       |                  | <               |                 |                  | 2                | ПŤ   |
| Bere                                    | it .                             |                                  |                                  |                       |                  |                 |                 |                  |                  | ĩ.,  |

Abb. 30a: Excel-Export einer Dokumentenanalyse mit SDLX.

| Importauswertung         |                                    |              |                                     |               |        |        |        |                                  |         |  |  |  |  |
|--------------------------|------------------------------------|--------------|-------------------------------------|---------------|--------|--------|--------|----------------------------------|---------|--|--|--|--|
| Projekt:                 | UNO                                | Auswertung   | ) bezogen auf                       | : Ausgangsspr | ache   |        |        |                                  |         |  |  |  |  |
| Kunde:                   | MDU                                | Internal Rep | etitions:                           | an            |        |        |        |                                  |         |  |  |  |  |
| Ausgangssprache:         | Englisch (USA)                     | Repetitions: | scenzwert für im.<br>Repetitions: 3 |               |        |        |        |                                  |         |  |  |  |  |
| Zielsprache:             | Deutsch                            | Dehnungsfa   | ktor:                               | 1.20          |        |        |        |                                  |         |  |  |  |  |
| Auswertungseinheit:      | Zeilen                             |              |                                     |               |        |        |        |                                  |         |  |  |  |  |
| Preis pro Einheit:       | 0.65€                              |              | Teilweise                           |               |        |        |        | Verbleibende<br>nicht übersetzte |         |  |  |  |  |
| Datei(en)                |                                    | Vorübersetzt | übersetzt                           | 100-95%       | 94-85% | 84-75% | 74-50% | Einheiten                        | Summe   |  |  |  |  |
| Basic Facts Home Page    |                                    | 0.02€        | 0.00 €                              | 0.00 €        | 0.00 € | 0.00 € | 0.00€  | 14.03 €                          | 14.05 € |  |  |  |  |
| UN Publications Order Fi | orm 1004                           | 0.00€        | 0.00 €                              | 0.00 €        | 0.00 € | 0.00 € | 0.00€  | 27.48 €                          | 27.48 € |  |  |  |  |
| Summe (nicht vermind     | ert durch Int. Repetitions)        | 0.02 €       | 0.00 €                              | 0.00€         | 0.00 € | 0.00€  | 0.00€  | 41.51 €                          | 41.53 € |  |  |  |  |
| Gefundene Int. Repetitio | ns (reduziert durch den Grenzwert) | 0.00 €       | 0.00 €                              | 0.00 €        | 0.00 € | 0.00 € | 0.00€  | 0.00 €                           | 0.00 €  |  |  |  |  |
| Summe (vermindert du     | rch Int. Repetitions)              | 0.02 €       | 0.00 €                              | 0.00 €        | 0.00 € | 0.00€  | 0.00€  | 41.51 €                          | 41.53 € |  |  |  |  |
| Summe mit Gewichtun      | gsfaktor                           | 0.02 €       | 0.00 €                              | 0.00 €        | 0.00 € | 0.00€  | 0.00€  | 41.51 €                          | 41.53 € |  |  |  |  |
| Summe mit Dehnungsf      | aktor                              | 0.02 €       | 0.00 €                              | 0.00 €        | 0.00 € | 0.00€  | 0.00€  | 49.81 €                          | 49.83 € |  |  |  |  |

Abb. 30b: RTF-Export einer Dokumentenanalyse mit Transit.

### Übersetzen

Nach den erfolgten Vorarbeiten und Projekteinstellungen kann mit der Übersetzungsarbeit begonnen und in den Übersetzungseditor gewechselt werden, der bei *TRADOS* als Programm (z.B. *TagEditor*) gesondert gestartet werden muss, bei *SDLX* über das Programmfenster und bei *across* über das *crossBoard*-Modul "Meine Aufgaben" aufgerufen wird. Bei *Transit* wird ein im Rahmen der Projektdefinition angelegtes Sprachpaar über das Dateimenü geöffnet, und bei *Déjà Vu* werden die zu übersetzenden Dokumente nach Abschluss der Projekteinstellungen in den Übersetzungseditor importiert.

### Übersetzungseditor

Alle Programme zeigen Matches mit dem Referenzmaterial an und verfügen über eine Terminologieerkennung beim Übersetzen. Termini der Terminologiekomponente werden angezeigt und können per Mausklick oder Tastenkombination in den Zieltext übernommen werden, sofern sie nicht im Rahmen einer Vorübersetzung bereits automatisch in den Zieltext eingefügt wurden. Dies gilt für alle 100%-Matches, unter Umständen auch Matches mit niedrigeren Match-Werten. Letzteres ist jedoch bei mehreren möglichen Äquivalenten eines AS-Terminus und der vielfach veränderten Wortstellung in der betreffenden Zielsprache nur bei bestimmten Dokumenten und Sprachen nützlich. Während Termini aus der Terminologiedatenbank in MetaTexis im AS-Segment in grünen eckigen Klammern zusammen mit ihrem ZS-Äquivalent angezeigt und im ZS-Segment an der Stelle des AS-Segments substituiert werden, werden Termini in Wordfast in der Statusleiste des Word-Fensters unten links angezeigt und können über Tastenkombinationen sowohl mit dem jeweiligen zielsprachigen Äquivalent in der Terminologieleiste angezeigt oder in den Zieltext übernommen werden. Full- und Fuzzy-Matches werden durch die Farbe des Textfensters, das die Übersetzung aufnimmt, gekennzeichnet. Dabei werden 100%-Matches standardmäßig grün und Fuzzy-Matches gelb dargestellt. Den genauen Match-Wert kann der Übersetzer aus den zwischen geschweiften Klammern stehenden Zahlenangaben (Abb. 31) ersehen.

| Segmentierungstest_D-E.doc - Microsoft Word                                                     |       |
|-------------------------------------------------------------------------------------------------|-------|
| 2 Datei Bearbeiten Ansicht Einfügen Format Extras Tabelle Eenster 2 Wordfast Fragehier eingeben | - ×   |
| : 🗅 😂 📕 🗅 금(금) 요 (學 能) & 는 원 🏈 이 · 연 · [ 영, 등 🗉 🗟 🎟 🖓 [ 경 👖 100% 🕞 @   印 Legen 🖕 [ F ] 드 [ 역    | ⊻ - Ľ |
| ] ↓ Ç + - Q •   K ± H   □ 22 ↔ II 등   ✓ 📴 日 ᢞ 🖕                                                 |       |
| Fenster*> window (Software)                                                                     |       |
| ( <u>@_Tabulator: &lt;101</u> Tab: < <u>0</u> )¶<br>•1.1 → ¶                                    |       |
| 1.2 (0)1                                                                                        |       |
| •1.3 → Titelleiste¶                                                                             |       |
| 1.4 <\0{\2                                                                                      |       |
| •1.5 → ¶                                                                                        |       |
| 1.6 <u>&lt;0}</u> ∏                                                                             | ~     |
| ·1./ → ¶                                                                                        | ŏ     |
| •1.8 → ¶                                                                                        | Ŧ     |
|                                                                                                 | >     |
| Target term: title bar (Glo#1) Ctrl+Alt+Down to copy selected item Ctrl+Alt+Enter to Edit item  |       |

Abb. 31: Übersetzen mit **Wordfast.** Im Glossar binterlegter Terminus wird im AS-Textfeld blau binterlegt und durch Tastenkombination selektiert, was im Programm durch einen roten Rahmen signalisiert wird.

| 🖼 Segmentierungstest3 [MetaTexis].doc - Microsoft Word                          |                                                                        | × |
|---------------------------------------------------------------------------------|------------------------------------------------------------------------|---|
| 🗄 Datel Bearbeiten Ansicht Einfügen Format Extras Tabelle Fenster <u>?</u> Meta | Texis Frage hier eingeben -                                            | × |
|                                                                                 | 🗟 🏥 📣   🖏 ¶ 150% 🔹 🎯   🕮 Legen 🖕 12 🔹 🗜 K   🌌 -                        |   |
| :œ;++++++++++++++++++++++++++++++++++++                                         |                                                                        |   |
|                                                                                 | · · · 9 · · · 10 · · · 11 · · · 12 · · · 13 · · · 14 · · · 15 · · · 16 | ^ |
|                                                                                 |                                                                        |   |
| Die Titelleiste enthält die Schaltflächen                                       |                                                                        |   |
| 1)210 11010100 0110100 2)5011001010                                             |                                                                        |   |
| 1::¤                                                                            | a a a a a a a a a a a a a a a a a a a                                  |   |
| 2:•Titelleiste¤                                                                 | title bar¤                                                             |   |
| Die title bar enthält die Schaltflächen¶                                        |                                                                        |   |
|                                                                                 |                                                                        |   |
| {80%}·1)Die Titelleiste enthält folgende 2)Schal                                | tflächen                                                               |   |
| The title bar contains the following buttons:                                   |                                                                        | * |
| T                                                                               |                                                                        | 0 |
| ■ 4 8 3 0 4 4                                                                   | 8                                                                      | Ľ |
| Seite Ab 1 Bei Ze Sp 9 MAK ÄND ERW ÜB                                           | Deutsch (De 🗳                                                          | d |

Abb. 32a: Übersetzen mit **MetaTexis**. Das Fuzzy-Match-Segment wird in einem zusätzlich eingeblendeten Textfeld mit farbiger Hervorbebung der Abweichungen angezeigt.

| MetaTexis - Übersetzen         |                      |                        |           |
|--------------------------------|----------------------|------------------------|-----------|
| › 쇼 🕹 💠 🗘 🐺 🗗 🕻                |                      | Ľ                      |           |
| Ausgangstext:                  |                      | Dokumentbereich:       | Hauptte)  |
| Projekt                        |                      |                        |           |
| Project                        |                      |                        |           |
|                                |                      |                        |           |
| Hilfe Originalgröße Archivsuch | e Terminologie-Suche | Komplett-Suche Löschen | Schließen |

Abb. 32b: Übersetzen mit MetaTexis im Dialogbox-Modus.

In *MetaTexis* können die Match-Werte wahlweise angegeben werden. Dies wird in den Dokument-Optionen, also der Projekteinrichtung, festgelegt. Daneben werden die verschiedenen Matchtypen auch farbig unterschieden. Abweichungen zwischen zu übersetzendem Segment und Segment im Referenzmaterial werden mittels gestrichelter roter Linie um die betreffenden Textstellen angezeigt (Abb. 32a). Außer der Bearbeitung von Dokumenten in Word bietet *MetaTexis* einen so genannten Dialogbox-Modus an (Abb. 32b), der insbesondere bei der Übersetzung von Dokumenten mit Textfeldern, die zu klein sind, um Ausgangsund Zielsegment darin darzustellen, vorteilhaft ist.

Bei *across* (Abb. 33), *Déjà Vu* (Abb. 34), *SDLX* (Abb. 35), *TRADOS* (Abb. 36) und *Transit* (Abb. 37) werden Übersetzungsvorschläge aus dem Referenzmaterial sowie die im jeweiligen Segment enthaltene Terminologie in einem dafür vorgesehenen Teilfenster der Übersetzungsumgebung eingeblendet, sofern die entsprechenden Voreinstellungen und Ansichtsoptionen ausgewählt wurden.

Abweichungen zwischen dem zu übersetzenden Segment und dem Vorschlag aus dem Referenzmaterial werden in den Übersetzungsumgebungen ebenfalls farbig hervorgehoben, wodurch die Unterschiede insbesondere in der Translator's Workbench (Abb. 36), auf dem crossDesk von across (Abb. 33) und im TM Difference View von SDLX (Abb. 35) schnell erfasst werden können. Nicht immer ist der Vorschlag aus dem Referenzmaterial mit dem höchsten Match-Wert derjenige, der im zu bearbeitenden Dokument wiederverwendet werden kann. Daher ist eine Auflistung der verschiedenen Matches, wie sie im Teilfenster "Fuzzy" von across (Abb. 33) erfolgt, besonders effizient, weil andere Matches hier nicht erst per Mausklick sichtbar gemacht werden müssen.

*across*, *SDLX* und *TRADOS TagEditor* zeigen das zu übersetzende Dokument ebenso wie die übrigen Systeme in einem Semi-WYSIWYG-Format an, verfügen allerdings zusätzlich über eine Vorschaufunktion, mit der das jeweils in Bearbeitung befindliche Dokument in seiner AS- oder seiner ZS-Fassung betrachtet werden kann. Bei *across* lässt sich die Vorschau über die Symbole "Vorschau Quelltext" bzw. "Vorschau Zieltext" in der Symbolleiste aufrufen, bei *SDLX* über die Augensymbole in der Symbolleiste und im *TagEditor* über die Registerkarten am unteren Rand des Editorfensters.

Nicht selten müssen getroffene Entscheidungen beim Übersetzen noch einmal verifiziert werden, unter Umständen muss auch Rücksprache mit dem Kunden genommen werden, um inhaltliche Fragen klarzustellen. Während man hierzu früher Notizen extern aufschreiben und zusätzlich mar-

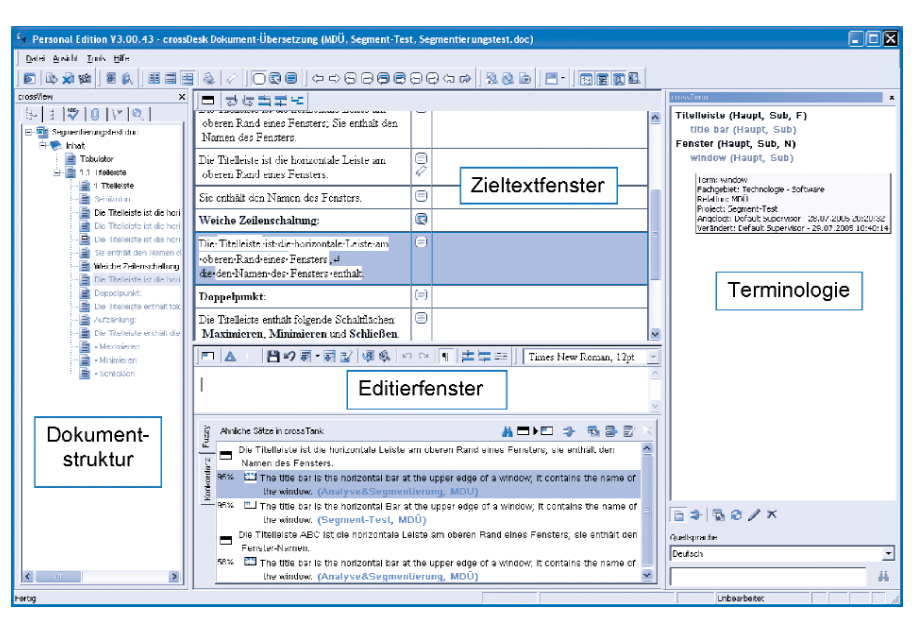

Abb. 33: Übersetzen mit across

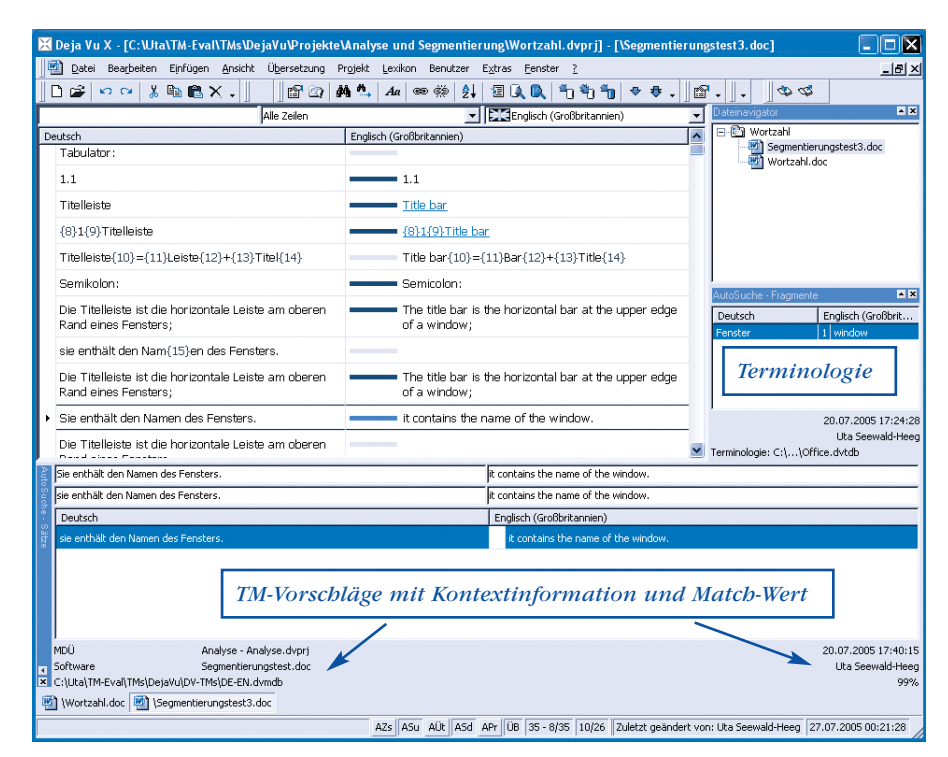

Abb. 34: Übersetzen mit Déjà Vu.

| Z Segmentierungstest_doc_EN-GB.itd - SDL Edit                                                                                                    |                                                                                                    |                                                             |                                                                     |
|----------------------------------------------------------------------------------------------------|----------------------------------------------------------------------------------------------------|-------------------------------------------------------------|---------------------------------------------------------------------|
| File Edit Format Format Paint View Tools Translation Me                                                                                                    | mory TermBase Help                                                                                                    |                                                             |                                                                     |
| ▋▋▆▋ ❹₿ ἔ№₿ ₫₿₿₿₿                                                                                                    | DD B I D 🧟 🦝 🦝 🖄 🖄 🐇                                                                                                    |                                                             |                                                                     |
| C:\Uta\TM-Eval\TMs\SDLX2005\SDLX-TMs\Segment_D-E.mdb                                                                                                    | - • • • • • • <b>•</b> • • • • • • • • • • • •                                                                                                    | Q 🖆                                                         |                                                                     |
| C:\Uta\TM-Eval\TMs\SDLX2005\SDL-TermBases\Office.tdb                                                                                                    | J 6 6 6 6 6 6 0 0                                                                                                    |                                                             |                                                                     |
| <ul> <li>Die Titelleiste ist die horizontale<br/>Leiste am oberen Rand eines<br/>Fensters; sie enthält den Namen<br/>des Fensters.</li> <li>Die Titelleiste ist die horizontale<br/>Leiste am oberen Rand eines<br/>Fensters; Sie enthält den Namen<br/>des Fensters.</li> </ul> | <ul> <li>The title bar is the horizontal bar at the upper edge of a window, it contains the name of the window.</li> <li>The title bar is the horizontal bar at the upper edge of a window; it contains the name of the window.</li> </ul> | Th Ofference New                                            | ImmBase Results * *<br>1 Tritelleiste tittle<br>bar<br>2 Leiste bar |
| Die Titelleiste ist die horizontale<br>Leiste am oberen Rand eines<br>Fensters.     Sie enthält den Namen des                                                                                                    | <ul> <li>The title bar is the horizontal bar<br/>at the upper edge of a window.</li> <li>It contains the name of the<br/>vice day.</li> </ul>                                                                                              | Die Titelleiste ist die 🛆                                   |                                                                     |
| Noiche Zeilenschaltung:                                                                                                    | Nindow.                                                                                                    | horizontale Leiste 💻                                        |                                                                     |
| 10 Die Titelleiste ist die horizontale<br>Leiste am oberen Rand eines<br>Fensters,                                                                                                    | 10 The title bar is the horizontal bar<br>at the upper edge of a window.                                                                                                    | am oberen Rand<br>eines Fensters <mark>.</mark>             |                                                                     |
| 11 die den Namen des Fensters<br>enthält.                                                                                                    | 11 It contains the name of the<br>window.                                                                                                    |                                                             |                                                                     |
| 12 Doppelpunkt:                                                                                                    | 12 Doppelpunkt:                                                                                                    |                                                             |                                                                     |
| 13 Die Titelleiste enthält folgende                                                                                                    | 13 Die Titelleiste enthält folgende                                                                                                    | ▼                                                           | ×                                                                   |
| 999     1 The title bar is the horizontal bar at t     33     2 The title bar is the horizontal bar at t     33     3 The title bar is the horizontal bar at t     34     4 The title bar is the horizontal bar at t                                                             | he upper edge of a window.<br>he upper edge of a window, it contains the nar<br>he upper edge of a window, it contains the nar<br>he upper edge of a window, it contains the nar                                                           | ne of the window.<br>me of the window.<br>me of the window. |                                                                     |
| For Help, press F1                                                                                                    |                                                                                                    | 1 Chars                                                     | J+002C                                                              |

Abb. 35: Übersetzen mit SDLX.

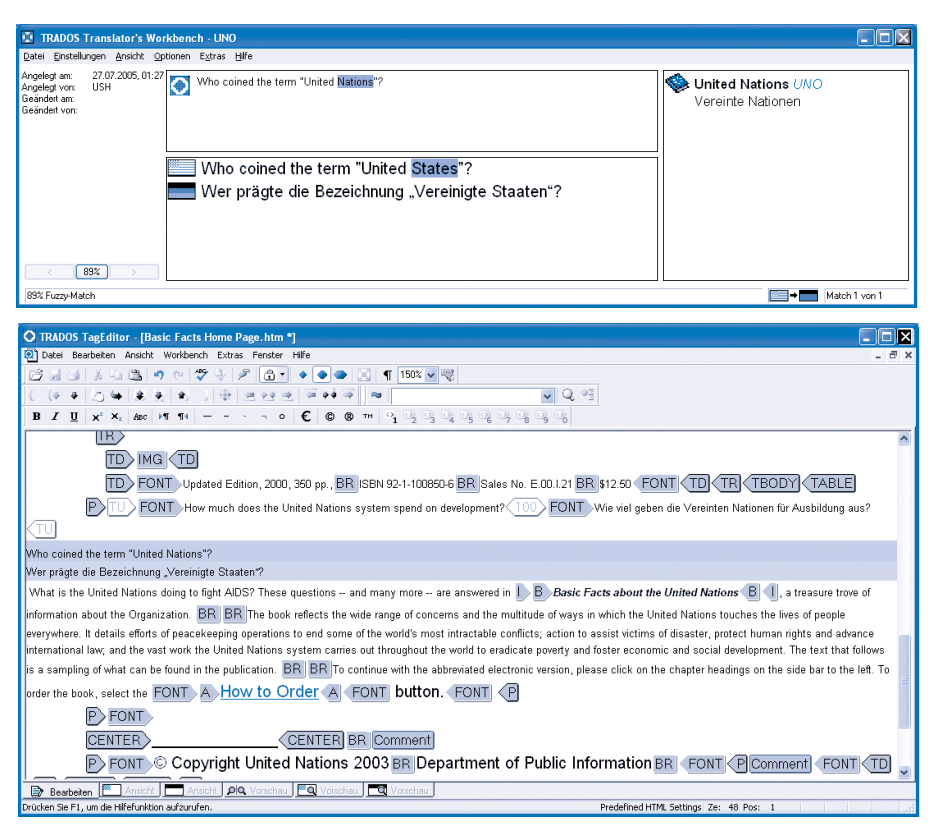

Abb. 36: Übersetzen mit der **TRADOS Translator's Workbench** und dem **TagEditor**.

| ▲ Transit XV ISP 141 - UNO (Benutzer)                                                                                                    |                                |                                                                                                    |                                |                  |
|----------------------------------------------------------------------------------------------------|--------------------------------|----------------------------------------------------------------------------------------------------|--------------------------------|------------------|
| Datei Bearbeiten Bewegungen Ansicht Projekt Extras Fenster Hilfe                                                                                                    |                                |                                                                                                    |                                |                  |
| 🔺 🌨 🀔 🛱 🏝 🛱 AD 🏠 🕈 🖉 HODEL - 10 🛛 🐒 🖻                                                                                                    | n a b a                        | F <i>K</i> U × <sup>2</sup> ×,                                                                                                    |                                |                  |
|                                                                                                    | 🛋 🛋 🦓 🔤 🖽                      |                                                                                                    |                                |                  |
| Do Faciliash (USA): Pasis Easts Hame Dase                                                                                                    |                                |                                                                                                    |                                |                  |
| a Englisch (OSA). Dasie Facts Home Page                                                                                                    |                                | <f>&gt;How much does the United National States and the United National States and the United</f> | tions system                   |                  |
|                                                                                                    |                                | spend on development? <> Who coined                                                                                                    | the term "                     |                  |
|                                                                                                    |                                | United Nations"? «What is the United<br>to fight AIDS? «These questions an                                                                                                    | Nations doing                  |                  |
|                                                                                                    |                                | are answered in Basic Facts about the                                                                                                    | United                         |                  |
|                                                                                                    |                                | Nations, a treasure trove of information<br>Organization                                                                                                    | about the                      |                  |
|                                                                                                    |                                |                                                                                                    |                                |                  |
|                                                                                                    |                                | I he book reflects the wide range of o<br>the multitude of ways in which the Unit                                                                                                    | oncerns and<br>ed Nations      |                  |
|                                                                                                    |                                | touches the lives of people everywhere.                                                                                                    | <al> <li>It details</li> </al> |                  |
|                                                                                                    |                                | efforts of peacekeeping operations to e<br>world's most intractable conflicts: chac                                                                                                    | nd some of the                 |                  |
|                                                                                                    |                                | victims of disaster, protect human right                                                                                                    | s and advance                  | <b>∞</b>         |
| Deutsch: Basic Facts Home Page                                                                                                    |                                |                                                                                                    |                                |                  |
| Similar Street Basic Facts Home Page-Dateien/hook gift"                                                                                                    | width=196> «»                  |                                                                                                    |                                |                  |
| <e>&gt;Aktualisierte Ausgabe 2000 350 S</e>                                                                                                    |                                |                                                                                                    |                                |                  |
| ISBN 92-1-100850-6                                                                                                    |                                |                                                                                                    |                                |                  |
| Artikel-Nr. E.00.1.21<br>12.50 €< <e>∞</e>                                                                                                    |                                |                                                                                                    |                                |                  |
|                                                                                                    |                                |                                                                                                    |                                |                  |
| <                                                                                                    |                                |                                                                                                    |                                |                  |
| Wer prägte die Bezeichnung "Vereinte Nationen"?                                                                                                    |                                |                                                                                                    |                                |                  |
| What is the United Nations doing to fight AIDS? (*)                                                                                                    |                                |                                                                                                    |                                |                  |
| These questions and many more are answered in Basic Facts ab                                                                                                    | out the United Nation          | s, a treasure trove of information about the Organization.                                                                                                    |                                |                  |
|                                                                                                    |                                |                                                                                                    |                                |                  |
| The back reflects the wide range of concerns and the multitude of use                                                                                                    | e in which the United h        | lations touches the lives of nearly supervisions                                                                                                    |                                |                  |
| It details offerts of passekeeping operations to and some of the world'                                                                                                    | s most intractable confl       | into:                                                                                                    |                                |                  |
| action to acciet victime of disactor, protect human rights and advance                                                                                                    | international law:             | (16), 👽                                                                                                    |                                |                  |
| and the vest work the Linited Nations system carries out throughout t                                                                                                    | a world to eradicate po        | warty and factor economic and encial development                                                                                                    |                                |                  |
| The text that follows is a sampling of what can be found in the publica                                                                                                    | tion.                          | and obtaine and obtain development. Co                                                                                                    |                                |                  |
| The second second |                                |                                                                                                    |                                |                  |
| Viermstar (Projektworterbucher)                                                                                                    |                                | Worterbuch: Basic Facts Home Page                                                                                                    | Tel:                           |                  |
| Wörterbuch:                                                                                                    | Tutorial (TermStar)            | * fight: bekämpfen [B]                                                                                                    | Ausgang:                       |                  |
| C D Vereinte Nationen Sachgebiet:                                                                                                    | Politik                        | * AIDS: AIDS [C]                                                                                                    |                                |                  |
| E F ENU: United                                                                                                    | Nations                        |                                                                                                    | Ziel-Info                      |                  |
| G H user-startup<br>Angele                                                                                                    | al/aeändert am:                |                                                                                                    | Status:                        | Nicht übersetzt  |
| Genus: m. 27.07.2                                                                                                    | 005                            |                                                                                                    | Vorübers. qual.:               |                  |
| K L Angele                                                                                                    | gl/geändert von:<br>ewald-Heeg |                                                                                                    | Qualitätsabzug:                |                  |
|                                                                                                    |                                |                                                                                                    | Letzte Änderung von:           | Uta Seewald-Heeg |
| <                                                                                                    |                                |                                                                                                    |                                | >                |
| Seg.:12 Pos.:20 Ei                                                                                                    | nf Nicht übers                 | etzt N : Alt+078                                                                                                    |                                |                  |

Abb. 37: Übersetzen mit **Transit** von **STAR**. Links unten ein Eintrag in **TermStar**, der Terminologieverwaltung von **Transit**, und in der Mitte die im geöffneten Segment binterlegten Termini mit den jeweiligen Äquivalenten.

kieren musste, auf welche Stelle des AS-Textes die Notiz Bezug nahm, erlauben die TM-Systeme, einzelnen Segmenten Kommentare bzw. Notizen zuzuordnen. So hat *Transit* beispielsweise auch für diese klassischen Hilfsmittel in der Übersetzungsumgebung ein separates Fenster vorgesehen, das Notizen zu einzelnen Segmenten aufnimmt (Abb. 37), so dass Wörterbuch, Notizblock und Editor auf einer Oberfläche integriert sind.

#### Terminologieerkennung

Ein Wort in einem gerade geöffneten Segment, das in der Terminologiedatenbank hinterlegt ist, wird bei den verschiedenen Systemen entweder durch eine farbliche Markierung des Terminus im AS-Segment oder durch die Anzeige des Terminus und seiner möglichen Äquivalente in einem Teilfenster der Übersetzungsumgebung hervorgehoben oder aber durch beide Varianten (across, TRADOS, Transit, SDLX) markiert. Im Bedarfsfall lässt sich auch der vollständige terminologische Eintrag aus der Terminologiedatenbank einblenden, um so gegebenenfalls besser entscheiden zu können, ob ein aufgeführtes Äquivalent in einem gegebenen Kontext auch tatsächlich eine zutreffende Übersetzung ist. Bei Transit wird der Eintrag im TermStar-Wörterbuch

(Abb. 37), das als Fenster während der Übersetzungssitzung stets eingeblendet sein kann, über die Symbolleiste aufgerufen. Per Doppelklick auf das Wörterbuchsymbol neben dem Terminus im Terminologiefenster der Translator's Workbench wird auch hier der vollständige Eintrag aus dem Wörterbuch eingeblendet und etwaige Synonyme in einer ebenfalls recherchierbaren Liste aufgeführt (Abb. 38). In SDLX kann der Eintrag eines selektierten Terminus in der SDL Termbase in einem so genannten MiniBrowser über die Symbolleiste des SDLX-Editors eingesehen werden (Abb. 39). In crossTerm für einen im gerade geöffneten Segment auftretenden Terminus hinterlegte Informationen werden als Tooltipp (Kontextinformation, die beim Gleiten des Cursors über den AS-Terminus oder einen

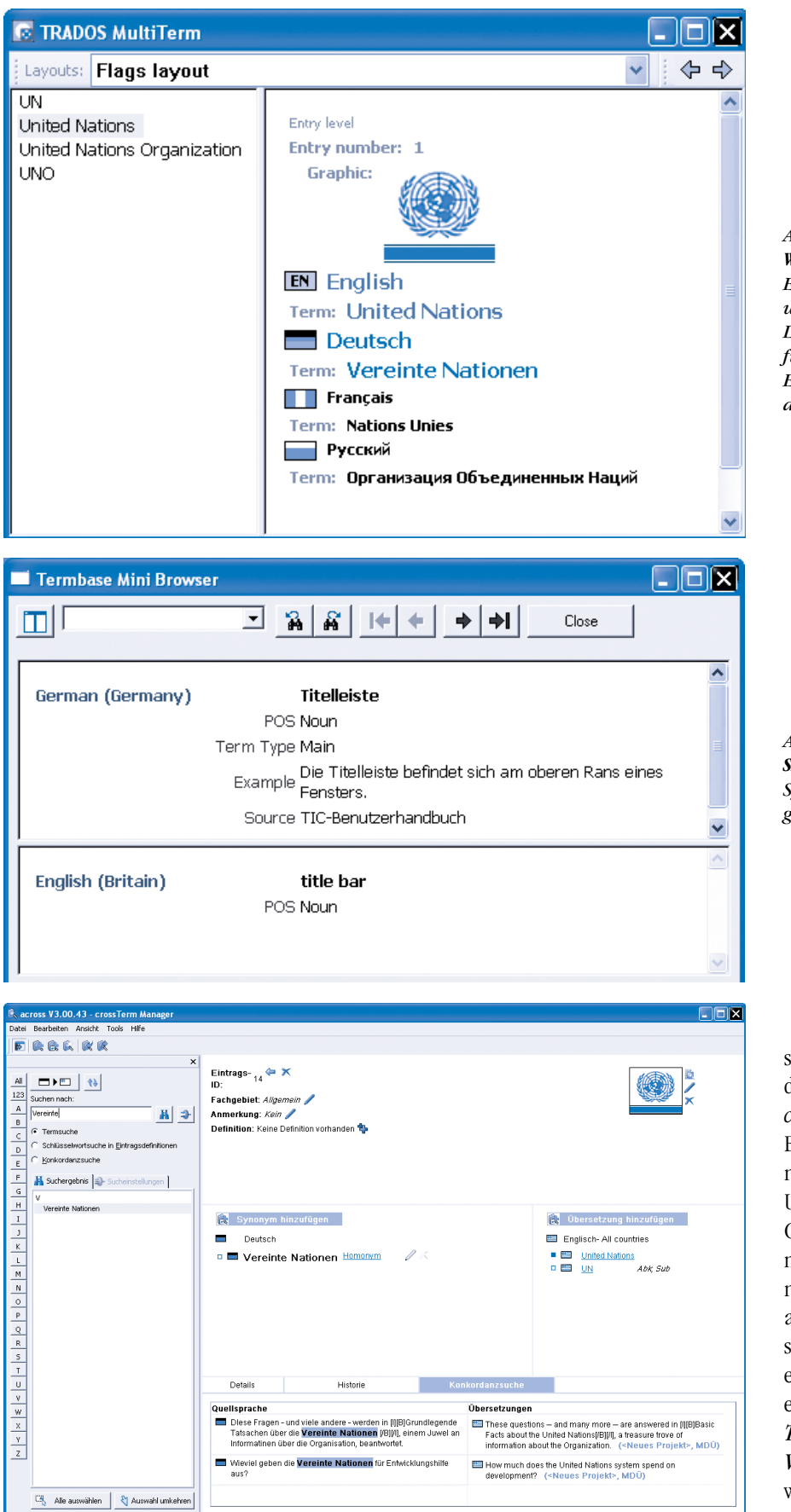

Abb. 40: **crossTerm**-Oberfläche mit eingeblendetem Suchergebnis für den Terminus und Konkordanz für das Suchwort.

1 Terms gefund

Abb. 38: Von der **Translator's Workbench** aus aufgerufener Eintrag im Terminologieverwaltungsprogramm **MultiTerm**. Die Liste am linken Fensterrand führt zusätzlich alle zu diesem Eintrag in **MultiTerm** erfassten alternativen Benennungen auf.

Abb. 39: **MiniBrowser** der **SDL Termbase**, der über die Symbolleiste von **SDLX** aufgerufen wird.

seiner Äquivalente eingeblendet wird) direkt auf der Übersetzungsoberfläche crossDesk angezeigt. Bei Bedarf kann der Eintrag per Doppelklick auf den AS-Terminus auch vollständig in der crossTerm-Umgebung angezeigt werden (Abb. 40). Gerade bei der Übersetzung von Sprachen mit ausgeprägter Flexion kann die Terminologieerkennung allerdings nur dann auch zur Sicherstellung der terminologischen Konsistenz eingesetzt werden, wenn ein System auch flektierte Wortformen erkennt. Dies ist bei across, TRADOS, Transit und Déjà Vu gegeben, während Wordfast flektierte Formen nur erkennt, wenn sie trunkiert (mit Sternchen gekennzeichnet) im Wörterbuch hinterlegt sind, eine Darstellungsmöglichkeit, die auch für MetaTexis angekündigt ist.

🔄 Contexts for Titelleiste: 2 matches found. - Microsoft Word Datei Bearbeiten Ansicht Einfügen Format Extras Tabelle Eenster ? Wordfast Frage hier eingebe - > Abb. 41: Ergebnisfenster 🗋 🗃 📕 🐧 🖨 🐧 🖤 💐 | X 🕤 🛍 🝼 | 🗉 - M - I 🧕 🐺 🖽 👪 📢 | ¶ 100% 👻 🕜 🗌 🛄 Lesen F der Konkordanz- bzw.  $(\zeta \, + \, - \, _{2}) \, \bullet \, | \, \vdash \, \star \, \to \, | \, \square \, \boxtimes \, \Leftrightarrow \, \blacksquare \, \bowtie \, \checkmark \not \stackrel{t_{2}}{\to} \, \square \, f$ Kontextsuche in Wordfast. - 11 -->•Found•in•C:\Uta\TM-Eval\TMs\Wordfast\Wordfast-TMs\Office.txt ^ TU-bv-GH-on-2005-07-21-at-21.10¶ Titelleiste Title bar¶ ... TU-by-GH-on-2005-07-21-at-21-25¶ Die Titelleiste ist die horizontale Leiste am oberen Rand eines Fensters; sie enthält den Namen des Fensters.  $The {\tt title} {\tt bar} is {\tt the} {\tt horizontal} {\tt bar} a {\tt the} {\tt upper} {\tt edge} {\tt of} a {\tt window}, {\tt it} {\tt contains} {\tt the} {\tt name} {\tt of} {\tt the} {\tt window}, {\tt of} {\tt of} {\tt the} {\tt name} {\tt of} {\tt the} {\tt window}, {\tt of} {\tt of} {\tt o} {\tt o}$ 0 G 🗉 🗇 🕼 🔇 📖 = > Ze Sp 1 MAK ÄND ERW ÜB Deutsch (De Ab 1

Abb. 42: Konkordanzsuche in across.

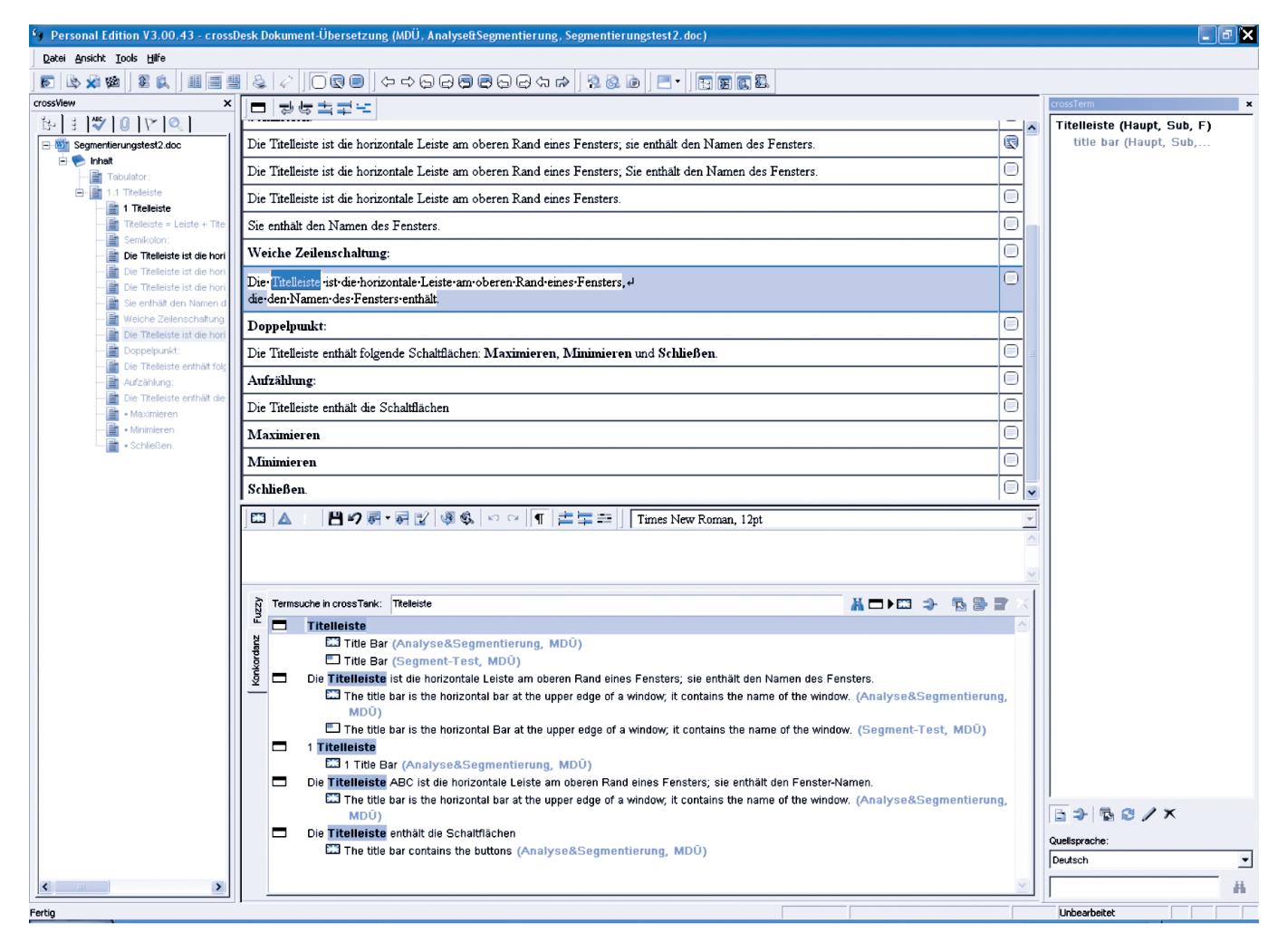

#### Konkordanzsuche

Erhält man für ein Segment, das einen bereits recherchierten, jedoch nicht in die Terminologiedatenbank aufgenommenen Terminus enthält, keinen Vorschlag aus dem Referenzmaterial, so bieten die Systeme eine Zeichenkettensuche im Referenzmaterial, die häufig als Konkordanzsuche bezeichnet wird.

In MetaTexis kann eine Konkordanzsuche

mittels der Funktion "TM anzeigen" durchgeführt werden, die in der Symbolleiste über das Fernglas aufgerufen werden kann. Ähnlich wird bei *Déjà Vu* verfahren, wo über eine erweiterte Suche im TM alle Segmente, die eine zuvor markierte Zeichenkette enthalten, in einem Fenster aufgelistet werden. Auch *Wordfast* bietet eine solche Funktion, die über die *Wordfast*-Symbolleiste in Word aufgerufen werden kann (Abb. 41). Das entsprechende Symbol bei *TRADOS* mit zwei sich diagonal überkreuzenden Pfeilen stand hier wohl Pate. Das Ergebnis der Konkordanzsuche bei *TRADOS* wird in einem Fenster aufgelistet, in dem das Suchwort im AS-Segment der angezeigten Segmentpaare farbig hinterlegt ist und vom System vergebene Angaben zum Speicherdatum und zum Bearbeiter der betreffenden Übersetzung angezeigt werden (Abb. 7). Ähnlich ist

### Vergleich: Translation-Memory-Tools

| Segmentierungstest_doc_EN-GB.itd - S                                                                                                    | SDL Edit                                                                                                    |                                                |
|----------------------------------------------------------------------------------------------------|----------------------------------------------------------------------------------------------------|------------------------------------------------|
| File Edit Format Format Paint View Tools T                                                                                                    | Translation Memory TermBase Help                                                                                                    |                                                |
| D 🖆 🖬 🎒 🖪 👗 🖏                                                                                                    | 2 5 5 1 💭 B I U 🕸 🎕 🕸 🖓 🖸 🖇                                                                                                    |                                                |
| C:\Uta\TM-Eval\TMs\SDLX2005\SDLX-TMs\Segr                                                                                                    | ment_D-E.mdb 🔄 🗗 🗇 🖉 🔟 🖬 🕼 🖓 🖓 🔁 🚨 🔍 🖀                                                                                                    |                                                |
| C:\Uta\TM·Eval\TMs\SDLX2005\SDL-TermBases                                                                                                    | s\Office.tdb 🔄 🖻 💼 📾 🔛 😭 🎨 💿                                                                                                    |                                                |
| <sup>1</sup> Tabulator:                                                                                                    |                                                                                                    | * X                                            |
| 2 1.1 → Titelleiste                                                                                                    | 2 1,1 → Title bar                                                                                                    |                                                |
| <sup>3</sup> 1 Titelleiste                                                                                                    | <sup>3</sup> 1 Title bar                                                                                                    |                                                |
| <sup>4</sup> Semikolon:                                                                                                    | 4 Semicolon:                                                                                                    |                                                |
| <sup>5</sup> Die Titelleiste ist die                                                                                                    | The title bar is the                                                                                                    |                                                |
| horizontale Leiste am                                                                                                    | horizontal bar at the                                                                                                    |                                                |
| oberen Rand eines                                                                                                    | upper edge of a window;                                                                                                    |                                                |
| Fensters; sie enthält                                                                                                    | it contains the name of                                                                                                    |                                                |
| den Namen des                                                                                                    | the window.                                                                                                    |                                                |
| 6 Dia Titallaista ist dia                                                                                                    | 6 The title her is the                                                                                                    |                                                |
| • Die meleste ist die                                                                                                    | borizontal bar at the                                                                                                    |                                                |
| <b>⊠</b> ∎                                                                                                    |                                                                                                    |                                                |
|                                                                                                    |                                                                                                    |                                                |
|                                                                                                    |                                                                                                    |                                                |
| 100% 1 Titelleiste                                                                                                    | 1 Title bar                                                                                                    | ~                                              |
| 100% 1 Titelleiste<br>100% 2 1.1 Titelleiste                                                                                                    | 1 1 Title bar<br>2 1,1 Title bar                                                                                                    |                                                |
| 100%     1     Titelleiste       100%     2     1.1     Titelleiste       100%     3     Die Titelleiste ist die horizo       Rand eines Fensters.                                                                                                    | 1         Title bar           2         1,1         Title bar           2         1,1         Title bar           3         The title bar is the horizontal bar at the upper of a window.                                                                                                    | ər edge                                        |
| 100%         1         Titelleiste           100%         2         1.1         Titelleiste           100%         3         Die Titelleiste         ist die horizo           Rand eines Fensters.         100%         4         Die Titelleiste                                                                                                    | ontale Leiste am oberen           1         1         Title bar           2         1,1         Title bar           3         The title bar is the horizontal bar at the uppe of a window.           4         The title bar is the horizontal bar at the uppe                                                                                                    | <u>ب</u> edge<br>۲ edge                        |
| 100%         1         Trtelleiste           1.0         2         1.1         Titelleiste           100%         3         Die Titelleiste         ist die horizo<br>Rand eines Fensters.           100%         4         Die Titelleiste         ist die horizo<br>Rand eines Fensters; Sie e<br>Fensters.                                                                                                    | 11     Title bar       21,1     Title bar       21,1     Title bar       3     The title bar is the horizontal bar at the upper of a window.       4     The title bar is the horizontal bar at the upper of a window.       4     The title bar is the horizontal bar at the upper of a window.                                                                                                    | ar edge<br>ar edge<br>dow.                     |
| 100%     1     Titelleiste       100%     2     1.1     Titelleiste       100%     3     Die Titelleiste     ist die horizo<br>Rand eines Fensters.       100%     4     Die Titelleiste ist die horizo<br>Rand eines Fensters; Sie e<br>Fensters.       100%     5     Die Titelleiste ist die horizo                                                                                                    | 1       Title bar         2       1,1         I,1       Title bar         2       1,1         The title bar is the horizontal bar at the upper of a window.         4       The title bar is the horizontal bar at the upper of a window.         4       The title bar is the horizontal bar at the upper of a window.         4       The title bar is the horizontal bar at the upper of a window.         5       The title bar is the horizontal bar at the upper of a window. | Pr edge<br>Pr edge<br>Idow.<br>Pr edge         |
| 100%     1     Trtelleiste       100%     2     1.1     Titelleiste       100%     3     Die Titelleiste ist die horizo<br>Rand eines Fensters.       100%     4     Die Titelleiste ist die horizo<br>Rand eines Fensters; Sie e<br>Fensters.       100%     5     Die Titelleiste ist die horizo<br>Rand eines Fensters; sie e<br>Fensters.       100%     5     Die Titelleiste ist die horizo<br>Rand eines Fensters; sie e<br>Fensters. | 1 1 Title bar     2 1,1 Title bar     2 1,1 Title bar     2 1,1 Title bar     3 The title bar is the horizontal bar at the upper     of a window, It contains the name of the win     of a window; it contains the name of the win     of a window; it contains the name of the win                                                                                                    | ar edge<br>ar edge<br>idow.<br>ar edge<br>dow. |

Abb. 43: Konkordanzsuche in SDLX.

| nkordanzsuche                                  |                                                                                                    |         |
|------------------------------------------------|----------------------------------------------------------------------------------------------------|---------|
| Suchen<br>Nations<br>Anzahl der angezeigten Ma | Mindestqual. (%):<br>▼ 70  ↓ Suchen Phrasensuche Suche in Zielsprache Groß-/Kleinschreibung                                                      |         |
| Ähnlichkeit:100%                               | Entnommen aus:C:\Programme\Transit XV\PROJECTS\UNO\Basic Facts Home Page                                                                         | ^       |
| Englisch (USA)                                 | Who coined the term "United Nations"?                                                                                                    |         |
| Deutsch                                        | Wer prägte die Bezeichnung "Vereinte Nationen"?                                                                                                  |         |
| Ähnlichkeit:100%                               | Entnommen aus:C:\Programme\Transit XV\PROJECTS\UNO\Basic Facts Home Page                                                                         |         |
| Englisch (USA)                                 | How much does the United Nations system spend on development?                                                                                    | =       |
| Deutsch                                        | Wie viel geben die Vereinten Nationen für Ausbildung aus?                                                                                        |         |
| Ähnlichkeit:100%                               | Entnommen aus:C:\Programme\Transit XV/PROJECTS\UNO\Basic Facts Home Page                                                                         |         |
| Englisch (USA)                                 | and the vast work the United Nations system carries out throughout the world to eradicate<br>poverty and foster economic and social development. | e<br>•  |
| Optionen                                       | Sch                                                                                                    | nließen |

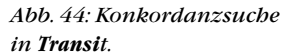

die Anzeigefunktion in *across*, wo die Ergebnisse der Konkordanzsuche in demselben Teilfensterbereich wie die Fuzzy-Matches angezeigt werden (Abb. 42). Als Zusatzinformationen zu den einzelnen Segmenten werden hier Kunde und Projekt angezeigt. In *across* kann ebenso wie in *SDLX* nach Zeichenketten sowohl in der Ausgangssprache als auch in der Zielsprache gesucht werden. Während man in *SDLX* 

(Abb. 43) lediglich zwei verschiedene Menüoptionen oder Tastenkombinationen für die Suche in der Ausgangs- bzw. in der Zielsprache ausführt, muss man in *across* zuvor in der Suchleiste, in die das Suchwort manuell eingetragen werden muss, die Sprachrichtung entsprechend ändern. Allerdings lässt *across*, mit dem ja multilinguale TMs angelegt werden können, auch Suchen in anderen Sprachpaaren als demjenigen zu, das im Übersetzungseditor bearbeitet wird. Auch in *Transit* ist sowohl eine Suche in der Quell- als auch in der Zielsprache möglich. Die Suchergebnisse werden in einem zusätzlichen sich öffnenden Fenster angezeigt (Abb. 44).

#### Erzeugen des Zieldokuments

Nach Abschluss einer Übersetzung und erfolgter Überprüfung der übersetzten Dokumente auf orthografische Korrektheit, terminologische Konsistenz, Formatierung etc. müssen die Dokumente wieder in ihr ursprüngliches Format überführt werden. Bei der Erzeugung von Zieldokumenten im Word-Format, die in Word übersetzt wurden (z.B. bei *MetaTexis*, *Wordfast* und der *Translator's Workbench* mit Word als Editor), werden bei diesem Prozess die als verborgener Text enthaltenen AS-Segmente aus dem Dokument gelöscht, weshalb man hier auch von "Clean-up" spricht.

Von den übrigen Editoren aus müssen die betreffenden Zieltexte durch eine Exportfunktion erzeugt werden. Bei *across* wird hierzu der so genannte *Check-Out Wizard* aufgerufen (Abb. 45), bei *SDLX* ist dies eine Funktion des *Project Wizard*. Vom *TRADOS TagEditor* aus wird das zu exportierende Dokument mit der Speicheroption "Zieltext speichern unter..." abgespeichert. Bei den übrigen Programmen werden die Zieltexte mit einer Exportfunktion erzeugt (vgl. *Transit* in Abb. 46).

#### X Check-Out Wizard (Schritt 2 von 3) Check-out Wizard Übersetzungen aus-checker Bitte wählen Sie die zu exportierenden Quell- und Zieldokumente aus Sprache Forts. 🔤 🗹 Wortzahl.doc 100% 🗟 🗖 Deutsch (Deutschland) 🖥 🗹 Englisch (Großbritann Segmentierungstest2.doc 0% Deutsch (Deutschland) 🖥 🔲 Englisch (Großbritannien) 0% Sortieren nach In Ordner speichern C1UIta\TM\_Eval\TMs\acrossPE\_SP1/ZS\_Texte Ausgangsdokumente Keinen Aus-Check-Ordner ersteller Durchsuchen Sprachen Alle aktivieren Alle deaktivierer < Zurück Weiter > Abbrechen Hilfe

Abb. 45: Erzeugung eines Zieldokuments mit dem Check-Out Wizard in across.

| Exportsprachen<br>Zielsprachen des Projekts<br>Englisch (UK)<br>Französisch |                                                                       | Export starten<br>Schließen |
|-----------------------------------------------------------------------------|-----------------------------------------------------------------------|-----------------------------|
| Alle auswählen                                                              | Protokolidatei erstellen      Protokolidatei für Export               | Projekteinstellungen        |
| Z Einzelne Datei(en) exportieren —<br>Wortzahl                              | Nur Ausgangssprache exportieren<br>Export der Ausgangssprache starten |                             |
|                                                                             |                                                                       |                             |

#### Abb. 46: Exportdialog bei **Transit**.

#### Pflege der TM-Daten

Außer bei Transit, wo das jeweilige Referenzmaterial in Form von Referenzdateien vorliegt, legen die TM-Systeme die Segmentpaare als Datenbank ab. Um in einer solchen Datenbank nachträglich Korrekturen oder Änderungen vornehmen zu können, bieten die Systeme eine Funktion zur Datenbankpflege an, mit Hilfe derer globale Ersetzungen, etwa von Produktbezeichnungen, oder Formatänderungen vorgenommen werden können oder aber unter Verwendung eines Filters Auszüge aus einem TM erstellt werden können. Auch Segmente lassen sich in dieser Umgebung nachträglich zusammenführen oder teilen. Bei SDLX übernimmt diese Funktionen das Modul SDL Maintain (Abb. 47), bei Déjà Vu wird hierzu im Datei-Menü das zu bearbeitende TM geöffnet (Abb. 48). Globale Änderungen können hier nur mit SQL-Befehlen durchgeführt werden. Da crossTank, das

| Edit Format View Tools Hein                                                                                                    |                                                                                                    |                                                                                                    |
|----------------------------------------------------------------------------------------------------|----------------------------------------------------------------------------------------------------|----------------------------------------------------------------------------------------------------|
| add format from foots from                                                                                                    |                                                                                                    |                                                                                                    |
|                                                                                                    | 🖻 🖻 🗙 🎍 🖉 📅 😳 🖪 🗾 🙂 🖇 👯                                                                                                    |                                                                                                    |
| er <no active="" filter=""></no>                                                                                                    | - ▼ - + + + + + +                                                                                                    |                                                                                                    |
| 111 Titelleiste                                                                                                    | ~                                                                                                    | 111 - Title har                                                                                                    |
| 2 1 Titelleiste                                                                                                    |                                                                                                    | 21 Title bar                                                                                                    |
| <sup>3</sup> Die Titelleiste ist die h<br>Fensters: sie enthält                                                                                                    | orizontale Leiste am oberen Rand eines<br>den Namen des Fensters.                                                                                                    | The title bar is the horizontal bar at the upper edge of a<br>window: it contains the name of the window.              |
| <sup>4</sup> Die Titelleiste ist die h<br>Fensters; Sie enthält                                                                                                    | orizontale Leiste am oberen Rand eines<br>den Namen des Fensters.                                                                                                    | <sup>4</sup> The title bar is the horizontal bar at the upper edge of a<br>window; It contains the name of the window. |
| <sup>5</sup> Die Titelleiste ist die h<br>Fensters.                                                                                                    | orizontale Leiste am oberen Rand eines                                                                                                    | <sup>5</sup> The title bar is the horizontal bar at the upper edge of a window.                                        |
| Sie enthält den Name                                                                                                    | en des Fensters.                                                                                                    | It contains the name of the window.                                                                                    |
| Aufzählung:                                                                                                    |                                                                                                    | 7 Listina:                                                                                                    |
| 8 die den Namen des E                                                                                                    | ensters enthält                                                                                                    | 8 It contains the name of the window.                                                                                  |
| Euroption to File: CALIDATMLE walkTML                                                                                                    | SOLYOPERON V. THAISON V. THY Event from                                                                                                    |                                                                                                    |
| Exporting to file: C-UUIs\TM-Eval\TMe<br>.8 translations exported<br>Export Complete.                                                                                                    | SOL/2005/SDLX-TMs/SOL/XTMX/Export.tmx                                                                                                    |                                                                                                    |
| Exporting to Bite: C-VUIa-VTM E-Va-VTMs"<br>.8 translations exported<br>Export Complete.                                                                                                    | SDL/2005/SDLX-TMs/SDLX-TMcKExport tmx                                                                                                    |                                                                                                    |
| Exporting to file: C-WIa/TM E va/TMs'<br>Export Complete.                                                                                                    | SDL/2005/SDL/k/TM+/SDL/k/TM/KExport.tmx                                                                                                    |                                                                                                    |
| Exporting to file: C.VUIa/TME VaA/TMe'<br>& translations exported<br>Export Complete.                                                                                                    | SDL/2005/SDLX-TMr/SDLX-TMX-Export.tmx Value TEXT 20.07.2005 13:30:28                                                                                                    |                                                                                                    |
| Esporting to file: C:\Uta\TM-Eva\TM4'<br>.8 translations exported<br>Export Complete.<br>Field<br>Field<br>Treated<br>Treated<br>States<br>Treated<br>States<br>Treated<br>States<br>Treated<br>States<br>Treated<br>States<br>Treated<br>States<br>Treated<br>States<br>Treated<br>States<br>Treated<br>States<br>Treates<br>States<br>Treates<br>States<br>Treates<br>States<br>Treates<br>States<br>Treates<br>States<br>Treates<br>States<br>Treates<br>States<br>State | SDL/2005/SDL/ <tm+ 13:30:28="" 20.07.2005="" <tm="" export.tmx="" heng<="" sdl="" second="" td="" text="" ub="" value=""><td></td></tm+>                                                                                                    |                                                                                                    |
| Exporting to file: C-VUI-a-TM-E val-TM-f<br>& translations exported<br>Export Complete.<br>Field<br>Context<br>Treated<br>Treated<br>Treated<br>Treated<br>Context<br>Treated<br>Context<br>Treated<br>Context<br>Context<br>C                                                                                                    | Value Value 1527 2007;SDLX:TM:SDLX:TM:KExport.tmx Value 1527 20.07.2005;13:30:28 Uta Seewidd-Heeg 20.07.2005;13:30:28                                                                                                    |                                                                                                    |
| Esponing to Iile: C.VUta/TM Eva/TMt*<br>Espont Complete.<br>Export Complete.<br>Field<br>context<br>reated<br>reated<br>sat Modified<br>ast Modified                                                                                                    | SDL/2005/SDL/kTM+/SDL/kTM/KExport.tmx<br>SDL/2005/SDL/kTM+/SDL/kTM/KExport.tmx<br>TeXT<br>20.07.2005 13:30:28<br>Uta Second/Heng<br>20.07.2005 13:30:28<br>20.07.2005 14:50:29                                                                                                    |                                                                                                    |
| Exporting to file: C.VJIATME vaNTMe'<br>B translations exported<br>Export Complete.<br>Field<br>Context<br>Created<br>Created by<br>set Modified<br>set Used<br>Voidined by                                                                                                    | Value           TEXT           20.07.2005 13:50:28           Ub Seewidd-Heeg           20.07.2005 13:50:28           Ub Seewidd-Heeg           20.07.2005 13:50:28           Ub Seewidd-Heeg           20.07.2005 13:50:28           Ub Seewidd-Heeg           Ub Seewidd-Heeg           Ub Seewidd-Heeg           Ub Seewidd-Heeg           Ub Seewidd-Heeg           Ub Seewidd-Heeg           Ub Seewidd-Heeg           Ub Seewidd-Heeg |                                                                                                    |
| Experiing to Rie. C.VUIa/TM Eva/TM4'<br>Export Complete.<br>Field<br>Field<br>Treated by<br>Treated by<br>Totaled by<br>Source File                                                                                                    | SDL/2005/SDL/xTM+SDL/xTM-KExport.tmx<br>SDL/2005/SDL/xTM+SDL/xTM-KExport.tmx<br>TSCF<br>20.07.2005 13:50:28<br>20.07.2005 13:50:28<br>20.07.2005 14:50:29<br>Uta Seewaid-Heeg<br>C_ULUAT/HE-tvalAS-Trate (DE)/Segmenterumgstest.c                                                                                                    | kx.                                                                                                    |
| Exporting to file. C.VUIe.YTM Eva/YTM*<br>B translations exported<br>Export Complete.<br>Field<br>Context<br>Treated By<br>and Modified<br>and Up of<br>Source File<br>Ised Count                                                                                                    | SDL/2005/SDLX-TMA/SDLX-TMX/Export Imx<br>SDL/2005/SDLX-TMA/SDLX-TMX/Export Imx<br>TEXT<br>20.07.2005 13:30:28<br>Us Second Heag<br>20.07.2005 13:30:29<br>Us Social Heag<br>Cl(Uta)(TME/val)A5-Texte (DE)(Segmentierungstest, c<br>2                                                                                                    | kx                                                                                                    |
| Exporting to file. C.VUIeXTME vaNTM*.<br>B translations exported<br>Export Complete.<br>Field<br>Context<br>Treated Dy<br>Sant Lead<br>Sant Lead<br>Sant Band<br>Sant Band<br>Sant Band<br>Sant Band<br>Sant Band<br>Sant Band<br>Sant Band<br>Sant Band<br>Sant Band<br>Sant Band<br>Sant Band<br>Sant Band<br>Sant Band<br>Sant Band<br>Sant Band<br>Sant Band<br>Sant Band<br>Sant Band<br>Sant Band<br>Sant Sant Sant<br>Sant Sant<br>Sant Sant<br>Sant Sant<br>Sant Sant<br>Sant Sant<br>Sant Sant<br>Sant Sant<br>Sant Sant<br>Sant Sant<br>Sant Sant<br>Sant Sant<br>Sant Sant<br>Sant Sant<br>Sant Sant<br>Sant Sant<br>Sant Sant<br>Sant Sant<br>Sant<br>Sant Sant<br>Sant<br>Sant<br>Sant<br>Sant<br>Sant<br>Sant<br>Sant                                                                                                    | SDL/2005/SDLX-TMA/SDLX-TMA/Export.tmx<br>SDL/2005/SDLX-TMA/SDLX-TMA/Export.tmx<br>Value<br>TEXT<br>20.07.2005 13:30:28<br>20.07.2005 13:50:28<br>20.07.2005 13:50:29<br>U/S Second/Heng<br>C/U/LI/TME/Val/AS-Texte (DE)/Segmentlerungstest, of<br>2                                                                                                    | 5c                                                                                                    |

Abb. 47: TM-Datenbankpflege in SDLX mit dem Modul SDL Maintain.

TM von across, die Segmentpaare aller Übersetzungsprojekte enthält, lassen sich nach Auswahl der Sprachrichtung Segmente, die ein bestimmtes Suchkriterium erfüllen, jeweils in einer Ansicht auflisten (Abb. 49). Von crossTank aus können auch nach unterschiedlichen Filterkriterien verschiedene TMX-Exportdateien erzeugt werden. In MetaTexis lassen sich Änderungen an den gespeicherten Segmenten über die Option "Datenbankverwaltung" vornehmen. Wordfast bietet Funktionen zur Datenbankpflege über die Option "EditMemory" des Wordfast-Menüs an (Abb. 50). Per Doppelklick lassen sich die aufgelisteten Segmentpaare in einem Editierfenster samt der mit einem Attribut abgespeicherten Werte bearbeiten. Globale Änderungen sind über diese Editierfunktion nicht möglich.

#### Einarbeitungsaufwand

Um die gesamte Palette der Funktionen eines TM-Systems nutzen und sinnvoll einsetzen zu können, bedarf es – unabhängig vom Hersteller – stets einer Einarbeitungszeit. Diese umfasst neben der Einarbeitung in die verschiedenen Module und Arbeitsschritte mit einem TM-System zum Teil auch den Erwerb gewisser technischer Grundlagenkenntnisse. So verlangt die Bearbeitung von getaggten Dateiformaten wie HTML in zahlreichen Fällen zumindest grundlegende Kenntnisse in der Interpretation von Tags, so dass unter Umständen erforderliche Anpassungen von Hyperlinks in HTML-Dateien vom Übersetzungseditor aus auch korrekt vorgenommen werden können.

Die als Add-Ins von Word vorliegenden Systeme MetaTexis und Wordfast, die bei den Anschaffungskosten bei einem Bruchteil dessen liegen, was man für die Anschaffung eines der anderen Systeme investieren muss - dies gilt insbesondere für Meta-Texis –, sind insbesondere für diejenigen interessant, die vor allem Word-Dateien und andere Office-Dokumente übersetzen und keine besonderen Ansprüche an die Terminologieverwaltung stellen, also in erster Linie mit Wortlisten arbeiten. Es ist überraschend, wie viele Funktionalitäten Meta-Texis und Wordfast innerhalb von Word bieten. Da aber über die Funktionen hinaus, die nicht über die Symbolleiste erreichbar

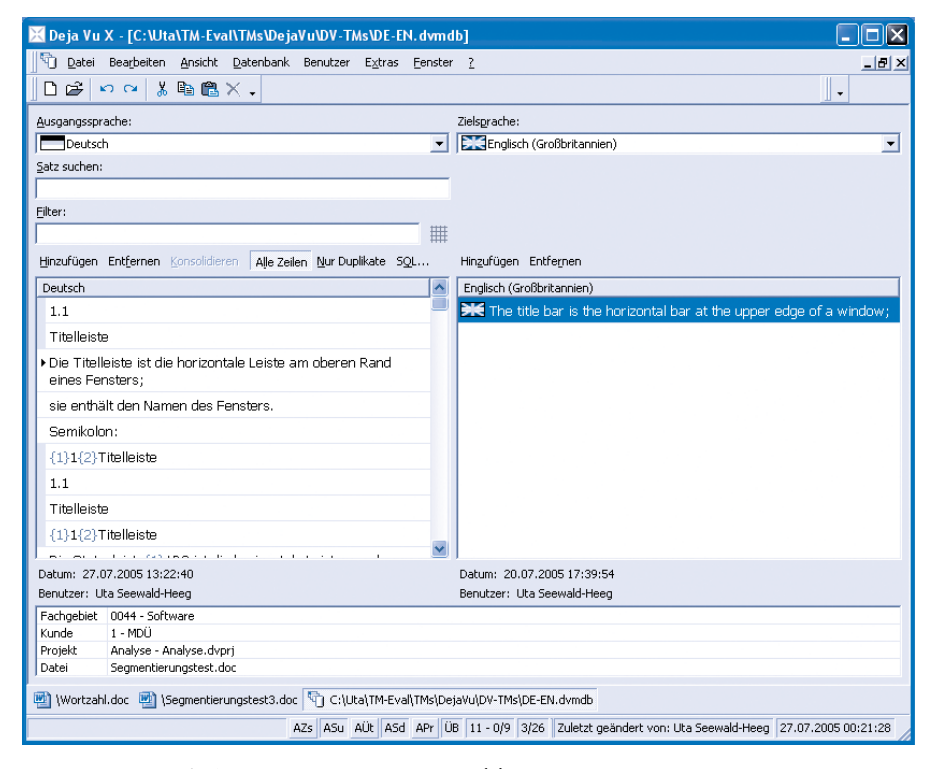

Abb. 48: TM-Datenbankpflege in Déjà Vu.

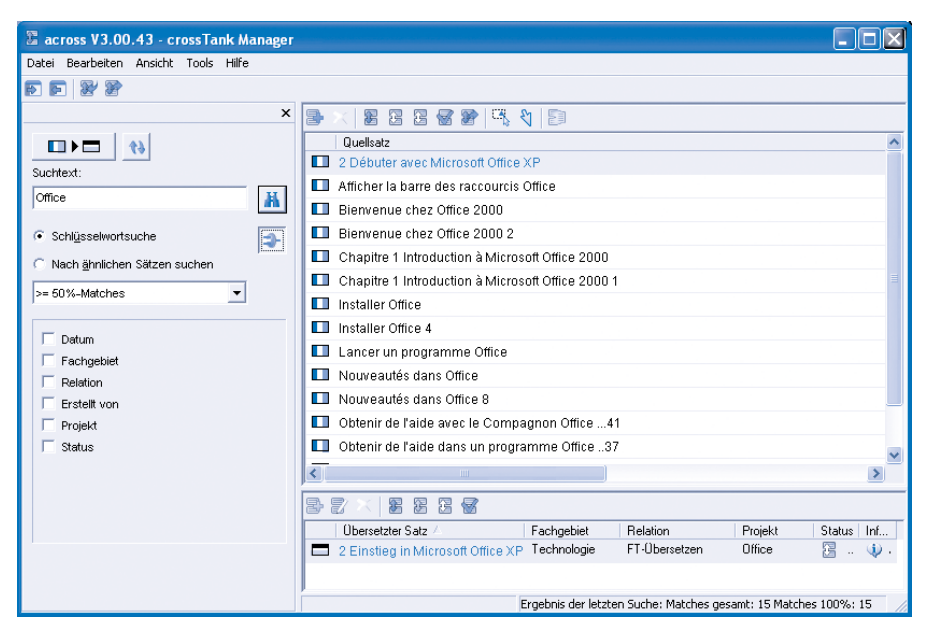

Abb. 49: TM-Datenbankpflege in across mit dem crossTank Manager.

sind, zahlreiche Funktionen über Unteroptionen der Optionen des *MetaTexis*- bzw. *Wordfast*-Menüs selektiert werden müssen, ist für ein effizientes Arbeiten eine gewisse Virtuosität auf der Tastatur erforderlich, um die betreffenden Funktionen über Tastenkombinationen aufrufen zu können. Weiterhin ist für ein reibungsloses Funktionieren und eine volle Ausnutzung dieser beiden Systeme eine intensive Vertrautheit mit dem Textverarbeitungsprogramm Word angebracht.

Die anderen hier betrachteten Systeme erfordern gleichfalls eine intensive Einarbeitung. Auch für sie gilt letztendlich, dass etliche Systemfunktionen schneller aufgerufen werden können, wenn man die der Funktion zugeordnete Tastenkombination beherrscht und nicht jedes Mal mit dem Cursor zwischen Editierfeld und Symbol-

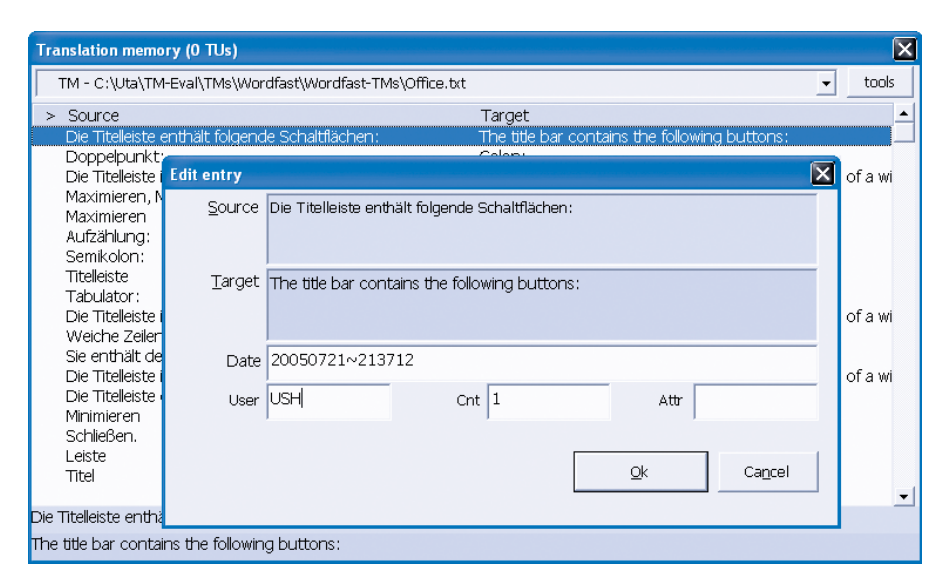

Abb. 50: TM-Datenbankpflege in Wordfast.

leiste wechseln muss. Dies gilt insbesondere auch für das Übernehmen von Termini aus der Terminologiekomponente.

Nicht nur für bislang ungeübte Nutzer von TM-Technologie bieten Systeme, welche die in den verschiedenen Schritten eines Übersetzungsprojektes erforderlichen Programmmodule in einer Auswahl übersichtlich darstellen, wie etwa *across* und *SDLX*, einen einfacheren Zugang zu bestimmten Funktionen des jeweiligen Systems.

Eine Erleichterung im Umgang mit den Systemen stellt für deutsche Muttersprachler auch eine deutsche Benutzeroberfläche dar, wie sie außer von *Wordfast* von allen hier vorgestellten Produkten zur Verfügung gestellt wird, im Fall der neuen *SDLX*-Version aber zum Testzeitpunkt noch nicht vorlag.

#### Tutorials und Dokumentationen

In jedem Fall sind Tutorials zur Demonstration und Einübung bestimmter Arbeitsabläufe und Funktionsaufrufe äußerst instruktiv, wenn es darum geht, das Arbeiten mit einem neuen System zu erlernen. **STAR** bietet hier ein Computer-Based-Training-Programm für *Transit Satellite*, und *across, SDL* und *TRADOS* stellen Flash-Dateien mit animierten Inhalten als Tutorial zur Verfügung. *across* bietet ferner individuelle Systemvorführungen per Internet und Telefon (Live-Demos) an. Die in der Regel als PDF-Datei vorliegenden

Dokumentationen sind inzwischen zu

einem solchen Umfang angewachsen, dass es vielfach empfehlenswert ist, zur Einarbeitung mit einem System zunächst die häufig ebenfalls verfügbare Kurzeinführung ("Getting Started") zu lesen und die verschiedentlich nicht weniger als 600 bis 700 Seiten umfassenden vollständigen Dokumentationen online zu konsultieren. Hier erleichtern Hersteller die Einarbeitung zusätzlich, wenn sie zu Systemen, die mit einer deutschen Benutzeroberfläche ausgestattet sind (across, Déjà Vu, MetaTexis, TRADOS, Transit, in Kürze wohl ebenso SDLX), auch eine Dokumentation in deutscher Sprache anbieten (across, Transit, demnächst auch MetaTexis).

#### Kriterien für den Kauf eines TM-Systems

Wie bereits erwähnt und wie aus der Übersichtstabelle ersichtlich ist, bieten die Hersteller unterschiedliche Versionen ihrer TM-Systeme an. Soweit nichts Anderslautendes vermerkt ist, beziehen sich die hier aufgeführten Funktionen der Systeme auf Einzelplatzversionen.

Vor dem Erwerb eines TM sollte man unbedingt einen Kriterienkatalog erstellen, in dem alle Anforderungen aufgeführt werden, die ein TM für den eigenen Einsatz erfüllen muss. Hier spielt die Unterstützung von Dokumentenformaten sowie der benötigten Sprachen und Zeichensätze eine entscheidende Rolle. Der finanzielle Aspekt sollte hier erst an zweiter oder dritter Stelle stehen. Sofern vorhandene Terminologiebestände genutzt werden sollen, ist zu klären, ob das betreffende TM das vorhandene Format unterstützt und die Informationen verlustfrei importiert werden können. Auch die Möglichkeit des Datenaustauschs mit anderen Systemen kann von Bedeutung sein, wenn man mit größeren Agenturen oder mit anderen freiberuflich tätigen Kollegen zusammenarbeitet.

Ein so in die engere Wahl gezogenes System sollte anschließend einem eigenen praktischen Test unterzogen werden. Hierzu eignen sich die Evaluierungsversionen, die auf den Websites der Hersteller in der Regel als Download zur Verfügung gestellt werden. Insbesondere bei der Arbeit mit Arabisch oder asiatischen Sprachen empfiehlt sich ein eingehender Test der Sprachenunterstützung durch die Systeme. Hilfreich ist an dieser Stelle, wenn – wie im vordefinierten Tutorial-Projekt von Transit - Sprachen wie Arabisch oder Chinesisch schon vorgesehen sind. Wie bereits erwähnt, bieten einige Hersteller auch online frei verfügbare Schulungsunterlagen (Tutorials) an, die den Einstieg in die Arbeit mit einem TM-System erleichtern, insbesondere wenn man sich zum ersten Mal mit dieser Technologie auseinandersetzt.

Bei Fragen im Vorfeld einer Anschaffung oder beim späteren Umgang und bei Problemen mit einem System kann es unter Umständen auch hilfreich sein, die Diskussionsforen zur computerunterstützten Übersetzung (siehe Quellen) oder die Mailinglisten, die zu verschiedenen TM-Produkten existieren (siehe Websites der Hersteller), zu konsultieren. Kolleginnen und Kollegen haben sich häufig bereits mit den gleichen Problemen auseinandergesetzt und hier Antwort auf Fragen bekommen, mit denen man sich gerade selbst beschäftigt.

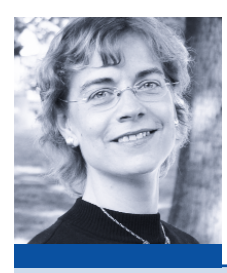

Prof. Dr. Uta Seewald-Heeg

Als Betreuerin der Rubrik "Technik im Beruf" möchte ich die Leserinnen und Leser des MDÜ über Entwicklungen auf dem Markt der übersetzungsrelevanten Sprachtechnologie infor*mieren, Werkzeuge unterschiedlicher* Einsatzbereiche präsentieren und Anwender von Übersetzungstechnologie und Dokumentationssoftware zu Worte kommen lassen. Um die Rubrik stets mit interessanten und aktuellen Informationen zu versorgen, lade ich alle Leserinnen und Leser ein, Themenwünsche zu äußern oder selbst mit Beiträgen an der Rubrik mitzuwirken.

uta.seewald-beeg@inf.bs-anbalt.de

#### Quellen

- transline tecNews. Online im Internet: www.transline.de/transline-tecNews/ sdl-trados-kaufen-uebernahme [13.7.2005]
- Mailinglisten f
  ür Technische Redakteure und Übersetzer: www.techwriter.de/thema/u-cat.htm [22.7.2005]
- CATMT, Diskussionsliste zur computerunterstützten und maschinellen Übersetzung: http://groups.yahoo.com/group/catmt [29.7.2005]

#### Glossar

- Add-In: Programmmodul (Makro), das in bestehende Programme integriert werden kann und diese dadurch in ihrer Funktionalität erweitert.
- Algorithmus: Verarbeitungsvorschrift, die programmiert und maschinell ausgeführt werden kann.
- Alignment: Prozess der Zuordnung quellund zielsprachiger Übersetzungseinheiten zum Zweck des Aufbaus eines Translation-Memory-Systems. AS: Ausgangssprache.
- AS-Segment: Ausgangssprachiges Seg-
- ment oder auch Ausgangstextsegment. Ausgangstextsegment: Zu übersetzende
- segmentierte Übersetzungseinheit des ausgangssprachigen Dokuments. Austauschformat: Datenformat, mit
- dem der Export und Import von Daten zwischen verschiedenen Anwendungen ohne nennenswerte Verluste ermöglicht wird.
- **Computer-based Training**: Computerlernprogramm, meist in Form einer multimedialen Präsentation von Lernstoffen.
- **Dongle:** Kopierschutzstecker, der dazu dient, Software vor unautorisierter Vervielfältigung zu schützen.
- Exact-Match: Vollständige Entsprechung eines zu übersetzenden Segments des Quelltexts mit einem quellsprachigen Segment im Referenzmaterial; verschiedentlich auch als Full-Match bezeichnet. Full-Match: siehe Exact-Match.
- Fuzzy-Match: Übersetzungsvorschlag, der durch Vergleich eines Ausgangstextsegments mit dem Referenzmaterial angeboten wird und Unterschiede zum Referenzmaterial aufweist, die vom Übersetzer gegebenenfalls angepasst werden müssen.
- Match: Übereinstimmung zweier Übersetzungseinheiten.
- Match-Wert: Mathematisch errechneter Wert, der die Ähnlichkeit zweier Segmente, und zwar des zu übersetzenden Segments und eines im TM abgelegten Segments, angibt.
- Referenzmaterial: Im Translation Memory gespeicherte Segmentpaare, mit denen die zu übersetzenden Texteinheiten des Ausgangstextes verglichen werden.

Segment: Übersetzungseinheit. Segmentierung: Zerlegung eines

Dokuments in Übersetzungseinheiten. **SRX** (Segmentation Rule Exchange):

Von der Arbeitsgruppe OSCAR der Localization Industry Standards Association (LISA) erarbeitetes Format zur standardisierten Beschreibung von Segmentierungsregeln.

- Tag: Auszeichnungselement, das Informationen zum Layout oder zur inhaltlichen Struktur eines Dokuments angibt. Tags werden in der Regel in spitzen Klammern dargestellt.
- TBX (TermBase Exchange Format): Von der Arbeitsgruppe OSCAR der Localization Industry Standards Association (LISA) erarbeiteter Standard auf der Grundlage von XML zum Austausch terminologischer Daten.
- Term: Aus dem Englischen entlehnte Bezeichnung für "Terminus".
- TMX (Translation Memory eXchange Format): Von der Arbeitsgruppe OSCAR der Localization Industry Standards Association (LISA) entwickelter Standard auf der Grundlage von XML zum Austausch von Translation Memories.
- Übersetzungsspeicher: Translation Memory; zum Teil auch als Satzarchiv bezeichnet.
- Vorübersetzung: Abgleich eines zu übersetzenden Dokuments mit dem Referenzmaterial und automatische Ersetzung aller 100%-Matches mit den jeweiligen zielsprachigen Segmenten. Durch eine Vorübersetzung entsteht ein Dokument, das ausgangs- und zielsprachige Textpassagen enthält.
- XML (Extensible Markup Language): Metasprache zur Beschreibung strukturierter Dokumente. XML ist die Basis einer Vielzahl von Darstellungs- und Austauschformaten wie TMX, TBX oder XHTML, einer Varietät der Standard-Auszeichnungssprache HTML für Dokumente

des World Wide Web.

- Zieltextsegment: Übersetzung des Ausgangstextsegments in eine vorgegebene Zielsprache.
- **ZS**: Zielsprache.
- **ZS-Segment:** Zielsprachiges Segment oder auch Zieltextsegment.

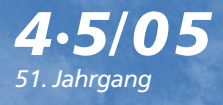

Mitteilungen für Dolmetscher und Übersetzer

Wordfast

across

SDLX

conderdruck für die across Systems GmbH

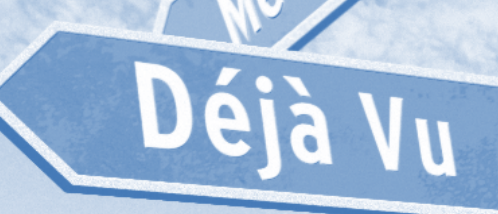

Transit/Termstar

Trados

0

Translation-Memory-Systeme im Vergleich Tabellarische Übersicht

|              | Allgemeine<br>Angaben                                                                                                    |                                                                     |                               |                                   |                                                  |                                      |                                                                                            |                                                                                                    |                                                                                                    |                                                                                                    |                                                                                                    |                                                                                                    |                                                                                                    |                                                                                                    |                                                                 |       |       |        |                                                                                                    |
|--------------|----------------------------------------------------------------------------------------------------|---------------------------------------------------------------------|-------------------------------|-----------------------------------|--------------------------------------------------|--------------------------------------|--------------------------------------------------------------------------------------------|----------------------------------------------------------------------------------------------------|----------------------------------------------------------------------------------------------------|----------------------------------------------------------------------------------------------------|----------------------------------------------------------------------------------------------------|----------------------------------------------------------------------------------------------------|----------------------------------------------------------------------------------------------------|----------------------------------------------------------------------------------------------------|-----------------------------------------------------------------|-------|-------|--------|----------------------------------------------------------------------------------------------------|
|              | Hersteller<br>Kontaktadresse                                                                                                    | Homepage                                                            | Produktve                     | ersionen                          |                                                  |                                      | Zielgruppe                                                                                 |                                                                                                    |                                                                                                    |                                                                                                    | Leistungsumfang (Module)                                                                                                    |                                                                                                    |                                                                                                    |                                                                                                    | Preis in I                                                      | EUR   |       |        | System-<br>voraussetzungen                                                                                                    |
|              |                                                                                                    |                                                                     | 1                             | 2                                 | 3                                                | 4                                    | 1                                                                                          | 2                                                                                                    | 3                                                                                                  | 4                                                                                                    | 1                                                                                                    | 2                                                                                                    | 3                                                                                                    | 4                                                                                                    | 1                                                               | 2     | 3     | 4      |                                                                                                    |
| across       | across Systems GmbH<br>Im Stöckmädle 18<br>D-76307 Karlsbad<br>Tel.: +49 7248 92540<br>Fax: +49 7248 925444                                  | www.across.net                                                      | across<br>Personal<br>Edition | across<br>Team<br>Edition         | across<br>Network<br>Edition                     | across<br>Enter-<br>prise<br>Edition | Freiberufler<br>oder<br>Einzelplatz-<br>Übersetzer<br>in Unter-<br>nehmen                  | Unterneh-<br>men mit<br>internen<br>Überset-<br>zungsnetz-<br>werken                                                                | Unterneh-<br>men mit<br>externen<br>Übersetzern<br>und umfas-<br>sendem<br>Überset-<br>zungsbedarf | Sprachen-<br>dienste<br>multinatio-<br>naler Orga-<br>nisationen;<br>globale<br>Überset-<br>zungsdienst-<br>leister | crossBoard (Aufgabenübersicht), cross-<br>Desk (Editor), crossTank (Translation<br>Memory), crossTerm (Terminologie-<br>system), crossCheck (Qualitätssiche-<br>rung), crossView (Textbrowser),<br>crossBox (f. Zugriff a. Terminologie/TM<br>aus anderen Applikationen), Terminologie-<br>extraktion, Einbindung externer<br>Wörterbücher (Langenscheidt) | zusätzlich: Server-Applikation und<br>3 Client-Lizenzen, Projektmanagement<br>Workflow-Steuerung: Update-Workflow,<br>Korrektur-Workflow, Partitionierungs-<br>Workflow, Relais-Workflow<br>optional: crossGrid<br>(Kollaborationstool zur Interaktion<br>mit externen Dienstleistern) | zusätzlich: crossWAN offline<br>(Up-/Download), Server-<br>Applikation und Client-Lizenzen<br>optional: crossTerm Web<br>(browserbasierter Zugriff auf<br>die Terminologie),<br>crossAPI (Schnitstelle zur<br>Anbindung von Fremdsystemen),<br>crossGrid                                                                       | zusätzlich: crossWAN online,<br>crossGrid,<br>crossTerm Web, optional auch für anonyme<br>Clients,<br>crossFlow (für benutzerdefinierte Workflows)<br>crossVPN (Virtual Private Network)<br>crossAPI (Einbindung von Fremdsystemen)                                                                                                    | 399<br>für BDÜ-<br>Mitglieder<br>(Freibe-<br>rufler)<br>gratis  | 1.490 | 3.990 | 37.000 | Pentium IV; 1 GHz,<br>2 GHz empfohlen;<br>ab 256 MB; MS Windows 2000<br>oder XP mit Service Pack 2;<br>MS Office 2000, XP oder 2003<br>(mind. die Office Applika-<br>tionen, deren Dateiformate<br>übersetzt werden) |
| Déjà Vu      | ATRIL<br>Calle Cólquide 6<br>Las Rozas<br>E-28230 Madrid<br>Tel.: +34 911461660<br>Fax: +34 91 1461661<br>sales@atril.com                    | www.atril.com                                                       | Déjà Vu<br>Standard           | Déjà Vu<br>Profes-<br>sional      | Déjà Vu<br>Work-<br>group                        |                                      | Freiberufler                                                                               | Freiberufler                                                                                                    | Unterneh-<br>men und<br>Überset-<br>zungsdienst-<br>leister                                        |                                                                                                    | eingeschränkter Funktionsumfang<br>gegenüber Professional, z.B. einge-<br>schränkte Formatunterstützung,<br>Vorübersetzung ohne <i>TermCheck</i> ,<br>keine Sicherheitseinstellungen,<br>1 TM pro Projekt, 1 terminologische<br>Datenbank + Lexikon                                                                                                    | erweiterter Funktionsumfang,<br>z.B. erweiterte Formatunterstützung,<br>Vorübersetzung mit <i>TermCheck</i> ,<br>keine Sicherheitseinstellungen,<br>2 TMs pro Projekt,<br>2 terminologische Datenbanken<br>+ Lexikon                                                                   | vollständiger Funktionsumfang,<br>z.B. volle Formatunterstützung,<br>Vorübersetzung mit <i>TermCbeck</i> ,<br>Sicherheitseinstellungen frei<br>definierbar, mehrere TMs<br>pro Projekt, terminologische<br>Datenbanken + Lexikon                                                                                               |                                                                                                    | 490                                                             | 990   | 2.250 |        | Pentium III,<br>600 MHz (Minimum:<br>Pentium II, 300 MHz);<br>256 MB RAM (Minimum:<br>128 MB);<br>Microsoft Windows 98, ME,<br>NT4 (SP6), 2000, XP Home/<br>Professional                                             |
| MetaTexis    | MetaTexis Software<br>and Services<br>Hermann Bruns<br>Am Gottbach 32<br>D-54296 Trier<br>bruns@metatexis.de                                 | www.metatexis.de                                                    | Lite                          | Pro                               | Net/<br>Office                                   |                                      | Freiberufler,<br>die nur<br>Word-<br>Dokumente<br>übersetzen<br>müssen                     | Freiberufler,<br>die nicht<br>Excel/PPT-<br>Dateien<br>übersetzen<br>müssen                                                         | Freiberufler,<br>die alle<br>Dokument-<br>typen<br>übersetzen<br>müssen                            |                                                                                                    | grundlegende Funktionen zur Über-<br>setzung von Word-Dokumenten;<br>keine fortgeschrittenen Funktionen                                                                                                    | grundlegende und fortgeschrittene<br>Funktionen wie Analysen, Import/<br>Export von Dokumenten und Daten-<br>banken, Alignment-Tool, Schnittstellen                                                                                                    | grundlegende und fortgeschrittene<br>Funktionen; erweiterte Datenbank-<br>funktionen; Übersetzung von Excel-<br>& PPT-Dateien; Nutzung<br>der TRADOS Workbench und<br>Verbindung zu Logoport-Servern                                                                                                    |                                                                                                    | 29                                                              | 79    | 109   |        | Microsoft Windows;<br>Microsoft Word<br>2000/XP/2003                                                                                                    |
| SDLX         | SDL Deutschland<br>Waldburgstr. 21<br>D-70563 Stuttgart<br>Tel.: +49 711 780600<br>Fax: +49 7117804197                                       | www.sdl.com/de/<br>products-translation/<br>products.htm            | SDLX<br>2005<br>Standard      | SDLX<br>2005<br>Profes-<br>sional | SDLX<br>2005<br>Elite                            |                                      | Freiberufler                                                                               | Unterneh-<br>men und<br>Über-<br>setzungs-<br>agenturen<br>mit internen<br>Übersetzern                                              | Unterneh-<br>men und<br>Über-<br>setzungs-<br>agenturen<br>mit externen<br>Übersetzern             |                                                                                                    | Module Project Wizard, TermBase,<br>Align, Edit and Maintain                                                                                                    | Standardmodule:<br>Project Wizard, TermBase, Align,<br>Edit and Maintain<br>zusätzliche Module:<br>Analyse und Apply zum stapelweisen<br>Analysieren und Vorübersetzen von<br>ITD-Dateien.<br>Q4 Cbeck, Utilities, Update,<br>Compare, Excbange, Split, XLIFF                          | alle Funktionen<br>von Professional;<br>zusätzlich können die<br>mit <i>Project Wizard</i> erstellten<br>Dateien vom (kostenlos<br>verfügbaren) <i>SDLX-Lite</i><br>geöffnet/bearbeitet werden                                                                                                    |                                                                                                    | 545                                                             | 1.395 | 3.095 |        | Pentium III, 1GHz; Pentium<br>IV, 2 GHz empfohlen;<br>512 MB RAM; 50 MB<br>Festplatte                                                                                                    |
| STAR Transit | STAR Language<br>Technology &<br>Solutions GmbH<br>Schönaicher Str. 19<br>71032 Böblingen<br>Tel.: 07031 41092-0<br>Fax: 07031 41092-70      | www.star-group.<br>net/deu/software/<br>sprachtech/<br>transit.html | Transit<br>Satellite<br>PE    | Transit<br>Work-<br>station       | Transit<br>Smart                                 | Transit<br>Profes-<br>sional         | Freiberufler<br>in Zusam-<br>menarbeit<br>mit Über-<br>setzungs-<br>büros/<br>-abteilungen | Übersetzer<br>im Über-<br>setzungsteam<br>in Zusam-<br>menarbeit<br>mit Projekt-<br>managern<br>und Über-<br>setzungs-<br>agenturen | Selbststän-<br>dige Über-<br>setzer                                                                | Projekt-<br>manager<br>und<br>Übersetzer<br>multi-<br>lingualer<br>An-<br>wendungen                                 | Erfordert <i>Transit Professional</i> -<br>Installation beim Partner<br>Erstellen/Empfangen/Bearbeiten/<br>Senden von Projekten                                                                                                    | Erfordert <i>Transit Professional</i> -<br>Installation beim Partner                                                                                                    | eingeschränkter Funktionsumfang<br>gegenüber <i>Professional</i> , Filter nur<br>für HTML, Excel, PowerPoint,<br>Word 95/97/2000, nur Import<br>bilingualer Projekte, gleichzeitige<br>Verwendung von max. 3 Wörter-<br>büchern, nur eine Rechtschreib-<br>prüfung im Lieferumfang, maximal<br><i>3 TermStar</i> -Wörterbücher | vollständiger Funktionsumfang, Netzwerkfähigkeit, Import<br>mehrsprachiger Projekte, zusätzlich Sendefunktion von<br>Projekten, Makrofunktion zur Definition eigener Makros,<br>Möglichkeit, Referenzextrakte zu erstellen, Import von<br>Unterverzeichnissen möglich, Batch-Prozesse möglich,<br>Filterfunktion, Möglichkeit zur Erstellung/Änderung von<br>Standardwerten, zur Erstellung/Änderung von Passwort-<br>schutz, zum Mergen von Wörterbüchern, zum Druck von<br>Wörterbüchern, Import/Export über DDE | kostenlos                                                       | 710   | 875   | 1.755  | Pentium, 600 MHz,<br>128 MB RAM;<br>100 MB Festplatte;<br>Windows 95, 98, NT, 2000<br>oder XP;<br>zur Installation Internet<br>Explorer 4.01 Service Pack 2<br>erforderlich                                          |
| Trados       | TRADOS GmbH<br>Christophstr. 7<br>D-70178 Stuttgart<br>Tel.: +49 711 168770<br>für Freiberufller:<br>+49 711 1687715<br>Fax: +49 711 1687750 | www.trados.com                                                      | TRADOS 7<br>Freelance         | TRADOS 7<br>Team Pro<br>for LSPs  | TRADOS 7<br>Team Pro<br>for corpo-<br>rate users |                                      | Einzel-<br>übersetzer                                                                      | Über-<br>setzungs-<br>agenturen                                                                                                    | Große<br>Überset-<br>zungsunter-<br>nehmen,<br>global<br>agierende<br>Unterneh-<br>men             |                                                                                                    | Translator's Workbencb<br>TagEditor<br>WinAlign<br>T-Window Collection<br>MultiTerm<br>Filters                                                                                                    | TRADOS Prozessmanagement<br>TRADOS TeamWorks für LSPs<br>TRADOS Translation Memory                                                                                                    | TRADOS Prozessmanagement<br>TRADOS Term Management Suite<br>TRADOS Translation Memory<br>TRADOS TeamWorks                                                                                                    | TRADOS Prozessmanagement<br>TRADOS Team Management Suite<br>TRADOS Translation Memory<br>TRADOS TeamWorks<br>TRADOS Extend: Anpassen, Integrieren, Erweitern<br>Spezielle Editionen:<br>TRADOS GXT,<br>TRADOS TeamWorks,<br>TRADOS Language Server                                                                                                    | 795                                                             | a. A. | a. A. | a. A.  | Pentium III, 500 MHz;<br>256 MB RAM;<br>150 MB Festplatte;<br>Windows 2000 oder XP;<br>Word 2000, 2003;<br>Internet Explorer 6                                                                                       |
| Wordfast     | Yves A. Champollion<br>44, rue Danton<br>F-94270 Le Kremlin-<br>Bicêtre                                                                      | www.wordfast.net                                                    | Word-<br>fast 5               |                                   |                                                  |                                      |                                                                                            |                                                                                                    |                                                                                                    |                                                                                                    | Wordfast<br>+Tools<br>Wordfast server                                                                                                    |                                                                                                    |                                                                                                    |                                                                                                    | 180<br>(+ <i>Tools</i><br>sind<br>kostenlos<br>erhält-<br>lich) |       |       |        | ab Windows 95;<br>ab MacOS 7;<br>Linux;<br>bei Word 97: 120 MHz,<br>bei MacOS: 500 MHz,<br>für OSX: 1 GHz                                                                                                    |

|              | Import-/Export-Formate                                                                                                    |                                                                           |                                                                                                    |                                                                                 | Projektmanage-                                                                                                    |                                                                             |                                                                                                    | Analyse/                                                                                                    |                                                                                                    |                                      | Qualitäts-                                 |                                                                   |                                                                                                    |                                                                                                    |
|--------------|----------------------------------------------------------------------------------------------------|---------------------------------------------------------------------------|----------------------------------------------------------------------------------------------------|---------------------------------------------------------------------------------|----------------------------------------------------------------------------------------------------|-----------------------------------------------------------------------------|----------------------------------------------------------------------------------------------------|----------------------------------------------------------------------------------------------------|----------------------------------------------------------------------------------------------------|--------------------------------------|--------------------------------------------|-------------------------------------------------------------------|----------------------------------------------------------------------------------------------------|----------------------------------------------------------------------------------------------------|
|              | Unterstützte Dokumentenformate                                                                                                    | Alle Datei-<br>formate wer-<br>den in dem-<br>selben Editor<br>bearbeitet | Unterstützte<br>Sprachen                                                                               | Unter-<br>stützung<br>nicht-lateini-<br>scher<br>Zeichen-<br>sätze              | <i>ment/Workflow</i><br>Workflow-<br>Unterstützung                                                                                                    | Ordner-<br>struktur<br>für Projekte                                         | Benutzer-<br>gruppen/<br>Zugriffs-<br>rechte                                                                                                    | <i>Kalkulation</i><br>Analysefunktion                                                                                                    | Analyseoptionen                                                                                                    | Berichts-<br>formate                 | <i>prüfung</i><br>Rechtschreib-<br>prüfung | Steuercodes                                                       | Terminologische<br>Konsistenz                                                                                                    | Prüfung sonstiger Elemente                                                                                                    |
| across       | Word, RTF, Excel, PowerPoint, HTML, XML, FrameMaker,<br>RC-Dateien, EXE-Dateien, DLL-Dateien, OCX-Dateien,<br>SRC-Dateien, CPL-Dateien                                                                                                    | ja                                                                        | nahezu alle<br>Sprachen,<br>vollständige<br>Unicode-<br>Unterstützung                                  | ja<br>(Unicode-<br>Unterstützung)                                               | ja<br>(für vollständigen<br>Projektablauf)                                                                                                    | benutzer-<br>definiert                                                      | ja, außer bei<br>Personal<br>Edition                                                                                                    | bei <i>Personal Edition</i><br>nur Abgleich mit TM<br>in Verbindung mit<br>einer<br>Vorübersetzung, in<br>übrigen Versionen<br>detaillierte<br>Analyseoptionen                                | "Master Data Report": Preiskalkulation, interne Wiederholungen,<br>Abgleich mit TM, Anzahl von Absätzen, Sätzen, Normzeilen,<br>Wörtern, Zeichen (Buchstaben, Ziffern, Satzzeichen, Trennzei-<br>chen, asiatische Zeichen, andere Zeichen)<br>"Dynamic Data Report": zusätzlich Projektstatus<br>"Quality Management Report": zusätzlich Art und Häufigkeit (vordefi-<br>nierter) Fehler; innerhalb der 3 Berichtsarten, zusätzlich einzelne<br>Optionen auswählbar | HTML-Datei, in<br>Excel exportierbar | ja                                         | ja<br>(Formatierung)                                              | ја                                                                                                    | Datums-, Zeit- und Zahlenformat, Feldanzahl, Feldtyp,<br>Formatierung, Vollständigkeit, Gültigkeit von XML-<br>Dokumenten                                                 |
| Déjà Vu      | Word, RTF, Excel, PowerPoint, Open Office/Star Office,<br>Access, FrameMaker, PageMaker, QuarkXPress,<br>InDesign, Interleaf/Quicksilver, Text, Help Content (.cnt),<br>HTML (einschließlich Scripts und ASP), SGML/ XML,<br>Java Properties, RC-Dateien, C/C++/Javasource-Dateien,<br>GNU gettext-Dateien, IBM Translation Manager,<br>Trados Word/ RTF, Trados TagEditor, TMX,<br>ODBC Datenbanken                                                                       | ja                                                                        | alle von<br>Windows<br>unterstützten<br>Sprachen                                                       | ja<br>(Unicode-<br>Unterstützung)                                               | für einzelne<br>Projektschritte<br>( <i>New Project</i><br><i>Wizard, Pack and</i><br><i>Go Wizard</i> zur<br>Aufteilung von<br>Projekten für die<br>Weitergabe an<br>unterschiedliche<br>Übersetzer) | benutzer-<br>definiert                                                      | ja, in der<br><i>Workgroup-</i><br>Version                                                                                                    | Anzahl der Wörter,<br>Zeichen und<br>Steuercodes, Angabe<br>der internen<br>Wiederholungen,<br>Abgleich mit TM                                                                                | "Einfach" und "Vollständig" (im Rahmen von Wordcount);<br>Möglichkeit, Dubletten mitzuzählen                                                                                                    | TXT- oder CSV-<br>Datei              | ja                                         | ja                                                                | ja                                                                                                    | Überprüfung von Zahlen                                                                                                    |
| MetaTexis    | alle Formate, die von MS Word importiert werden kön-<br>nen, Excel, PowerPoint, getaggte Formate (z.B. HTML,<br>XML, XLIFF, FrameMaker), Windows-Ressourcen-Dateien,<br>Trados-Dokumente                                                                                                    | ja; zusätzlich<br>Übersetzen im<br>Dialogbox-<br>Modus<br>möglich         | alle von Word<br>unterstützten<br>Sprachen                                                             | ja<br>(Unicode-<br>Unterstützung,<br>entsprechend<br>der Word-<br>Version)      | nein, Unterstützung<br>zum Anlegen eines<br>Projekts in sechs<br>Schritten                                                                                                    | benutzer-<br>definiert                                                      | in Planung für<br>Herbst/Winter<br>2005/2006:<br><i>MetaTexis</i><br><i>Server</i> (TM-<br>Server und<br>TDB-Server<br>über LAN oder<br>Internet für<br>CAT-Tools) | Anzahl der Zeichen,<br>Wörter und<br>Segmente mit Match-<br>Werten sowie Preise<br>(Wort, Zeichen,<br>Überarbeitung);<br>Fortschritt der Über-<br>setzung nach<br>Dokument oder<br>Übersetzer | interne und/oder externe Wiederholungen,<br>Fuzzy-Matches oder nur 100%-Matches,<br>Berücksichtigung interner Wiederholungen                                                                                                    | DOC-Datei                            | ja<br>(Word-<br>Rechtschreib-<br>prüfung)  | nein<br>(geplant für<br>Herbst 2005)                              | eingeschränkt, über<br>Beobachtungslisten<br>("Watch-Lists")<br>(Konsistenzprüfung<br>anhand von<br>Terminologie-<br>datenbanken geplant<br>für Herbst 2005) | "Watch List": das Vorkommen benutzerdefinierter<br>Zeichenketten in AT und/oder ZT wird gemeldet;<br>Möglichkeit der Suche nach entsprechenden Übersetzungs-<br>einheiten |
| SDLX         | Word, PowerPoint, Excel, RTF, TXT, CSV, REZ, HTML,<br>XML, XLIFF 1.1, SGML, JavaProperties, MIF-, ASP, JSP,<br>InDesign CS, Code File (ASCII), CopyFlow Filter (.tag)<br>für QXPress auf PC, SDLXtract für QXPress auf MAC                                                                                                    | ја                                                                        | über 150<br>Sprachen, ein-<br>schließlich<br>Doppelbyte-<br>sprachen und<br>bidirektionale<br>Sprachen | ja<br>(Unicode-<br>Unterstützung)                                               | ja (durch verschie-<br>dene <i>Wizards</i> für<br>die wichtigsten<br>Phasen des<br>Projektablaufs<br>möglich)                                                                                         | benutzer-<br>definiert                                                      | ja, in den<br>Versionen<br><i>Professional</i><br>und <i>Elite</i>                                                                                                 | Anzahl der Segmente,<br>Wörter und Zeichen,<br>Anzahl der<br>Wiederholungen<br>(auch interne),<br>Abgleich mit TM                                                                             | Untergrenze Match-Wert, Abzüge z.T. einstellbar,<br>Segmentierungsregeln, automatische Übertragung, automatische<br>Erkennung von Datums-/Zahlenformaten und Akronymen                                                                                                    | Logdatei,<br>CSV-Datei               | ja<br>(mit MS Office-<br>Wörterbüchern)    | ja<br>(Formatierung)                                              | ja                                                                                                    | Zeichensetzung, Vollständigkeit der Übersetzungseinheiten,<br>benutzerdefinierte Zeichenketten,<br>Berichtsformat XML-basiert und interaktiv über<br>XSL Stylesheets      |
| STAR Transit | AutoCAD, Excel, FrameMaker, HTML, InDesign, Interleaf,<br>Quicksilver, PageMaker, PowerPoint, QuarkXPress,<br>RC-Dateien, RTF (auch für Winhelp), SGML, SVG, TXT,<br>Visio, Word (auch für Hilfedateien), WordPerfect, XML                                                                                                    | ja                                                                        | über 175, inkl.<br>Arabisch,<br>Hebräisch                                                              | ja<br>(Unicode-<br>Unter-<br>stützung)                                          | Standard-Workflow<br>wird durch<br>Menüoptionen<br>abgebildet;<br>für den automati-<br>sierten Workflow<br>existiert separates<br>Produkt (STAR<br>James)                                             | systemseitig<br>vorgegeben;<br>kann jedoch<br>frei konfigu-<br>riert werden | ja                                                                                                    | Anzahl der Zeichen<br>und Zeilen, Wörter,<br>Segmente, interne<br>Wiederholungen und<br>Fuzzy-Matches und<br>Preiskalkulation                                                                 | Projekte können nach Zeichen, Wörtern, Zeilen, Seiten oder<br>Kosten einschließlich Sprachdehnung ausgewertet werden                                                                                                    | RTF- oder TXT-<br>Datei              | ja                                         | ja                                                                | ja                                                                                                    | Zahlenformate                                                                                                    |
| Trados       | <ul> <li>in Word: Word inkl. Word 2003, RTF;</li> <li>im <i>TagEditor</i>: HTML, XML, ASP, ASP.NET, JSP, XSL, SGML, XLIFF, DITA, SVG, Getaggte DTP-Formate, Word, PowerPoint, Excel, PRN, TXT, CSV, RC-, DLG-Dateien, EXE-, DLL-, OCX-Dateien;</li> <li>in <i>T-Window for Clipboard</i>: alle anderen Windows-Dateiformate (Access, Visio, Adobe Photoshop, Star Office Dokumente etc.), weitere Dateiformate über das <i>Filter Framework</i> (als Anpassung)</li> </ul> | TagEditor<br>(inkl.<br>DOC/RTF),<br>optional Word<br>(für DOC/RTF)        | nahezu alle<br>Sprachen, in<br>der Freelance<br>Version sind 5<br>Sprachen<br>verwaltbar               | ja<br>(Unicode-<br>Unter-<br>stützung)                                          | nur verfügbar bei<br>Verwendung von<br><i>TRADOS</i><br><i>TeamWorks</i><br>(Zugriff auf <i>Team-Works</i> -Projekte<br>auch in <i>TRADOS 7</i><br><i>Freelance</i> )                                 | benutzer-<br>definiert                                                      | ja<br>(Team<br>Edition)                                                                                                    | Anzahl der Segmente<br>und Wörter, interne<br>Wiederholungen und<br>Fuzzy-Matches                                                                                                    | unbekannte/häufig wiederkehrende Segmente exportieren,<br>Report erzeugen (TXT und CSV zur Weiterverarbeitung in Excel),<br>Projekt-TM erzeugen ( <i>Team Edition</i> ),<br>Vergleichsfunktion für ähnliche Projekte,<br>Integration mit MÜ-Systemen (über TMX oder andere Formate),<br>Berücksichtigung von TM-Attributen und Textfeldern (Filtern),<br>weitere einstellbare Parameter                                                                             | CSV-Datei,<br>Textdatei              | ja                                         | ja                                                                | ја                                                                                                    | zusätzliche Erweiterungen für <i>TRADOS 7.1</i> geplant                                                                                                    |
| Wordfast     | Microsoft Word ab Word 97 unter Windows;<br>Word 98, 2001 und Word X<br>auf MacIntosh;<br>Mit +Tools: Excel, Access, PowerPoint, HTML                                                                                                    | ja                                                                        | alle von Word<br>unterstützten<br>Sprachen                                                             | ja<br>(Unicode-<br>Unter-<br>stützung,<br>entsprechend<br>der Word-<br>Version) | nein                                                                                                    | benutzer-<br>definiert                                                      | über LAN bis<br>zu 20 Benutzer<br>gleichzeitig,<br>keine Unter-<br>scheidung<br>bei den<br>Zugriffsrechten                                                         | Anzahl der Segmente<br>und Wörter mit<br>Match-Werten                                                                                                    | nein, es werden immer alle Aspekte analysiert                                                                                                    | DOC-Datei                            | ja<br>(Word-<br>Rechtschreib-<br>prüfung)  | Prüfung der<br>Identität von Tags<br>in Ausgangs- und<br>Zieltext | durch individuelles<br>Setup                                                                                                    | Leerzeichen, Grammatikprüfung,<br>identische nicht-übersetzbare Segmente in<br>Ausgangs- und Zieltext,<br>identische Anzahl von Bookmarks in<br>Ausgangs- und Zieltext    |

|              | Übersetzungs-                                                                                                    |                                                 |                                                                        |                                                                                        |                                                                                                    |                                                                                                  |                                                                  |                                                   |  |                         |                                             |                                                             | Translation-Memory- |                                                     |                                                         |                                                                                                  |                                                                                                    |                                                                                                    |                                                                                          |                                                                                                    |
|--------------|----------------------------------------------------------------------------------------------------|-------------------------------------------------|------------------------------------------------------------------------|----------------------------------------------------------------------------------------|----------------------------------------------------------------------------------------------------|--------------------------------------------------------------------------------------------------|------------------------------------------------------------------|---------------------------------------------------|--|-------------------------|---------------------------------------------|-------------------------------------------------------------|---------------------|-----------------------------------------------------|---------------------------------------------------------|--------------------------------------------------------------------------------------------------|----------------------------------------------------------------------------------------------------|----------------------------------------------------------------------------------------------------|------------------------------------------------------------------------------------------|----------------------------------------------------------------------------------------------------|
|              | <i>umgebung (Editor)</i><br>Anordnung von                                                                                                    | WYSIWYG-                                        | Vorschau-                                                              | Gleichzeitiges                                                                         | Darstellung von                                                                                                    | Sichtbarkeit                                                                                     | Kopieren                                                         | Veränder-                                         |  | Textverarbeitungsfunkti |                                             |                                                             | jsfunktionen        |                                                     |                                                         |                                                                                                  |                                                                                                    | Zugriff auf                                                                                                    | Multilinguale                                                                            | Export häufig vor-<br>kommender Segmente                                                                          |
|              | Ausgangs- und<br>Zielsprache                                                                                                    | Darstellung                                     | funktion                                                               | Offnen<br>mehrerer<br>Dokumente<br>eines Projekts                                      | Steuercodes                                                                                                    | des Inhalts<br>von Code-<br>Elementen                                                            | von Code-<br>Elementen<br>vom<br>Ausgangstext<br>in den Zieltext | barkeit der<br>Position<br>von Code-<br>Elementen |  | Suchen/<br>Ersetzen     | Kopieren/<br>Aus-<br>schneiden/<br>Einfügen | Bearbei-<br>tungs-<br>schritte<br>rück-<br>gängig<br>machen | Gehe zu             | Auto-<br>Text-<br>Funktion                          | Text-<br>marken<br>setzen                               | Notizen/<br>Kom-<br>mentare                                                                      | Segmentpaaren                                                                                                    | mehrere TMs                                                                                                    | Memories möglich                                                                         | kommender Segmente                                                                                                |
| across       | tabellarisch nebeneinan-<br>der, darunter Zieltextedi-<br>tor zur Bearbeitung (Kom-<br>bimodus); untereinander<br>(Editiermodus); tabella-<br>risch nebeneinander, nur<br>Änderung der Bearbei-<br>tungszustände möglich<br>(Korrekturmodus) | ja                                              | ja                                                                     | nein; Wechsel zwi-<br>schen Dokumenten<br>ist jedoch über<br><i>crossBoard</i> möglich | ja, in eckigen<br>Klammern;<br>benutzerdefinierte<br>Liste der Tags wird<br>angezeigt                                                                                                    | ja<br>(Formatierungs-<br>elemente)                                                               | wird über<br>Formatierungs-<br>optionen<br>realisiert            | ja                                                |  | ja                      | ja                                          | ja                                                          | ja                  | nein                                                | ja                                                      | ja                                                                                               | datenbankbasiert                                                                                                    | trifft nicht zu, da Daten-<br>haltung in einem einzigen<br>TM erfolgt; Möglichkeit der<br>Bildung von Teilmengen<br>durch Filterung nach unter-<br>schiedlichen Parametern                                     | ja                                                                                       | nein                                                                                                    |
| Déjà Vu      | tabellarisch neben-<br>einander, geordnet nach<br>Vorkommen im AS-Text<br>oder alphabetisch<br>geordnet                                                                                                    | Quasi-WYSIWYG                                   | für Textformate wie<br>TXT oder XML gibt<br>es "Display in<br>Context" | ja                                                                                     | ja; als Zahlen in<br>geschweiften Klammern                                                                                                    | durch Rechtsklick<br>auf den Code, über<br>"Code anzeigen" im<br>Kontextmenü oder<br>Umschalt+F6 | ja                                                               | ja                                                |  | ja                      | ja                                          | ja                                                          | ja                  | ja<br>(ab<br><i>Profes-<br/>sional-</i><br>Version) | ja                                                      | ja                                                                                               | datenbankbasiert                                                                                                    | 2 (unlimitiert in<br><i>Workgroup</i> -Version)                                                                                                    | ja                                                                                       | bei kleinen Segmenten<br>(Einzelwörter, Wortgruppen)<br>vergleichbare Funktionalität<br>über "Lexikon" erreichbar |
| MetaTexis    | Segmentpaare im selben<br>Dokument, geöffnete<br>Segmente untereinander in<br>separaten Editierfeldern,<br>Ausgangssprache oben                                                                                                    | ja (Word-<br>Dokumente)                         | für HTML-<br>Dokumente                                                 | nein                                                                                   | ja, interne rot, externe<br>grau dargestellt                                                                                                    | ja                                                                                               | ja                                                               | ja                                                |  | ja                      | ja                                          | ja                                                          | ja                  | ja                                                  | ja                                                      | ja,<br>Word-<br>Kommen-<br>tare                                                                  | datenbankbasiert                                                                                                    | ja<br>(bis zu 254 inklusive<br>Termdatenbanken)                                                                                                    | ja                                                                                       | nein<br>(geplant für Herbst 2005)                                                                                 |
| SDLX         | tabellarisch, Anordnung<br>horizontal oder vertikal                                                                                                    | Quasi-WYSIWYG                                   | ja                                                                     | ja, aber in<br>getrennten<br><i>Edit-</i> Sitzungen                                    | ja, benutzerdefiniert:<br>farbliche Hervorhebung<br>der getaggten Elemente,<br>Tag-Symbole ohne In-<br>formation über den In-<br>halt der Tags, Tag-Sym-<br>bole mit wenigen Zu-<br>satzinformationen wie<br>Tag-Typ, vollständige<br>Tags | ja (Langform,<br>Kurzform)                                                                       | ja                                                               | ja                                                |  | ja                      | ja                                          | ja                                                          | ja                  | nein                                                | nein<br>(Seg-<br>mente<br>können<br>markiert<br>werden) | ja,<br>segment-<br>basiert<br>oder<br>global                                                     | datenbankbasiert                                                                                                    | ja<br>(zusätzliche<br>Differenzierungs-<br>möglichkeiten)                                                                                                    | ja                                                                                       | ja                                                                                                    |
| STAR Transit | Anordnung der Fenster<br>frei konfigurierbar                                                                                                    | Quasi-WYSIWYG                                   | nein (in Planung)                                                      | ja                                                                                     | ja, auf Wunsch auch<br>ausblendbar                                                                                                    | ja<br>(Langform,<br>Kurzform,<br>ausgeblendet)                                                   | ja                                                               | ja                                                |  | ja                      | ja                                          | ja                                                          | ja                  | ja                                                  | ja                                                      | ja                                                                                               | referenztextbasiert,<br>d.h. Archivierung von<br>Dateipaaren, die auf<br>Wunsch zu Segmentpaaren<br>zusammengeführt<br>werden können<br>(= Referenzextrakt) | ja<br>(mehrere Dateien, auch<br>mehrere Verzeichnisse,<br>ggf. inkl. Unterver-<br>zeichnissen, als Referenz-<br>material hinzufügbar; da<br>keine Datenbankstruktur,<br>nicht mehrere TMs im<br>engeren Sinne) | ja                                                                                       | ja                                                                                                    |
| Trados       | Segmentpaare im selben<br>Dokument, geöffnete<br>Segmente untereinander in<br>separaten Editierfeldern,<br>Ausgangssprache oben                                                                                                    | bei Word<br>WYSIWYG;<br>sonst Quasi-<br>WYSIWYG | ja (inkl. anpassba-<br>rer Style Sheets<br>für ML-basierte<br>Formate) | ja                                                                                     | ja                                                                                                    | ja<br>(Langform,<br>Kurzform,<br>Platzhalter)                                                    | ja                                                               | ja                                                |  | ja                      | ja                                          | ja                                                          | ja                  | ja                                                  | ja,<br>nur in<br>Word                                   | ja,<br>Word-<br>Kommen-<br>tare;<br>Kommen-<br>tare in<br><i>TagEditor</i><br>geplant<br>für 7.1 | datenbankbasiert                                                                                                    | ja<br>(Konkordanzsuche)                                                                                                    | ja                                                                                       | ja                                                                                                    |
| Wordfast     | Segmentpaare im selben<br>Dokument, geöffnete<br>Segmente untereinander in<br>separaten Editierfeldern,<br>Ausgangssprache oben                                                                                                    | ja (Word-<br>Dokumente)                         | bei Word-<br>Dokumenten nicht<br>relevant                              | ja                                                                                     | ja, interne rot, externe<br>grau dargestellt                                                                                                    | ja, vollständiger<br>Inhalt wird angezeigt                                                       | ja                                                               | ja                                                |  | ja                      | ja                                          | ja                                                          | ja                  | ja                                                  | ja                                                      | ja,<br>Word-<br>Kommen-<br>tare                                                                  | datenbankbasiert<br>(tabulatorbegrenzte<br>Textdatei)                                                                                                    | ja<br>(ein TM im Lese-/<br>Schreibzugriff,<br>unbegrenzte Anzahl an<br>TMs im Nur-Lese-Zugriff)                                                                                                    | ja, eine Ausgangs-<br>sprache, mehrere<br>Zielsprachen möglich<br>(wird nicht empfohlen) | nein                                                                                                    |

|              | Export von<br>Segmenten<br>ohne Match | Sprach-<br>richtung<br>umkehrbar                                                                                                   | Informationen<br>zu Segment-<br>paaren                                                                                                    | Mehrere<br>Überset-<br>zungen für<br>ein AS- | Segmen-<br>tierung<br>Regeln | Benutzer-                  | Vor-<br>über-<br>setzung | Unmittelbare<br>Nutzung<br>übersetzter<br>Segmente für | Auto-<br>Propagate                           | Überset-<br>zung von<br>Teil-<br>segmenten                           | Abgleich mit<br>dem<br>Referenz-<br>material Darstellung Untere Kontext- |  |                                                                                             | Term-<br>erkennung<br>Erkennung | Automatische<br>Erkennung und<br>Ersetzung von<br>"Variablen"                                                                 |                                                                                                    |                                                                                                    |                                           |                                                   |                      |                   |                  |
|--------------|---------------------------------------|----------------------------------------------------------------------------------------------------|----------------------------------------------------------------------------------------------------|----------------------------------------------|------------------------------|----------------------------|--------------------------|--------------------------------------------------------|----------------------------------------------|----------------------------------------------------------------------|--------------------------------------------------------------------------|--|---------------------------------------------------------------------------------------------|---------------------------------|----------------------------------------------------------------------------------------------------|----------------------------------------------------------------------------------------------------|----------------------------------------------------------------------------------------------------|-------------------------------------------|---------------------------------------------------|----------------------|-------------------|------------------|
|              |                                       |                                                                                                    |                                                                                                    | möglich                                      | anpassbar                    | Abkür-<br>zungs-<br>listen |                          | übersetzung                                            |                                              |                                                                      | Fuzzy-Match-<br>Skala                                                    |  | unterschiedlicher<br>Match-Typen                                                            | einstellbar                     | angaben Zu<br>einem Segment                                                                                                   | nektierter Formen                                                                                                    | ter lermini                                                                                                    | setzung                                   | Zahlen                                            | Datum und<br>Uhrzeit | Maß-<br>einheiten | Abkür-<br>zungen |
| across       | nein                                  | ja                                                                                                    | ja<br>(Kunde und<br>Projekt im Über-<br>setzungsdialog,<br>für Archivierung<br>im TM benutzer-<br>definiert)                                                                                     | ja                                           | ja                           | ja                         | ja                       | ja                                                     | nein<br>(für Folgever-<br>sionen geplant)    | nein                                                                 | 50-99%                                                                   |  | durch Match-Wert-<br>Angabe und<br>unterschiedliche<br>farbige Hinterlegung<br>der Segmente | ja                              | Kunde, Projekt                                                                                                    | ja                                                                                                    | ja, Markierung durch rote<br>Überstreichung und<br>Anzeige im <i>crossTerm</i> -<br>Fenster                                                                                                    | Schaltfläche, Doppelklick                 | ja                                                | ja                   | nein              | nein             |
| Déjà Vu      | ja                                    | ja                                                                                                    | ja (Kunde,<br>Projekt,<br>Sachgebiet,<br>Datum, Benutzer,<br>Originaldatei)                                                                                                    | ja                                           | ja                           | ja                         | ja                       | ja                                                     | ja<br>(auch für<br>Fuzzy-Matches<br>möglich) | ja                                                                   | 1-99%                                                                    |  | durch farbige<br>Balken und<br>Match-Wert-Angabe                                            | ja                              | Kunde, Projekt,<br>Sachgebiet,<br>Quelle,<br>Bearbeiter,<br>Bearbeitungs-<br>datum                                            | ja<br>(Suche mit Platzhaltern<br>möglich, außerdem<br>Fuzzy-Terminologie-<br>suche)                                                                                  | keine Hervorhebung im<br>Text, Anzeige im<br>Teilfenster "AutoSearch"<br>oder bei manueller Suche<br>Pop-up-Fenster<br>"Terminologiesuche"                                                                 | Doppelklick, Tasten-<br>kombination       | ja                                                | nein                 | nein              | nein             |
| MetaTexis    | nein<br>(geplant für<br>Herbst 2005)  | ja, muss im<br>Dialogfeld<br>"Dokument-<br>Optionen" akti-<br>viert werden                                                         | nein, nur statisti-<br>sche Angaben zu<br>Segmenten in AT<br>und ZT                                                                                                    | ja                                           | ja                           | ja                         | ja                       | ja                                                     | nein<br>(geplant für<br>Herbst 2005)         | ja                                                                   | 1-99%                                                                    |  | durch Match-Wert-<br>Angabe sowie<br>unterschiedliche<br>Rahmen und Farben<br>(Word)        | ja                              | nur über<br>separate<br>Menüoption<br>aufrufbar                                                                               | nein<br>(Suche mit Platzhaltern<br>für Herbst 2005<br>vorgesehen)                                                                                                    | ja,<br>durch grüne eckige<br>Klammern im AT-Segment<br>und Kopie des AT-Segments<br>in ZT-Feld mit ersetzten<br>Termini; tabellarische<br>Auflistung der gefundenen<br>Termini                             | Schaltfläche, Menü,<br>Tastenkombination  | ja                                                | nein                 | nein              | nein             |
| SDLX         | ja                                    | ja                                                                                                    | ja<br>(benutzer-<br>definiert)                                                                                                    | ja                                           | ja                           | ja                         | ja                       | ja                                                     | ja                                           | nein                                                                 | 10-99%                                                                   |  | durch Match-Wert-<br>Angabe und farbli-<br>che Hervorhebung<br>der Segmente                 | ja                              | je nach<br>gesetztem Filter                                                                                                   | nein                                                                                                    | keine Hervorhebung im<br>Text, Auflistung im<br>Teilfenster "TermBase-<br>Results"                                                                                                    | Menüleiste, Tasten-<br>kombination        | ja                                                | ja                   | nein              | nein             |
| STAR Transit | ja                                    | ja<br>(da<br>Referenzmaterial<br>aus einzelnen<br>Dateien besteht,<br>kann Sprach-<br>richtung hier<br>beliebig gewählt<br>werden) | ja<br>(Projekt,<br>Ursprungsdatei)                                                                                                    | ja                                           | ја                           | ja                         | ja                       | ja                                                     | nein                                         | nein                                                                 | 1-99%                                                                    |  | durch Match-Wert-<br>Angabe im Fuzzy-<br>Index-Fenster                                      | ja                              | Quelldatei,<br>Datum, Autor,<br>Status                                                                                        | ja                                                                                                    | ja, rote Schrift im AT und<br>Auflistung der Termini<br>eines geöffneten Segments<br>im Wörterbuchfenster                                                                                                  | Tasten-<br>kombination                    | ja<br>(Dezimal-<br>trennzeichen)                  | nein                 | nein              | ja               |
| Trados       | ja                                    | ja, nach vorheri-<br>gem Export des<br>TM und erneu-<br>tem Import mit<br>entsprechender<br>Sprachrichtung                         | ja<br>(Text- und<br>Attributfelder,<br>Systeminfor-<br>mationen wie z.B.<br>Anlagedatum,<br>Änderungsdatum)                                                                                      | ja                                           | ja                           | ja                         | ja                       | ja                                                     | nein                                         | nein                                                                 | 30-99%                                                                   |  | durch Match-Wert-<br>Angabe und<br>unterschiedliche<br>farbige Hinterlegung<br>der Segmente | ja                              | nein<br>(kontextsensitive<br>Übersetzung<br>von Word-<br>Dokumenten<br>im Modul<br><i>Context TM</i> )                        | ja<br>(darüber hinaus<br>auch fehlertolerante<br>Erkennung über<br>Fuzzy-Matching)                                                                                   | ja,<br>Markierung durch rote<br>Überstreichung in<br><i>Workbencb</i> und Anzeige<br>im <i>MultiTerm</i> -Fenster                                                                                          | Schaltfläche, Menü,<br>Tasten-kombination | ja<br>(mit automati-<br>scher Konver-<br>tierung) | ja                   | ja                | ja               |
| Wordfast     | nein                                  | ja, im TM-<br>/Glossar-Editor                                                                                                    | ja (Erscheinungs-<br>datum und bis zu<br>5 optionale<br>Attribute: Name des<br>Übersetzers, Fach-<br>gebiet, Kunde etc.;<br>wählbar aus<br>Pickliste – nur<br>beim Editieren des<br>TM sichtbar) | ja                                           | ja                           | ја                         | ja                       | ja                                                     | nein                                         | ja, wenn<br>"Search for<br>expressions"<br>im Setup<br>aktiviert ist | 50-99%                                                                   |  | durch farbige<br>Hinterlegung der<br>Segmente                                               | ја                              | Erstellungsdatum<br>und Name des<br>Übersetzers,<br>wenn<br>Ansichtsoption<br>"Display<br>Translation<br>Memory"<br>aktiv ist | ja (automatisch, zuver-<br>lässig nur bei langen<br>Zeichenketten; manuell<br>zuverlässiger, wenn<br>Glossareinträge als<br>Stammform mit Asterisk<br>versehen sind) | ja, im Text blau hervorge-<br>hoben; bei Selektion eines<br>Terminus erscheint die<br>Übersetzung in der<br>Statusleiste,<br>Glossareintrag kann in<br>Drop-down-Liste des<br>Glossars angezeigt<br>werden | Tasten-<br>kombination                    | nein                                              | nein                 | nein              | nein             |

| Konkordanzsuche<br>(Suche im TM) |                                                 |                                                  | ızsuche<br>ı TM)                                                                  |                                       |                                                 |                                  | Erzeugen der<br>Zieltextdatei                                                         | Globale<br>Änderungen                                                                                                    |                                      | Filter |                                                                                                    |                                                   | Unterstützte<br>Austausch-<br>formoto                                                                                           |                                                                   | Terminologie                                                                    |                                                                     |                                                                                                    |                                                           |                                                                                                    |
|----------------------------------|-------------------------------------------------|--------------------------------------------------|-----------------------------------------------------------------------------------|---------------------------------------|-------------------------------------------------|----------------------------------|---------------------------------------------------------------------------------------|----------------------------------------------------------------------------------------------------|--------------------------------------|--------|----------------------------------------------------------------------------------------------------|---------------------------------------------------|----------------------------------------------------------------------------------------------------|-------------------------------------------------------------------|---------------------------------------------------------------------------------|---------------------------------------------------------------------|----------------------------------------------------------------------------------------------------|-----------------------------------------------------------|----------------------------------------------------------------------------------------------------|
|                                  | Benutzer-<br>definierte<br>Variablen-<br>listen | Benutzer-<br>definierte<br>Ersetzungs-<br>listen | Suchfunktion<br>vorhanden                                                         | Einstellbare<br>Match-<br>Wert-Grenze | Anzahl der<br>angezeigten Treffer<br>festlegbar | Suche in<br>AS und ZS<br>möglich | Bearbeitung<br>einzelner<br>Segmente                                                  |                                                                                                    |                                      |        | Filtermöglich-<br>keiten                                                                                     | Abspeichern<br>eigener<br>Filter-<br>definitionen | Nutzungs-<br>möglichkeiten<br>der<br>Filterfunktion                                                                             | TMX                                                               | Herstellereigenes<br>Format oder<br>andere Export-<br>formate für TM            | Konzeption der<br>Terminologie-<br>komponente                       | Unterstützte<br>Importformate für<br>Terminologie                                                                                                    | Eingabe von<br>Termini vom<br>Übersetzungs-<br>editor aus | Möglichkeit der<br>Ansicht des komplet-<br>ten terminologischen<br>Eintrags vom Über-<br>setzungseditor aus                                                                                              |
| across                           | nein                                            | nein                                             | ja                                                                                | ja                                    | ja                                              | ja                               | ja                                                                                    | Check-out Wizard                                                                                                    | nein<br>(in Planung)                 |        | ja                                                                                                    | ja                                                | Export von<br>Teilbeständen des<br>TM                                                                                           | ja (Version 1.1)                                                  | nein                                                                            | Datenbank;<br>Unterstützung<br>begriffsorientierter<br>Datenhaltung | CSV, STAR MARTIF,<br>TRADOS MultiTerm 5,<br>TBX                                                                                                    | ja                                                        | ja                                                                                                    |
| Déjà Vu                          | nein                                            | ja                                               | ja                                                                                | ja                                    | nein                                            | ja                               | ja,<br>außerdem<br>Duplikate<br>suchen/entfernen,<br>Einträge zusammen-<br>fügen usw. | Projekt-Export-<br>Funktion                                                                                                    | ja                                   |        | ja,<br>nach Wort, Wort-<br>gruppe oder Status<br>filtern; außerdem<br>zahlreiche<br>Möglichkeiten mit<br>SQL | nein                                              | Teilmenge einer<br>Übersetzung<br>bearbeiten                                                                                    | ja<br>(Version 1.4, für den<br>Import auch 1.1)                   | Text, Access, ODBC-<br>Datenquelle, Excel,<br>TRADOS Workbench                  | Datenbank;<br>Unterstützung<br>begriffsorientierter<br>Datenhaltung | Déjà Vu<br>Terminologie-<br>Datenbank, Text,<br>Access,<br>ODBC-Datenquelle,<br>Excel                                                                                  | ja                                                        | ja                                                                                                    |
| MetaTexis                        | nein                                            | nein                                             | ja                                                                                | ja                                    | nein<br>(geplant für<br>Herbst 2005)            | ja                               | ja                                                                                    | Clean-up-Funktion                                                                                                    | nein<br>(geplant für<br>Herbst 2005) |        | ja,<br>UND- und ODER-<br>Verknüpfung                                                                         | nein                                              | Anzeige bestimmter<br>TM-Einträge                                                                                               | ja (Version 1.4, 1.1)                                             | Access, Text;<br>für Import<br>zusätzlich:<br>TRADOS-Format,<br>Wordfast-Format | Datenbank                                                           | Access, Text                                                                                                    | ja                                                        | ja                                                                                                    |
| SDLX                             | nein                                            | nein                                             | ja                                                                                | ja<br>(1-99%)                         | ja                                              | ja                               | ja,<br>im Modul<br><i>Maintain</i>                                                    | über Project Wizard                                                                                                    | ja                                   |        | ja,<br>nach Informationen,<br>die zu einer Über-<br>setzungseinheit<br>abgelegt werden                       | ja                                                | Export ausgewähl-<br>ter Übersetzungs-<br>einheiten,<br>Beeinflussung der<br>Analyse- und der<br>Vorübersetzungs-<br>funktion   | ja<br>(Version 1.4b, für<br>den Import auch<br>1.1), zertifiziert | SDLX-TM, tabulator-<br>getrennte Datei,<br>TRADOS-Format                        | Datenbank;<br>Unterstützung<br>begriffsorientierter<br>Datenhaltung | tabulatorgetrennte<br>Textdatei, TRADOS<br>MultiTerm,<br>SDL-Termbase-<br>Exportformat (.STE),<br>Excel- oder Word-<br>Tabelle                                         | ja                                                        | ja,<br>im Termbase<br><i>MiniBrowser</i>                                                                                                    |
| STAR Transit                     | ja                                              | ja                                               | ja                                                                                | ja                                    | ja                                              | ja                               | ja,<br>TM kann im Editor<br>geöffnet werden                                           | Projekt-Export-<br>Funktion                                                                                                    | ja                                   |        | ja                                                                                                    | ja                                                | Anzeige und<br>Bearbeitung ausge-<br>wählter Segmente<br>im Editor                                                              | ja<br>(Version 1.4b, für<br>den Import auch<br>1.1)               | TMs in Form von<br>Dateipaaren<br>(XML-Dateien,<br>Unicode-basiert)             | Datenbank;<br>Unterstützung<br>begriffsorientierter<br>Datenhaltung | MARTIF, TermStar,<br>Nachfragedatei,<br>benutzerdefiniert<br>(TRADOS, Excel und<br>alle Formate mit ein-<br>deutiger Struktur und<br>ANSI- oder Unicode-<br>Kodierung) | ja                                                        | ja                                                                                                    |
| Trados                           | ja                                              | ja                                               | ja                                                                                | ja                                    | ja                                              | nein (nur in AS)                 | ja                                                                                    | Clean-up-Funktion in<br><i>Translator's</i><br><i>Workbencb</i><br>(Stapelbetrieb),<br>Speicheroption im<br><i>TagEditor</i><br>(für einzelne<br>Dokumente) | ja                                   |        | ja                                                                                                    | ja                                                | Einschränkung der<br>Suche im TM;<br>Anzeige ausge-<br>wählter Segmente;<br>Export ausge-<br>wählter Überset-<br>zungseinheiten | ja<br>(Version 1.4b und<br>1.1), zertifiziert für<br>1.4b.        | TRADOS Textdatei                                                                | Datenbank;<br>Unterstützung<br>begriffsorientierter<br>Datenhaltung | MultiTerm-Format<br>(XML), XLS, CSV, Text                                                                                                    | ja                                                        | ja,<br>Ansicht im<br>Projektwörterbuch-<br>Fenster                                                                                                    |
| Wordfast                         | nein                                            | nein                                             | ja, Suche in<br>zusätzlichen<br>projektbezogenen<br>Dokumenten (im<br>Textformat) | nein                                  | nein                                            | ja                               | ja,<br>Editierfenster<br>erscheint bei<br>Doppelklick auf ein<br>Segment              | Clean-up-Funktion                                                                                                    | nein                                 |        | ja, im TM- und<br>Glossar-Editor                                                                             | nein                                              | Anzeige ausge-<br>wählter Einträge im<br>TM-/Glossar-Editor                                                                     | ja<br>(Version 1.1)                                               | tabulatorgetrennte<br>Textdatei                                                 | Glossar als<br>zweisprachige<br>tabulatorgetrennte<br>Textdatei     | tabulatorgetrennte<br>Textdatei                                                                                                    | ja                                                        | im Textfenster des<br>Glossars in der Symbol-<br>leiste (beschränkt auf<br>AS- und ZS-Äquivalent);<br>Klicken auf das Glossar-<br>symbol zeigt den Eintrag<br>mit Kommentar (z.B. für<br>das Fachgebiet) |

|              |                                                                                                    |                                                                                                    |                                                                                                    |                                                                                                    | Benutzerdokumentation                                                                                                    |                                                                                                    |  |  |
|--------------|----------------------------------------------------------------------------------------------------|----------------------------------------------------------------------------------------------------|----------------------------------------------------------------------------------------------------|----------------------------------------------------------------------------------------------------|----------------------------------------------------------------------------------------------------|----------------------------------------------------------------------------------------------------|--|--|
|              | Terminologie-<br>extraktion                                                                               | Alignment                                                                                                    |                                                                                                    | Benutzeroberfläche                                                                                                    | Dokumentation                                                                                                    | Tutorial                                                                                                    |  |  |
|              | CAU AKII UII                                                                                              | Darstellung<br>der alignierten<br>Segmente                                                                                                    | Modifikation der<br>Segmentzuordnung                                                                                                    |                                                                                                    |                                                                                                    |                                                                                                    |  |  |
| across       | ja                                                                                                    | tabellarische<br>Auflistung,<br>Segmentzuordnung<br>durch Linien<br>dargestellt                                                                                                    | ja                                                                                                    | deutsch,<br>englisch                                                                                                    | PDF-Datei in<br>deutscher Sprache<br>(benutzerfreundlich)                                                                                                | Flash-Datei                                                                                                    |  |  |
| Déjà Vu      | ja, über das<br>"Lexikon"                                                                                 | tabellarische<br>Auflistung der<br>Segmente                                                                                                    | ja, zusammenfügen,<br>trennen, löschen,<br>Reihenfolge verändern                                                                           | deutsch,<br>englisch                                                                                                    | PDF-Dateien in englischer<br>Sprache                                                                                                    | PDF-Datei in englischer<br>Sprache                                                                                                    |  |  |
| MetaTexis    | nein                                                                                                    | im Dialogbox-Modus,<br>AT und ZT nebenein-<br>ander, pro Segment<br>eine Zeile, komplettes<br>aktuelles Segment-<br>paar wird jeweils für<br>AT und ZT in eigenem<br>Teilfenster angezeigt | ja, mittels Zeile<br>löschen/hinzufügen<br>zwei aufeinanderfol-<br>gende Segmente ver-<br>binden, Segmente<br>teilen, Segmente<br>zuordnen | deutsch,<br>englisch, französisch,<br>chinesisch, russisch,<br>spanisch, portugiesisisch,<br>polnisch, tschechisch,<br>slowakisch | Word-/PDF-Datei in eng-<br>lischer, portugiesischer<br>und italienischer Sprache,<br>ab September auch in<br>deutscher Sprache                           | geplant für Herbst 2005                                                                                                    |  |  |
| SDLX         | ja                                                                                                    | tabellarische<br>Auflistung der<br>Segmente, synchroni-<br>sierte Ansicht wähl-<br>bar, Segmente num-<br>meriert                                                                           | ja, AS- und ZS-<br>Segmente zusammen-<br>fügen, trennen,<br>entfernen,<br>Reihenfolge tauschen                                             | englisch                                                                                                    | PDF-Dateien in englischer<br>Sprache                                                                                                    | Flash-Datei                                                                                                    |  |  |
| STAR Transit | ja<br>(bei geöffnetem<br>Sprachpaar<br>monolinguale<br>Terminologie-<br>aufnahme)                         | tabellarische<br>Auflistung, selektierte<br>parallele AS- und ZS-<br>Segmente werden<br>farbig hinterlegt<br>(wie im Übersetzungs-<br>editor)                                              | ja                                                                                                    | deutsch, englisch,<br>französisch, italienisch,<br>japanisch, chinesisch<br>(VR China), schwedisch,<br>spanisch, katalanisch      | PDF-Dateien in deutscher<br>Sprache, zusätzlich einzelne<br>Handbücher in anderen<br>Sprachen (englisch,<br>französisch, katalanisch<br>schwedisch etc.) | CBT Tutorial für<br><i>Transit Satellite</i> in<br>englischer Sprache;<br>PDF-Datei (deutsch,<br>englisch, schwedisch,<br>ungarisch)                                  |  |  |
| Trados       | ja<br>(Modul<br><i>MultiTerm</i><br><i>Extract</i> )                                                      | tabellarische<br>Auflistung,<br>Segmentzuordnung<br>durch Linien<br>dargestellt                                                                                                    | ja                                                                                                    | deutsch,<br>englisch, französisch,<br>spanisch, japanisch                                                                         | PDF-Dateien in englischer<br>Sprache (teilweise auf<br>Deutsch erhältlich)                                                                               | Flash-Datei<br>(Neuerungen),<br>Demoshield                                                                                                    |  |  |
| Wordfast     | ja<br>(mittels der<br>Funktion "Extract"<br>der + <i>Tools</i><br>einfache<br>monolinguale<br>Extraktion) | zwei parallele Word-<br>Dokumente mit num-<br>merierten Segmenten<br>oder tabellarische<br>Auflistung<br>in einem Word-<br>Dokument                                                        | ja, mittels Zeilen<br>einfügen, löschen,<br>zusammenführen,<br>trennen                                                                     | englisch                                                                                                    | Word-Datei in englischer<br>Sprache (kein Index)                                                                                                    | Word-Datei<br>a) für Anfänger und<br>b) für Fortgeschrittene<br>in englischer und<br>französischer Sprache<br>(www.wordfast.net<br>> download<br>> "Getting started") |  |  |

.

Beilage zum MDÜ 4-5/2005 Herausgeber: Bundesverband der Dolmetscher und Übersetzer e.V. (BDÜ), Kurfürstendamm 170, 10707 Berlin, Tel.: 030 88712830, bgs@bdue. de Autorin: Prof. Dr. Uta Seewald-Heeg, uta.seewald-heeg@inf.hs-anhalt.de Layout: wilde2, stuttgart